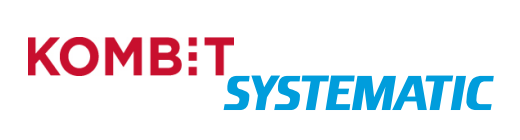

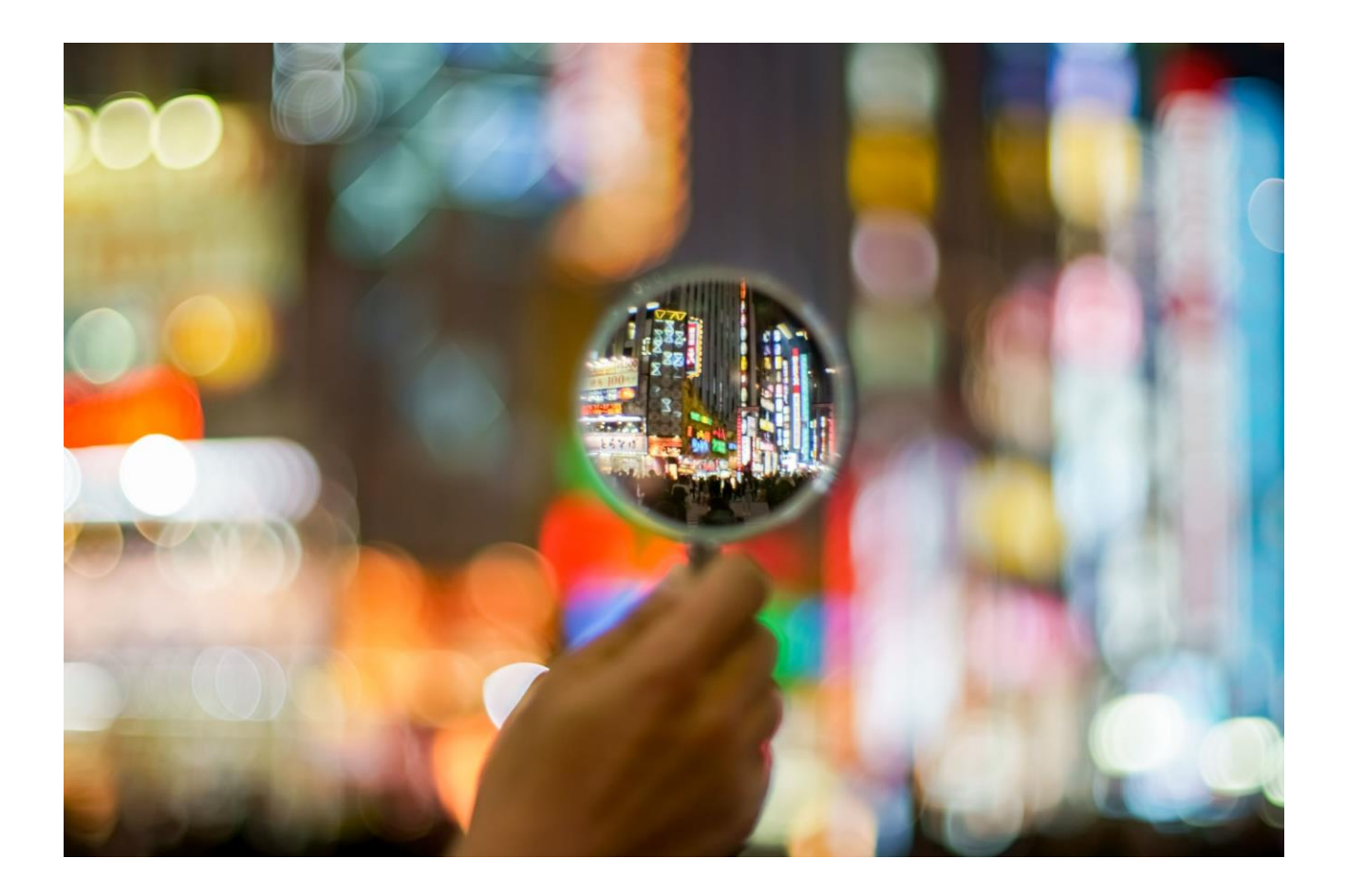

## BRUGERVEJLEDNING TIL SYGESIKRING

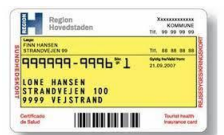

## INDHOLDSFORTEGNELSE

| 1 | C          | OM DEN  | NE BRUGERVEJLEDNING                                                       | 6  |
|---|------------|---------|---------------------------------------------------------------------------|----|
| 2 | C          | OM SYGE | SIKRINGSLØSNINGEN                                                         | 6  |
|   | 2.1        | Syst    | EMLANDSKAB                                                                | 6  |
|   | 2          | 2.1.1   | LUNA                                                                      | 6  |
|   | 2          | 2.1.2   | NOTUS eFlvt                                                               |    |
|   | 2          | 2.1.3   | CPR-oplysninger via Den fælleskommunale infrastruktur - Serviceplatformen | 7  |
|   | 2          | 2.1.4   | Den fælleskommunale infrastruktur - Støttesvstemer                        |    |
|   | 2          | 2.1.5   | Nets/Easy                                                                 |    |
|   | 2          | 2.1.6   | Diaital Post                                                              |    |
|   | 2.2        | Αυτα    | <br>DMATIK                                                                |    |
| 3 | A          | ADGANG  | TIL SYGESIKRING                                                           | 11 |
|   | <b>२</b> 1 | BRU     |                                                                           | 11 |
|   | 3.1        |         |                                                                           |    |
|   | 5.2        | 200     |                                                                           |    |
| 4 | B          | BRUGER  | GRÆNSEFLADE I SYGESIKRING                                                 | 14 |
|   | 4.1        | Gene    | EREL OPBYGNING AF BRUGERGRÆNSEFLADEN                                      |    |
|   | 4          | 4.1.1   | Kontekstbar                                                               |    |
|   | 4          | 4.1.2   | Personsøgning                                                             |    |
|   | 4          | 4.1.3   | Navigationsbar                                                            |    |
|   | 4          | 4.1.4   | Arbejdsområde                                                             |    |
|   | 4          | 4.1.5   | Emnekort                                                                  |    |
|   | 4.2        | Opg     | AVEOVERBLIK                                                               |    |
|   | 4.3        | YDER    | OVERBLIK                                                                  |    |
|   | 4.4        | Sikre   | EDES OVERBLIK                                                             |    |
|   | 4          | 4.4.1   | Funktioner                                                                |    |
| 5 | F          | ORLØB   | OG AKTIVITETER (OPGAVER)                                                  | 33 |
|   | 5.1        | Forl    | ØB                                                                        |    |
|   | 5          | 5.1.1   | Annullering af forløb                                                     |    |
|   | 5.2        | Syst    | EMOPGAVER OG OPGAVER (AKTIVITETER)                                        |    |
|   | 5          | 5.2.1   | Brevstatus                                                                |    |
|   | 5.3        | FORF    | RETNINGSPROCESSER/FORLØB INKL. AKTIVITETER                                |    |
|   | 5.4        | CPR     | HÆNDELSER                                                                 |    |
| 6 | к          | ONFIGU  | IRATION                                                                   | 47 |
|   | 6.1        | FORF    | RETNINGSREGI FR                                                           |    |
|   | 6          | 5.1.1   | Parameteraruppe – Generelt                                                |    |
|   | 6          | 5.1.2   | Parametergruppe – Læae                                                    |    |
|   | 6          | 5.1.3   | Parametergruppe – Bestilling og fremsendelse af kort                      |    |
|   | 6          | 5.1.4   | Parameteraruppe – Betalina                                                |    |
|   | 6          | 5.1.5   | Parameteraruppe – Brevskabeloner                                          |    |
|   | 6          | 5.1.6   |                                                                           |    |
|   | 6          | 5.1.7   | Advarsel                                                                  |    |
|   | 6.2        | Алм     | INISTRER ORGANISATIONER                                                   |    |
|   | 6.3        | ADM     | INISTRER BREVE                                                            |    |
|   | 6          | 5.3.1   | Brevvariabler                                                             |    |
|   | -          |         |                                                                           |    |

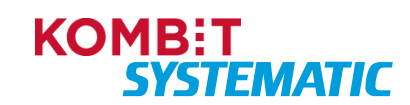

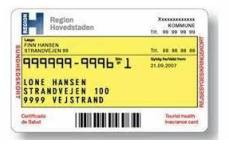

| 7  | FILTRE I YDEROVERBLIKKET OG OPGAVEOVERBLIKKET | 61 |
|----|-----------------------------------------------|----|
| 8  | IKONER                                        | 64 |
| 9  | SYSTEMHJÆLP                                   | 66 |
| 10 | BEGREBSLISTE/FORRETNINGSDEFINITIONER          | 67 |
| 11 | GENVEJSTASTER I SYGESIKRING                   | 69 |

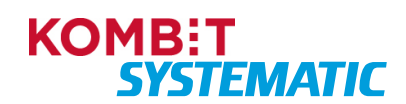

| Re                        | gion<br>wedstaden              | -    | KOMMUNE<br>99 99 99 99          |
|---------------------------|--------------------------------|------|---------------------------------|
| FINN HANSEN               | N 99                           | ÷.   |                                 |
| UNE H<br>STRAND<br>9999 V | ANSEN<br>VEJEN 100<br>EJSTRAND | 21.0 | 9 Northdat Hyper<br>16 2007     |
| lettfcade<br>le Salud     |                                |      | Tourist health<br>Insurance car |

### Ændringslog - gammel

| Version | Dato       | Forfatter         | Kommentar                                                                                                    |
|---------|------------|-------------------|----------------------------------------------------------------------------------------------------|
| 2.0     | 25.09.2023 | Pernille Andersen | Ændringslog er implementeret.<br>Overskrifter er nummereret.<br>I følgende afsnit, er der foretaget opdatering af figurer<br>(skærmbilleder) og tekst:<br>2.2<br>4.2.1, 4.2.2, 4.2.3, 4.2.3.1<br>5, 5.1, 5.2, 5.1.1., 5.1.5, 5.2.1, 5.2.3, 5.2.4, 5.2.6, 5.3, 5.4<br>6, 6.1.7, 6.1.7.1<br>7                                                                                                    |
| 3.0     | 12.10.2023 | Pernille Andersen | 11<br>Afsnit 2.2, 3.1, 5.1. og 5.1.1 er tilføjet supplerede tekst og i<br>afsnit 8 er der tilføjet nye ikoner.<br>I afsnit 4.2 og 4.3 er der indsat et ekstra skærmbillede samt<br>supplerede tekst                                                                                                    |
| 4.0     | 23.11.2023 | Pernille Andersen | Afsnit 4.3: "Figur - Yderligere oplysninger på den valgte<br>yder." er opdateret.<br>Afsnit 5.4: CPR-hændelsestabellen er opdateret<br>Afsnit 6.1.1: Parametergruppen vedrørende tildeling af<br>sikringsgrupper er ændret                                                                                                    |
| 5.0     | 12.12.2023 | Pernille Andersen | Afsnit 2.1.5: Proces fra betaling til bogføring tilføjet.<br>Afsnit 4.4: Tilføjelse til beskrivelsen i emnekortet<br>"Lægevalg"<br>Afsnit 4.4.1. Tilføjelse til beskrivelsen af funktionen "Bestil<br>sundhedskort", "Skift sikringsgruppe" og "vælg lægevalg".<br>Afsnit 5: Justeringer i flere forløbsstatus.<br>Afsnit 6.1.1: I Parametergruppe – generelt er der foretaget<br>ændringer til forretningsparameter "Kommunes<br>forsendelsesindikator". |
| 6.0     | 03.01.2024 | Pernille Andersen | Afsnit 5.2: Systemopgaver og Opgaver (aktiviteter).<br>Tilføjelse til tabellen over felter på opgaver/forløb -<br>notefeltet.                                                                                                    |

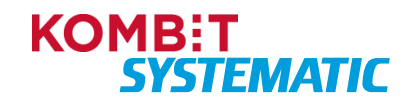

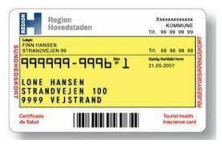

| Version | Dato       | Forfatter         | Kommentar                                                                                                    |
|---------|------------|-------------------|----------------------------------------------------------------------------------------------------|
| 7.0     | 18.01.2024 | Pernille Andersen | <ul> <li>Der er foretaget ændringer i følgende afsnit:</li> <li>2.1.1 LUNA. Præcisering vedrørende PLO-hændelser</li> <li>2.1.5 Nets/Easy: Indsat figur med betalingsflow</li> <li>4.2 Opgaveoverblik: Præcisering vedrørende<br/>massebehandling</li> <li>4.4 Sikredes overblik: Præcisering fortaget i emnekort "Om<br/>sikrede" og "Lægevalg".</li> <li>4.4.1 Funktioner: Journaloverdragelse, Hent regionale<br/>breve og Skift sikringsgrupper</li> <li>5.2 Systemopgaver og Opgaver (aktiviteter): Præcisering i<br/>tabellen vedrørende aktindsigt, massebehandling og PLO-<br/>hændelser</li> <li>5.3 Forretningsprocesser/Forløb inkl. aktiviteter:<br/>Præcisering i tabellen vedrørende PLO-hændelser</li> <li>6.3 Administrer breve: Præcisering i "Kommunespecifikke<br/>skabeloner (Lokale)"</li> </ul> |
| 8.0     | 19.01.2024 | Pernille Andersen | Der er foretaget ændringer i følgende afsnit<br>4.1.5 "Emnekort": Adressebeskyttelse er præciseret.                                                                                                    |
| 9.0     |            |                   | Der er foretaget ændringer i følgende afsnit:<br>6.1.1 Parametergruppe – Generelt: Nyt parameter " Øvre<br>grænse for antal opgaver der fremsøges til<br>opgaveoverblikket"                                                                                                    |
| 10.0    | 14.05.2024 | Vivian Eriksen    | Der er foretaget ændringer i følgende afsnit:<br>4.1.5 Emnekort: Tilføjelse til afsnittet vedrørende<br>adressebeskyttelse<br>5.3 Forretningsprocesser/Forløb inkl. aktiviteter: Opdatering<br>af forretningsproces "Sundhedskort"                                                                                                    |
| 11.0    | 26.06.2024 | Vivian Eriksen    | <ul> <li>Der er foretaget ændringer i følgende afsnit efter reviewkommentar fra KOMBIT:</li> <li>4.4.1 Funktioner: Forklaring på de forskellige funktioner i funktionsmenuen</li> <li>5.3 Forretningsprocesser/Forløb inkl. aktiviteter: Opdatering af forretningsproces "Sundhedskort"</li> </ul>                                                                                                    |

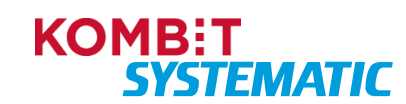

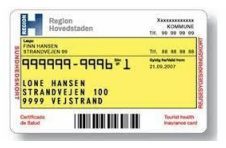

| Version | Dato       | Forfatter    | Kommentar                                                  |
|---------|------------|--------------|------------------------------------------------------------|
| 12      | 06.01.2025 | Mads Kirstan | Beløb til Sundhedskort skal angives i øre, dette er rettet |

### Ændringslog

| Version | Dato       | Forfatter    | Kommentar                                                                                     |
|---------|------------|--------------|-----------------------------------------------------------------------------------------------|
| 4.0     | 06.01.2025 | Mads Kirstan | Ny ændringslog.                                                                               |
|         |            |              | Beløb til Sundhedskort skal angives i øre, dette er rettet i<br>afsnit 6.1.3 og afsnit 6.3.1. |
|         |            |              | Opdateret figur over forretningsregler i afsnit 6.1.                                          |
|         |            |              | Opdateret beskrivelse for funktion 'Skift sikringsgruppe' i afsnit 4.4.1 Funktioner           |
|         |            |              | Håndtering af praksisændring og praksisoverdragelse opdateret i afsnit 2.1.1 LUNA             |
|         |            |              | Nyt afsnit 6.4 til Revisionslog, samt opdateret ikon listen i afsnit 8.                       |
|         |            |              | Nye brevvariable beskrevet i afsnit 6.3.1.                                                    |
| 4.1     | 03.03.2025 | Mads Kirstan | Godkendt version af KOMBIT.                                                                   |
| 4.3     | 05.03.2025 | Mads Kirstan | Fjernet kommentarer og ændringsmarkeringer.                                                   |

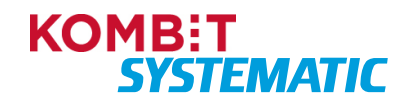

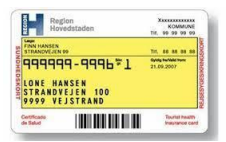

## 1 Om denne brugervejledning

Dette dokument indeholder brugervejledning til Sygesikringsløsningen, også kaldet Sygesikring.

Brugervejledningens primære målgruppe er medarbejdere i kommunerne, der skal arbejde med Sygesikring.

Brugervejledningen beskriver opbygningen af selve sygesikringsløsningen, herunder alle væsentlige brugerrettede funktioner, systemlandskabet omkring Sygesikring samt den indbyggede automatik af daglige sagsbehandlingsopgaver.

Brugervejledningen indeholder ikke navigationssedler til Sygesikring. Navigationssedler til sygesikringsløsningen findes i separate dokumenter og beskriver forskellige brugerscenarier, og hvordan brugeren kan håndtere konkrete opgaver i løsningen.

Brugervejledningen og navigationssedler er tilgængelig på Sygesikrings hjemmeside og vil løbende blive opdateret i takt med videreudviklingen af sygesikringsløsningen (<u>https://support.sundhedskort.dk</u>).

## 2 Om Sygesikringsløsningen

Sygesikringsløsningen er en fælles it-løsning for alle kommuner i Danmark. Løsningen understøtter administration af sygesikringskort, sikringsgruppeskift og lægevalg i kommunerne.

Sygesikringsløsningen hjælper sagsbehandleren med at arbejde procesorienteret og med en høj effektivitet og kvalitet. Sygesikringsløsningen er tilpasset sagsbehandlerens arbejdsgange, og brugergrænsefladen er bygget til at være enkel og nem at bruge. Sagsbehandleren får relevante informationer ved hjælp af overbliksvisninger, der er struktureret i emnekort, hvor overskrifter, farver og ikoner bliver brugt til at skabe et visuelt overblik over data.

Kombinationen af en enkel brugergrænseflade og det situationsbestemte indhold, har til formål at gøre det let for sagsbehandleren at navigere i sygesikringsløsningen. Løsningens intuitive brugeroplevelse og visuelle udtryk indbyder og guider sagsbehandleren til den rette interaktion ved at følge navigationsprincipper, som de fleste brugere kender fra de applikationer, de benytter sig af i deres dagligdag og fritid. Det betyder, at sygesikringsløsningen virker genkendelig for sagsbehandleren, allerede fra første gang løsningen tilgås.

Sagsbehandleren får automatisk præsenteret de oplysninger, der er brug for i arbejdet med sygesikringsopgaverne. På den måde understøttes sagsbehandleren i at udføre sine opgaver korrekt og træffe hensigtsmæssige beslutninger på et velinformeret grundlag.

### 2.1 Systemlandskab

Systemlandsskabet er en samlet definition af alle de integrationer, der skal samarbejde med Sygesikring for at løsningen kan processere og håndtere de kommunale sygesikringsopgaver.

Nedenfor er beskrevet de snitflader, der integrerer med Sygesikring.

#### 2.1.1 LUNA

Sygesikring er tæt forbundet med regionernes sygesikringsløsning LUNA. Der er i Sygesikring en central integration til LUNA, hvorfra der modtages oplysninger om blandt andet praksishændelser og stamdata om yderne. Regionernes løsning fungerer også som udvekslingspunkt for data på området og sikrer adgang til lovpligtige sygesikringsdata for en lang række samarbejdspartnere, via den Regionale Servicebus. Sygesikring modtager en gang i døgnet (natkørsel), opgaver fra LUNA f.eks. "Manglende lægevalg" (sikrede i gruppe 1, 2 eller 6 og som står uden en læge).

I forbindelse med PLO-hændelser håndteres disse således:

#### Praksisoverdragelse

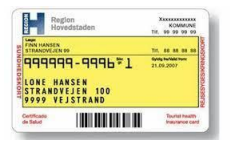

Der oprettes et forløb i Sygesikring i yderens bopælskommune. Berørte sikrede har mulighed for at foretage et gratis lægevalg i gratisperioden for praksisoverdragelsen.

#### Praksisændring

Der oprettes et forløb i Sygesikring i yderens bopælskommune. Berørte sikrede har mulighed for at foretage et gratis lægevalg i gratisperioden for praksisændringen.

I situationer med flere aktive praksisændringer for samme yder, bliver sikrede tilbudt et gratis lægevalg baseret på den praksisændring, der har den tidligste ikrafttrædelsesdato.

#### Praksisnedlæggelse og Praksisopsplitning

Håndteres mellem LUNA og Sygesikring, dvs. at der oprettes forløb i Sygesikring på de sikrede, der er involveret i denne type af PLO-hændelse.

Derudover dannes der en manuel opgave til massebehandling af de sikrede der ikke har foretaget et lægevalg efter endt gratis periode.

#### 2.1.2 NOTUS eFlyt

Sygesikring integrerer til NOTUS eFlyt så et lægevalg, fortaget i forbindelse med flytning i NOTUS eFlyt, også ses i Sygesikring. Dermed sikres det, at der ikke bliver foretaget et dobbelt lægevalg i forbindelse med en flytning. OBS! Denne snitflade er ikke med i version 1.0, men kommer i en senere release.

#### 2.1.3 CPR-oplysninger via Den fælleskommunale infrastruktur - Serviceplatformen

Sygesikringsløsningens behov for CPR-oplysninger understøttes af CPR-integrationen med Den Fælleskommunale Serviceplatform. Der tilbydes både adgang til CPR-online og CPR-kopiregister (CPR-replika).

CPR-kopiregistret bliver hver nat opdateret med oplysninger direkte fra CPR. I det daglige arbejde anvender Sygesikring CPR-kopiregistret til opslag af sikrede, idet der så ikke pålægges et gebyr pr. opslag. Hvis sagsbehandleren har brug for information, der ligger i CPR-online og som endnu ikke er kopieret over i CPRkopiregistreret er det er dog muligt at foretage et opslag i CPR-online, hvilket er pålagt et gebyr, Sagsbehandleren bliver adviseret i sygesikringsløsningen, hvis vedkommende foretager et opslag i CPRonline.

Udover opslag af sikrede i CPR, modtager Sygesikring dagligt CPR-hændelser via den fælleskommunale Beskedfordeler. De fleste hændelser håndteres automatisk i Sygesikring, men der kan være hændelser der ikke kan håndteres automatisk. Disse oprettes som opgaver til manuel sagsbehandling i sygesikringsløsningen.

Beskedfordeleren sender løbende CPR-hændelser til Sygesikring. Beskedfordeleren er dog afhængig af CPRs kørsler, der som oftest afvikles i løbet af natten, hvorfor de fleste opgaver ligger klar om morgen i sygesikringsløsningen. Ved forsinkelser hos CPR, kan der dog dukke opgaver på et senere tidspunkt på dagen.

#### 2.1.4 Den fælleskommunale infrastruktur - Støttesystemer

Sygesikringsløsningen baserer sig på og er udviklet ud fra et princip om størst mulig genanvendelse af komponenter og data fra de fælleskommunale støttesystemer, såsom Organisation, Adgangsstyring, ØiR (Økonomi i Rammearkitekturen) og Digital Post.

#### 2.1.5 Nets/Easy

Sygesikringsløsningen integrerer ligeledes til Nets i forhold til kommunens indgåede betalingsaftale (Easyaftale). Integrationen anvendes som betalingsløsning i den borgervendte selvbetjeningsløsning.

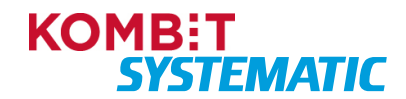

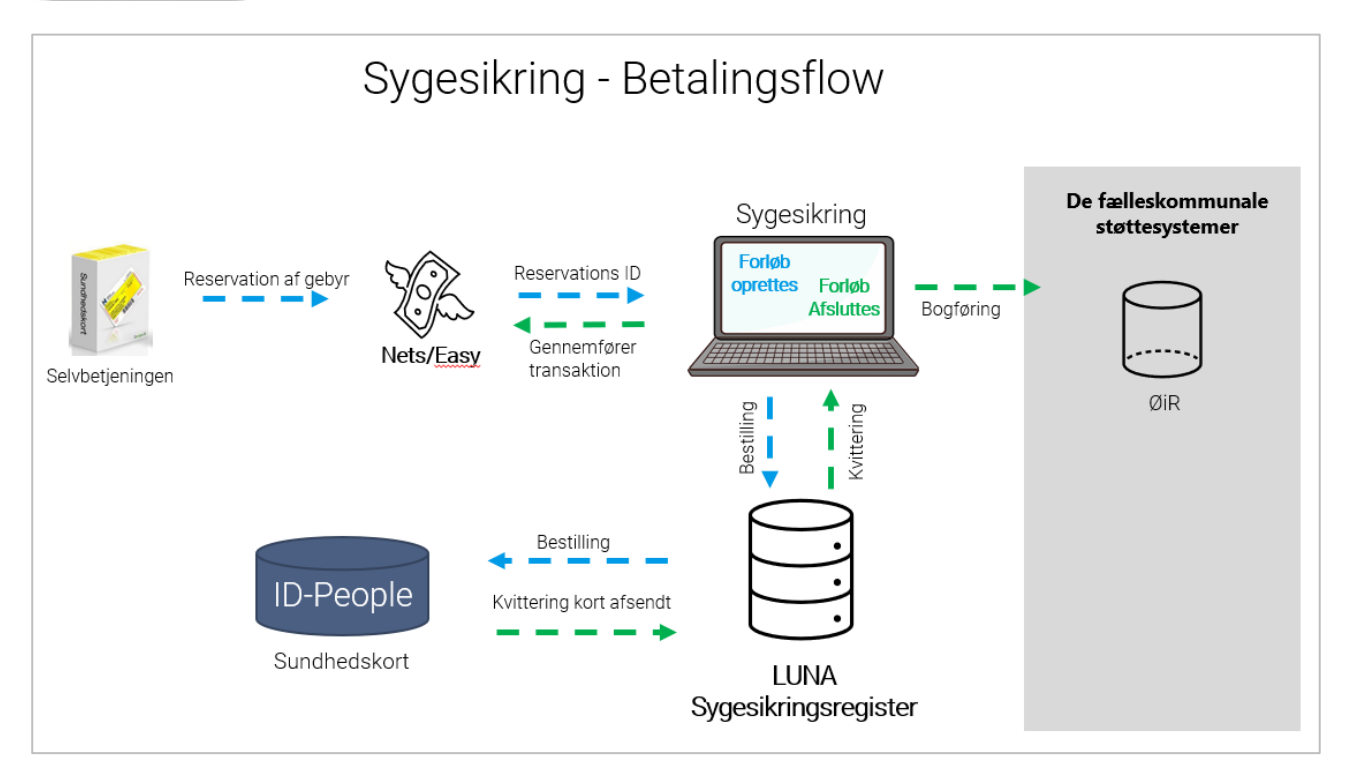

Figur - Oversigt over betalingsflow fra betaling i selvbetjeningen til bogføring i kommunens økonomisystem.

Nedenfor beskrives processen fra betaling til bogføring.

Der er fortaget betaling i Selvbetjeningen, hvornår hæves pengene og hvornår bliver de bogført?

- 1. Når der gennemføres en handling i selvbetjeningen, hvortil der kræves betaling, bliver pengene reserveret hos Nets/Easy
- 2. Med reservations id'en fra Nets/Easy oprettes der et forløb i Sygesikring.
- 3. Forløbet følger nu processen: Når vi er inden for 14 dage fra den ønskede gyldige fra dato på sundhedskort, vil bestillingen blive fortaget i LUNA
- 4. LUNA bestiller dagligt sundhedskort hos IdPeople kl. 06.00
- 5. IdPeople producerer kortet, og sender status tilbage til LUNA omkring kl. 18.
  - a. Når der er produceret nok sundhedskort, så afsendes de med posten.
  - b. Der afsendes som minimum sundhedskort hver fredag.
- 6. Hverdage omkring kl. 22.00 spørger Sygesikring om kortet er afsendt fra IdPeople.
- 7. Hvis kortet er afsendt, så gennemføres betalingen hos Nets/Easy, og pengene hæves på borgers konto.
  - a. Der kan gå op til 5 bankdage før Nets/Easy overfører de gennemførte transaktioner til kommunens konto. Afhængig af hvilken bank kommunen har, kan der gå yderligere 1-2 bankdage før pengene stilles til rådighed.
- 8. Herefter bliver der lavet et bogføringsbilag der afsendes til ØiR.
- a. Herefter håndterer kommunens Økonomi-leverandør bilaget. Dette kan tage op til 1 dag.

#### Eksempel:

| Dag   | Proces                                                                                                    |
|-------|----------------------------------------------------------------------------------------------------|
| Dag 1 | En borger foretager en betalbar sundhedskortbestilling mandag den 11. december kl. 12.00.<br>Pengene bliver reserveret per den 11. december hos Nets/Easy.<br>Forløbet oprettes i Sygesikring og sundhedskortet bliver bestilt hos LUNA samme dag.                          |
| Dag 2 | Da bestillingen er kommet ind efter kl. 06.00 mandag den 11. december, så bestiller LUNA<br>først kortet hos IdPeople kl. 06.00 tirsdag den 12. december.<br>IdPeople producerer kortet den 12. december (men afsender først kortet til borger fredag den<br>15. december). |

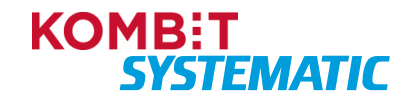

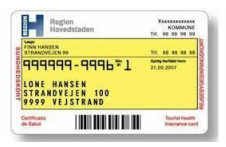

| Dag       | Proces                                                                                                    |
|-----------|----------------------------------------------------------------------------------------------------|
| Dag 5     | IdPeople afsender kortet til borger fredag den 15. december.<br>LUNA modtager kvittering for kortafsendelse fredag den 15. december kl. 18.00.<br>Sygesikring opdaterer status fredag den 15. december omkring kl. 22.00.<br>Betaling gennemføres hos Nets/Easy og pengene hæves på borgerens konto.<br>Herefter sendes der umiddelbart et ØiR bilag. |
| Dag 6-8   | ØiR bilag hos Kommunen: 1618. december.                                                                                                    |
| Dag 8-12  | Nets/Easy overfører penge til kommunen omkring den 2022. december.                                                                                                    |
| Dag 13-14 | Afhængig af hvilken bank kommunen har, kan der gå yderligere 1-2 bankdage før pengene stilles til rådighed på kommunens konto.                                                                                                    |

#### Opsummering på ovenstående eksempel:

- Dag 1: Pengene reserveret
- Dag 5: Pengene hævet hos borger
- Dag 8-12: Pengene modtaget i Kommunen
- Dag 13-14: Pengene til rådighed på kommunens konto

#### 2.1.6 Digital Post

Alle breve der sendes fra Sygesikring til den sikrede eller til en yder, sendes via Digital Post. Skal der sendes et fysisk brev til en sikret, er det Digital Post der videresender brevet til den printleverandør kommunen har indgået aftale med – f.eks. "Strålfors".

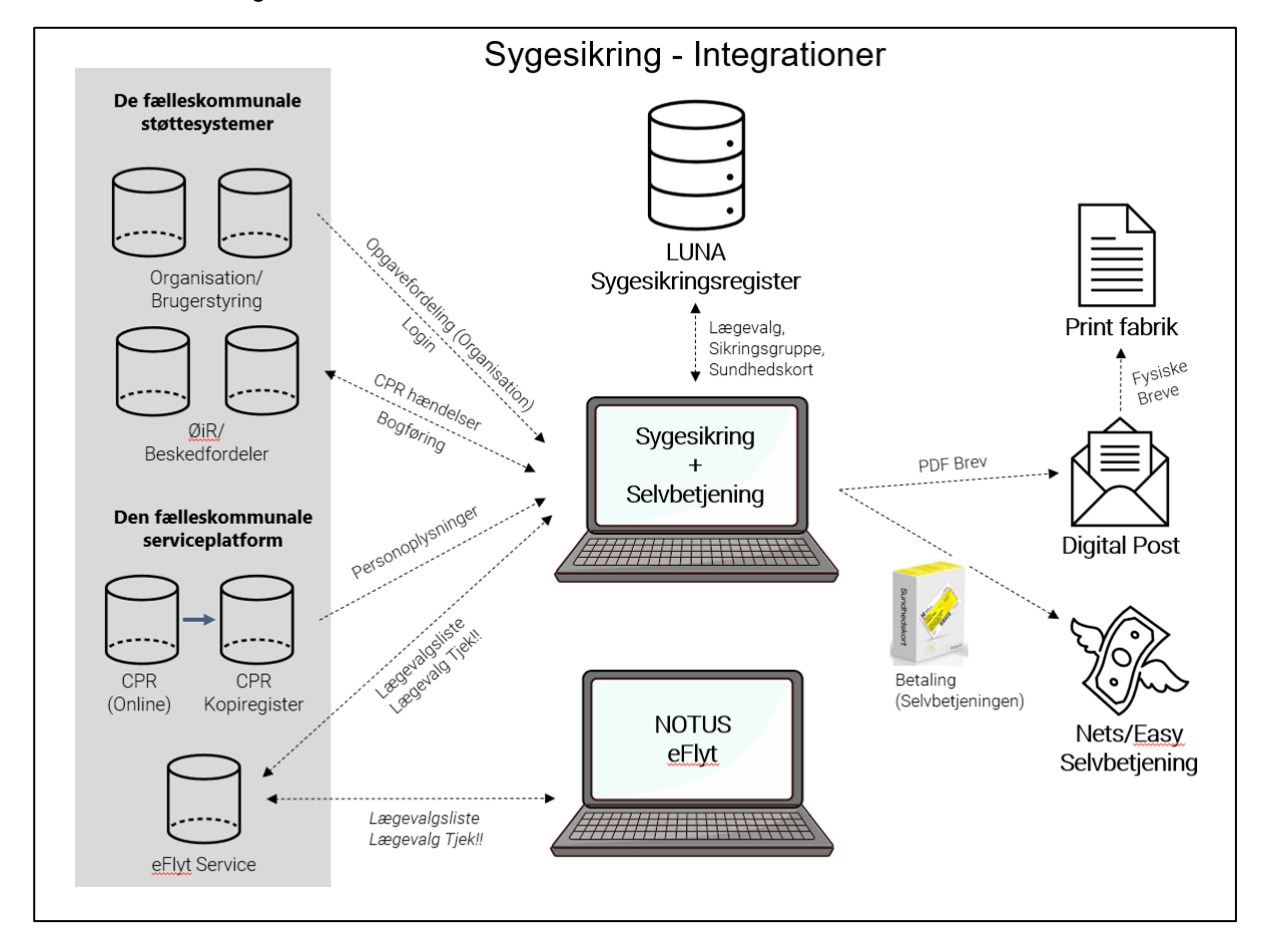

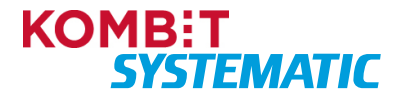

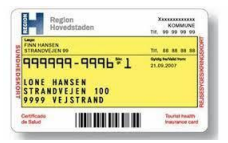

Figur - Oversigt over systemlandsskabet for Sygesikring.

## 2.2 Automatik

Sygesikringsløsningen lægger op til en høj grad af selvbetjening for borgere efterfulgt af automatisk behandling af de indkomne ændringer/bestillinger fra den sikrede. Ligeledes sker der automatisk behandling af CPR-hændelser samt PLO-hændelser, der dagligt tilgår løsningen.

Det er altid transparent for sagsbehandleren, hvad der er sket på den sikrede. Alle handlinger foretaget på den sikrede er dokumenteret igennem sygesikringsløsningens emnekort "Forløb" på den enkelte sikrede, uanset om ændringerne er sket gennem manuel eller automatisk sagsbehandling.

Hvis det ikke er muligt at håndtere en ændring automatisk, dannes en opgave på den sikrede, som kan ses af en sagsbehandler i "Opgaveoverblikket" samt på den sikredes emnekort "Opgaver" samt "Forløb".

Automatiseringen af eksempelvis PLO-hændelser eller CPR-hændelser gør, at sagsbehandleren kun bliver involveret i de tilfælde, hvor der reelt er opgaver, der manuelt skal sagsbehandles.

Eksempler på automatisering af opgaver i sygesikringsløsningen:

- Vælg sikringsgruppe fra gruppe 1 til 2, da ingen yderligere manuelle handlinger er påkrævet.
- Vælg læge uden dispensation, da lægevalget kan gennemføres automatisk.
- Rettidig bestilling af sundhedskort til den sikrede håndteres automatisk, som en aktivitet mod LUNA.
- Brev til den sikredes nuværende yder omkring journaloverdragelse håndteres automatisk i overensstemmelse med den sikredes ønske (samtykke) eller det af Sygesikring automatisk påsatte samtykke ("Nej" til samtykke).
- 15-årigs lægevalg, da udsendelsen af brev med den sikredes muligheder sker automatisk uden om sagsbehandleren.
- Behandling af CPR-hændelser, da hovedparten af disse hændelser håndteres automatisk i Sygesikring.

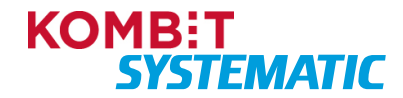

| Re Ho                        | gion<br>vedstaden              | KOMMUNE<br>Tir. 99 99 99 99      |
|------------------------------|--------------------------------|----------------------------------|
| FINN HANSEN                  | ( 99                           | Tr. 44 44 44 44                  |
| 99999                        | 79-9996*1                      | 6y6g hulldate hune<br>21.09.2007 |
| LONE HI<br>STRAND<br>9999 VI | ANSEN<br>VEJEN 100<br>EJSTRAND |                                  |
| Cettfcadu<br>de Salud        |                                | Tourist health<br>healthnee can  |

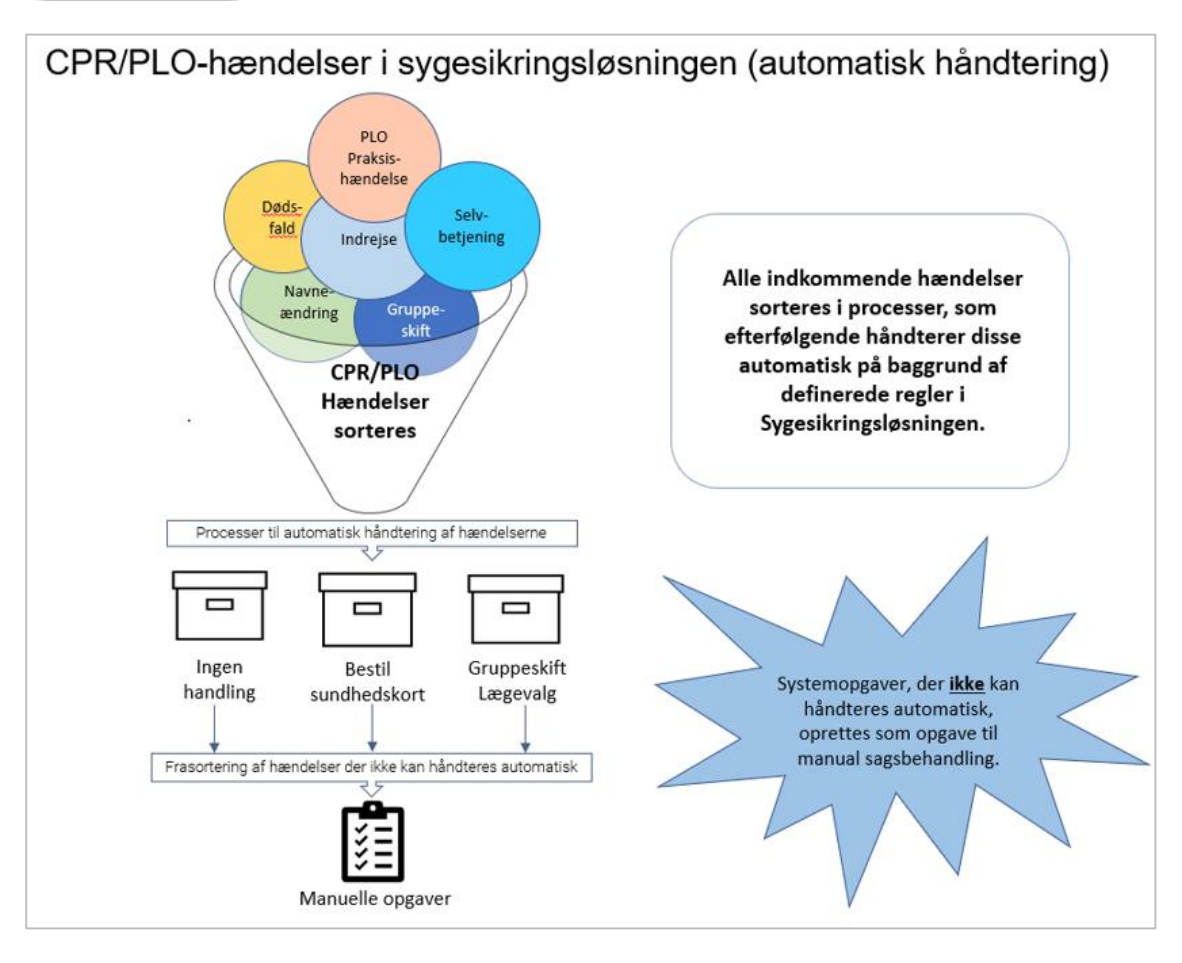

Figur – Indkommende hændelser der sorteres i processer, som efterfølgende håndterer disse automatisk på baggrund af definerede regler og processer i Sygesikring. Processer der ikke kan håndteres automatisk oprettes som opgaver (manuelle).

## 3 Adgang til Sygesikring

Sygesikring er en webløsning, der kan tilgås via de mest almindelige browsere såsom Edge, Google Chrome, Firefox og Safari.

## 3.1 Brugersystemroller

Brugeroprettelsen foregår i kommunen. Sygesikring har tre brugersystemroller. Hvis du som bruger har mere end én rolle, skal du vælge en af dem i log-in processen:

- Sagsbehandler
- Sagsbehandler med særlige rettigheder
- Kommunal administrator

De tre roller har følgende rettigheder:

#### Sagsbehandler

Kan foretage sagsbehandling i Sygesikring med begrænsede rettigheder til følgende områder:

• Kan **<u>ikke</u>** foretage lægevalg mere end 14 dage tilbage i tiden fra dags dato.

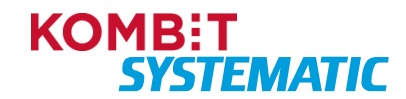

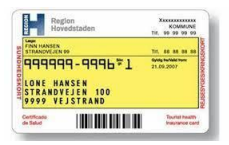

- Kan <u>ikke</u> gennemtvinge et lægevalg til en lukket læge, uden at der skal fremsendes en dispensationsanmodning til den lukkede læge.
- Kan <u>kun</u> vælge de sikringsgrupper, der er konfigureret af kommunens administrator i løsningen i forhold til denne rolle.

#### Sagsbehandler med særlige rettigheder

Kan foretage sagsbehandling i Sygesikring med udvidede rettigheder til følgende områder:

- Kan foretage lægevalg op til et år tilbage i tiden fra dags dato.
- Kan gennemtvinge et lægevalg til en lukket læge, <u>uden</u> at der skal fremsendes en dispensationsanmodning til den lukkede læge.
- Kan gennemtvinge et lægevalg til ø-læge og ved genopretning af sagsbehandlingsfejl i løsningen.
- Kan <u>kun</u> vælge de sikringsgrupper, der er konfigureret af kommunens administrator i løsningen i forhold til denne rolle.

OBS! En sagsbehandler skal kun have en af ovenstående roller.

#### Kommunal administrator

Kan foretage ændringer i kommunens lokale konfiguration i Sygesikring:

- Kan foretage ændringer i kommunens forretningsregler (forretningsparametre).
- Kan se kommunens organisationsopbygning i Sygesikring, som er opsat i det fælleskommunale støttesystem (Organisation).
- Har adgang til de globale standardbreve og kan ændre disse til lokale breve i kommunen.

### 3.2 Log in på Sygesikring

| ID | Beskrivelse                                                                                                    | Handling                                                                                             |
|----|----------------------------------------------------------------------------------------------------|----------------------------------------------------------------------------------------------------|
| 1  | Åbn Sygesikring                                                                                                    |                                                                                                    |
| 2  | <ul> <li>Første gang en bruger logger ind på<br/>Sygesikring:</li> <li>1) Vælg den kommune du vil logge<br/>på.</li> <li>2) Log på med brugerens kommunale<br/>mailadresse eller det ID du normalt<br/>anvender ved log in i kommunen.</li> </ul> | Login side<br>Valg venligst en autentificeringsmetode<br>Kabenhavns kommune<br>Husk dette valg<br>OK |
|    | Næste gang linket til Sygesikring<br>anvendes, logges brugeren direkte på<br>Sygesikring jf. step 3.<br>OBS! Logger en bruger på<br>Sygesikring udenom kommunernes<br>netværk, skal brugeren logge på, som<br>var det første gang.                | KOMBET<br>VOMent: 19435075 1 EAH-en: 5790001899370                                                   |

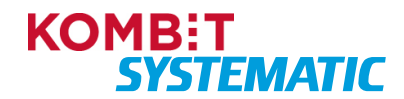

| Re          | gion<br>wedstaden                           | KOMMUNE<br>Tir, 99 99 99 90   |
|-------------|---------------------------------------------|-------------------------------|
| FINN HANSEN | N 99                                        | Tr. 48 88 88 88               |
| 9999 V      | 99-9996¥1<br>ANSEN<br>VEJEN 100<br>EJSTRAND | 6ydg fallal fwr<br>21.09.2007 |
|             |                                             | Tourist bear                  |

| ID | Beskrivelse                                                                                                    | Handling                                                                                                    |
|----|----------------------------------------------------------------------------------------------------|----------------------------------------------------------------------------------------------------|
|    |                                                                                                    | Københavns<br>Kommune<br>Log på<br>someone@example.com<br>Kan du ikke få adgang til din konto?<br>Tilbage Næste                                                                                                    |
| 3  | Hvis medarbejderen kun er tilknyttet<br>én organisation og kun er tildelt én<br>rolle i sygesikringsløsningen, er<br>medarbejderen nu logget ind.                                                            | Hvis medarbejderen er logget ind som "Sagsbehandler" eller<br>"Sagsbehandler med særlige rettigheder" bliver<br>medarbejderen præsenteret for "Opgaveoverblikket":<br>Opgaveoverblik @@ektiviteter @<br>Hvis medarbejderen er logget ind som "Kommunal<br>administrator" bliver medarbejderen præsenteret for<br>overblikket "Forretningsregler": |
| 3a | Hvis medarbejderen er tilknyttet flere<br>organisationer, skal medarbejderen<br>vælge en organisation i forbindelse<br>med log ind.<br>Efterfølgende logges medarbejderen<br>ind på den valgte organisation. | F.eks.          Vælg organisation         Kommune         TEST         Organisation         Borgerservice Vest         Borgerservice Øst         AFBRYD                                                                                                    |
| 3b | Hvis medarbejderen er tildelt flere<br>roller i sygesikringsløsningen, skal<br>medarbejderen vælge den rolle, som                                                                                            | F.eks.                                                                                                    |

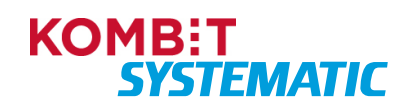

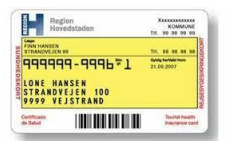

| ID | Beskrivelse                                                     | Handling                                                                                                    |
|----|-----------------------------------------------------------------|----------------------------------------------------------------------------------------------------|
|    | vedkommende ønsker at logge ind med.                            | Vælg organisation                                                                                                    |
|    | Efterfølgende logges medarbejderen<br>ind med den valgte rolle. | Kommune<br>TEST Kommune<br>Organisation<br>Borgerservice Øst<br>Rolle<br>Kommunal administrator<br>Sagsbehandler med særlige rettigheder<br>Sagsbehandler |

## 4 Brugergrænseflade i Sygesikring

### 4.1 Generel opbygning af brugergrænsefladen

Brugergrænsefladen i sygesikringsløsningen er bygget op af flere elementer, der består af en kontekstbar, en navigationsbar, et arbejdsområde og emnekort.

Nedenfor ses en beskrivelse af disse elementer.

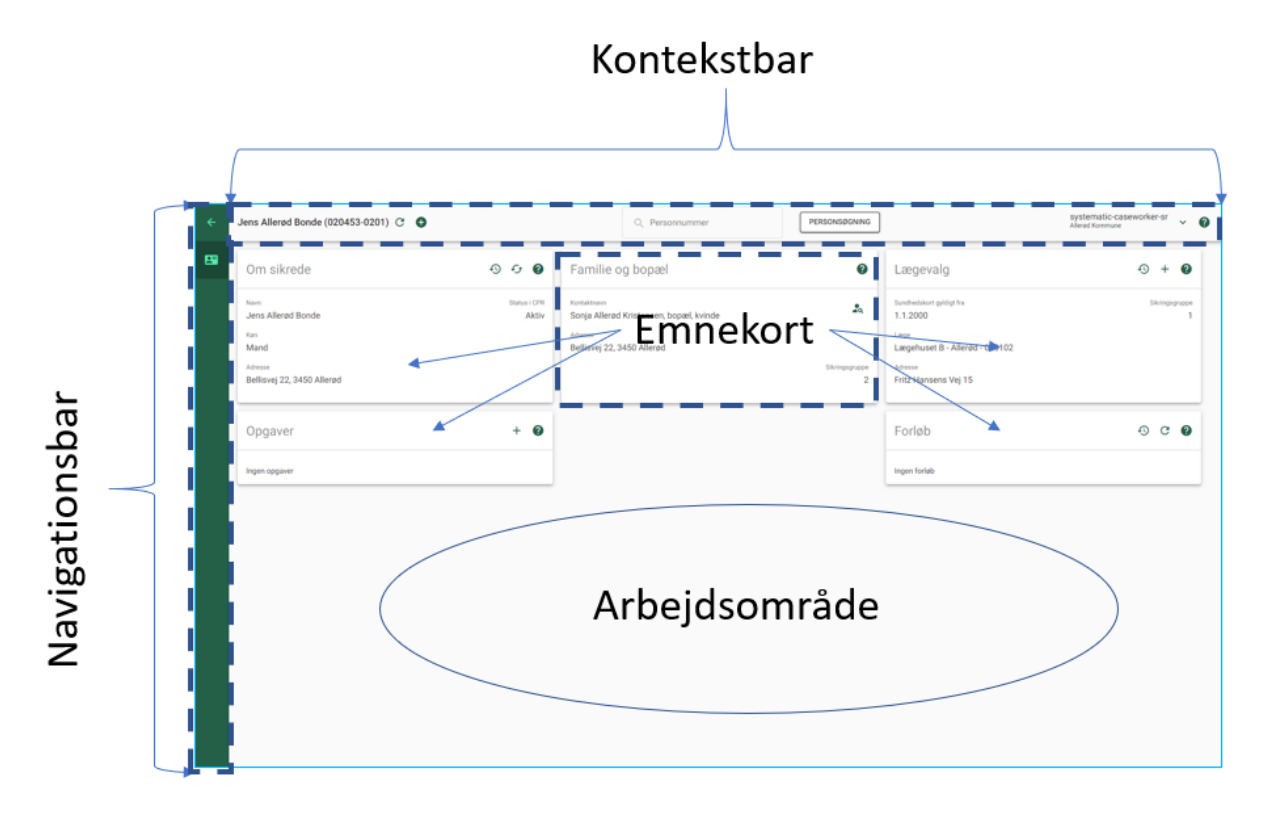

#### Figur - Visning af elementerne Navigationsbar, Kontekstbar, Arbejdsområde og Emnekort.

#### 4.1.1 Kontekstbar

I kontekstbaren kan man altid:

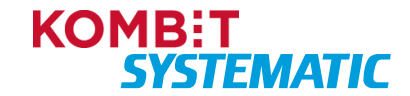

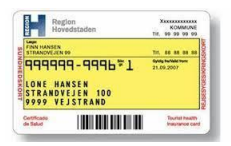

- Se hvilken bruger der er logget på Sygesikring, samt hvilken organisation brugeren er logget på. Det er ligeledes her, brugeren kan skifte til anden brugerrolle eller anden organisation, hvis man som bruger har flere roller eller organisationer at vælge imellem.
- Foretage en søgning med udgangspunkt i det fulde CPR-nummer (f.eks. 1204522202) og dermed fremsøge den sikrede, der skal sagsbehandles. Har sagsbehandleren ikke et CPR-nummer, er det muligt at fremsøge en sikret ved hjælp af "Personsøgningen". Her er det muligt at indtaste søgekriterier og dermed få fremsøgt sikrede, der ligger indenfor de indtastede søgekriterier. Se yderligere i afsnittet "Personsøgning".
- Tilgå de funktioner der er relevante i forhold til den kontekst man befinder sig i ved hjælp af en funktionsmenu.
- Opdatere arbejdsområdet med nye data ved hjælp af opdater-ikonet.

Når man arbejder på en sikret vil kontekstbaren ligeledes indeholde den sikredes CPR-nummer og fulde navn.

#### 4.1.2 Personsøgning

Ved angivelse af data i de forskellige søgefelter, skal der som minimum angives to karakterer. Følgende søgekriterier er mulige:

| Søgefelt     | Anvendelse                                               |
|--------------|----------------------------------------------------------|
| Fornavn      | Fornavne og mellemnavne                                  |
| Efternavn    | Efternavne                                               |
| Vejnavn      | Vejnavne i hele Danmark                                  |
| Husnummer    | Husnumre f.eks. 3a                                       |
| Postnummer   | Postnummer i hele Danmark                                |
| Postdistrikt | Postdistrikt i hele Danmark f.eks. København K           |
| Fødselsdag   | Fødselsdag, måned og år (kalenderfunktion skal anvendes) |

#### 4.1.3 Navigationsbar

I venstre side af skærmbilledet ses navigationsbaren. Her kan sagsbehandleren skifte mellem de forskellige overblik, der findes i Sygesikring.

Følgende overblik er tilgængelig i Sygesikring for sagsbehandlere med rollen "Sagsbehandler" og "Sagsbehandler med særlige rettigheder":

- Opgaveoverblik
- Sikredes overblik
- Yderoverblik

Følgende overblik er tilgængelig i Sygesikring for sagsbehandlere med rollen "Kommunal administrator":

- Forretningsregler
- Administrer organisationer
- Administrer breve

#### 4.1.4 Arbejdsområde

Arbejdsområdet indeholder emnekort med informationer, der er relateret til de forskellige overblik. F.eks. viser "Opgaveoverblikket" et emnekort, der indeholder en liste over "Opgaver" (manuelle) eller "Systemopgaver" (automatiske). I "Sikredes overblik" vises flere emnekort, der indeholder relevante data på den sikrede f.eks. Lægevalg.

#### 4.1.5 Emnekort

Emnekort er en gennemgående måde at gruppere data på i sygesikringsløsningen. Med emnekortene bliver data, der naturligt hører sammen, grupperet på en logisk måde, hvilket hurtigt giver sagsbehandleren det nødvendige overblik. Hvert emnekort indeholder ligeledes nogle funktioner, som vises øverst i emnekortet i

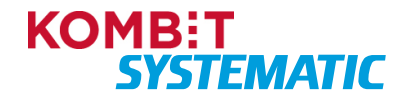

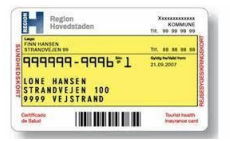

form af ikoner. Det kan f.eks. være en historik-funktion, hvor sagsbehandleren kan få vist historik på den sikrede såsom tidligere CPR-ændringer, tidligere læger, historiske sundhedskortbestillinger eller forløb.

Information der kræver særlig opmærksomhed af en sagsbehandler, er markeret med en rød farve, der angiver vigtigheden f.eks. adressebeskyttelse. I nedenstående figurer ses eksempler, hvor tekst er markeret med rød farve for at fremhæve vigtigheden af informationen.

OBS! Med almindelig adressebeskyttelse vil sundhedskort/fysiske breve blive sendt til den sikredes adresse. På sundhedskort/breve vil adresse fremgå.

OBS! For børn med almindelig adressebeskyttelse eller unavngivne vil automatisk genererede kvitteringer/breve ikke blive dannet og sendt.

Hvis sikrede har særlig adressebeskyttelse, dvs. er registreret på høj vejkode, vil adressen stå som ukendt og dermed vil sundhedskort/fysiske breve blive returneret til kommunens returadresse.

| Om sikrede                              | ତ ତ 🖓                              |
|-----------------------------------------|------------------------------------|
| Navn                                    | Status i CPR                       |
| Signe Karlsentest                       | Aktiv, bopæl i dansk folkeregister |
| Køn                                     |                                    |
| Kvinde                                  |                                    |
| Adresse                                 |                                    |
| Kai Lindbergs Gade 45<br>7730 Hanstholm |                                    |
|                                         |                                    |

Figur - Emnekort fra "Sikredes overblik", hvor den sikrede har adressebeskyttelse.

|   | 0                  |            |                               | Q, Personnumme |            |         | PERSONSØGNING |           |                                   | caseworker-sr-02<br>Aarhus Kommune | 751 caseworker-sr-0751 | ~ Ø |
|---|--------------------|------------|-------------------------------|----------------|------------|---------|---------------|-----------|-----------------------------------|------------------------------------|------------------------|-----|
| 2 | Opgaveove          | erblik (2  | aktiviteter 👔                 |                |            |         |               |           | Fiter<br>Min organisation         | VIS FILTER GENIN                   | NDLÆS NYT FILTER       | ₫ 0 |
|   | Forløbstype        | Opgavetype | Aktivitetstype                | Oprettelse     | idato Yder | Sikrede | Note          | Fristdato | For istilistand Aktivitetstilista | nd Ansvarlig                       |                        |     |
|   | Praksisnedlæggelse | Opgave     | Massebehandling efter lukning | 24.2.202       | 050101     |         |               | 1.7.2022  | l g g Overskredet                 |                                    | :                      |     |
|   | Praksisnedlæggelse | Opgave     | Massebehandling efter lukning | 23.2.202       | 075103     |         |               | 1.5.2023  | 19                                |                                    | :                      |     |
|   |                    |            |                               |                |            |         |               |           |                                   | Antal pr. side 15 👻                | 1-2af2  < <            | > > |

Figur – Emnekort fra "Opgaveoverblikket" hvor en opgave ikke er løst indenfor den tidsfrist, der er påsat opgaven.

I "Opgaveoverblikket" markeres opgaver, hvor deadline er overskredet, med rødt, hvilket hjælper sagsbehandleren med at prioritere, hvilke opgaver der skal løses først.

#### 4.2 Opgaveoverblik

Når man som sagsbehandler logger på Sygesikring, er "Opgaveoverblikket" det første man ser. "Opgaveoverblikket" indeholder de aktiviteter (opgaver samt systemopgaver), der foretages på de sikrede.

"Opgaveoverblikket" er fra grundindstillingen sat til at anvende standardfilteret "Min organisation", der viser alle opgaver (manuelle) inden for den organisation, sagsbehandleren er logget på. Det er muligt for sagsbehandleren at oprette individuelle filtre, og sagsbehandleren kan efterfølgende vælge et af disse filtre som favoritfilter. Se mere i afsnittet "Filtre i overblikkene".

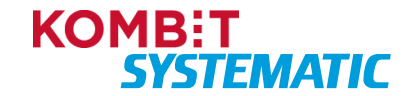

| Certificate<br>de Salid |                    | Tourist health<br>Insurance cand |                                   |                 |        |             |      |               |           |                 |                           |                       |                    |              |                     |   |   |
|-------------------------|--------------------|----------------------------------|-----------------------------------|-----------------|--------|-------------|------|---------------|-----------|-----------------|---------------------------|-----------------------|--------------------|--------------|---------------------|---|---|
|                         | •                  |                                  |                                   |                 | Q      | nummer      |      | PERSONSØGNING |           |                 |                           | casewor<br>Aarhus Kon | ker-sr-inttest2-07 | 51 caseworke | er-sr-inttest2-0751 | ~ | 0 |
| *                       | Opgaveov           | erblik (                         | 4 aktiviteter                     |                 |        |             |      |               |           |                 | ilter<br>Min organisation | ÷                     | VIS FILTER         | GENINDLÆS    | NYT FILTER          | ₫ | 0 |
|                         | Forløbstype        | Opgavetype                       | Aktivitetstype                    | Oprettelsesdato | Yder   | Sikrede     | Note | Frid          | istdato 🕈 | Forlabstilstand | Aktivitetstilstand        | Ansvarlig             |                    |              |                     |   |   |
|                         | Praksisnedlæggelse | Opgave                           | Massebehandling efter lukning     | 23.8.2023       | 050113 |             | -    | 15            | 5.5.2023  | I gang          | Overskredet               |                       |                    |              |                     |   | : |
|                         | Manglende lægevalg | Opgave                           | Manglende lægevalg opgave         | 23.8.2023       | -      | 260206-0001 |      | 6.9           | 9.2023    | I gang          | Igang                     |                       |                    |              |                     |   | : |
|                         | Praksisnedlæggelse | Opgave                           | Massebehandling efter lukning     | 23.8.2023       | 050111 |             | -    | 1.1           | 1.2024    | I gang          | Igang                     |                       |                    |              |                     |   | : |
|                         | Praksisopsplitning | Opgave                           | Massebehandling efter opsplitning | 23.8.2023       | 050115 |             |      | 1.1           | 1.2024    | I gang          | I gang                    |                       |                    |              |                     |   | : |
|                         |                    |                                  |                                   |                 |        |             |      |               |           |                 |                           |                       | Antal pr. side 15  | ▼ 1-4 a      | f4  < <             | > | > |

Figur – "Opgaveoverblikket" med udgangspunkt i filtret "Min organisation", der kun indeholder manuelle opgaver.

Udover standardfilteret "Min organisation" er det muligt at vælge yderligere fire standardfiltre:

- Lægevalg (manuel- og systemopgave der omhandler et lægevalg)
- Sundhedskort (manuel- og systemopgave der omhandler et sundhedskort)
- CPR-hændelser (manuel- og systemopgave der omhandler CPR-hændelser)
- PLO-hændelser (manuel- og systemopgave der omhandler praksishændelser)

"Opgaveoverblikket" er inddelt i følgende kolonner for alle standardfiltre:

| Kolonnenavn    | Anvendelse                                                                                                    | Туре                                                                                                    |
|----------------|----------------------------------------------------------------------------------------------------|----------------------------------------------------------------------------------------------------|
| Forløbstype    | En forløbstype er en proces, der holder styr<br>på alle de aktiviteter (systemopgaver<br>/manuelle opgaver) der skal håndteres i<br>forbindelse med et forløb for en sikret.                                                                                    | Lægevalg<br>Bestil sundhedskort<br>Skift sikringsgruppe<br>Manglende lægevalg<br>Ad-hoc<br>Praksisændring<br>Praksisoverdragelse<br>Praksisnedlæggelse<br>Praksisopsplitning<br>15-års lægevalg<br>Samtykke til journaloverdragelse<br>CPR-hændelseshåndtering<br>CPR-hændelser<br>Midlertidigt sundhedskort |
| Opgavetype     | Opgavetype er den samlede betegnelse for<br>typer af opgaver.<br><u>Systemopgave:</u> En opgave der håndteres<br>automatisk af sygesikringsløsningen.<br><u>Opgave:</u> En opgave der skal håndteres<br>manuelt af en sagsbehandler i<br>sygesikringsløsningen. | Systemopgave<br>Opgave                                                                                                    |
| Aktivitetstype | Aktivitetstype indeholder alle de aktiviteter<br>(systemopgave eller opgave) der kan indgå<br>i de forskellige forløbstyper.                                                                                                    | Forløbsstart<br>Forløbsafslutning<br>Afventer svar fra yder<br>Dispensationsanmodning godkendt<br>Dispensationsanmodning behandlet<br>(afvist)<br>Kvittering sendt<br>Bestil sundhedskort<br>Afventer forsendelse af sundhedskort<br>Sundhedskort sendt<br>Lægevalg                                          |

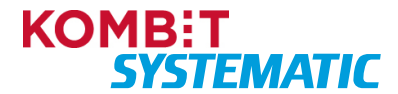

| Kolonnenavn        | Anvendelse                                                                                                    | Туре                                                                                                    |
|--------------------|----------------------------------------------------------------------------------------------------|----------------------------------------------------------------------------------------------------|
|                    |                                                                                                    | Manglende lægevalg<br>Bestil sundhedskort<br>Afventer lægevalg<br>Automatisk tildeling af læge<br>Manglende lægevalg opgave<br>Læge blev automatisk tildelt<br>Manglende lægevalg opgave afsluttet<br>Gratis periode åben<br>Periode for gratis lægevalg<br>Massebehandling efter lukning<br>Massebehandling efter opsplitning<br>Ad hoc-opgave<br>Afventer svar fra CPR-hændelse<br>Manuel behandling af CPR-hændelse<br>Venteperiode for journaloverdragelses-<br>samtykke<br>Midlertidigt sundhedskort |
| Oprettelsesdato    | Den dato, hvor opgaven er oprettet.                                                                                                    | DD.MM.ÅÅÅÅ                                                                                                    |
| Yder               | Hvis der er en yder involveret i opgaven, er<br>ydernumret angivet i dette felt.                                                                                                    | Ydernummer                                                                                                    |
| Sikrede            | Hvis opgaven vedrører en enkelt sikret,<br>angives den sikredes CPR-nummer i dette<br>felt.<br>Du kan klikke direkte på CPR-nummeret,<br>for at åbne den sikredes overblik.                              | CPR-nummer                                                                                                    |
| Note               | Er der angivet en note på opgaven, vises de første karakterer af noten i dette felt.                                                                                                    | Først linje af noten                                                                                                    |
| Fristdato          | Seneste dato for, hvornår en opgave skal<br>være løst (deadline på opgaven).                                                                                                    | DD.MM.ÁÅÅÅ                                                                                                    |
| Forløbstilstand    | Status på et forløb.                                                                                                    | l gang<br>Afsluttet                                                                                                    |
| Aktivitetstilstand | Status på en systemopgave og opgave i forløbet.                                                                                                    | l gang<br>Afsluttet<br>Overskredet                                                                                                    |
| Ansvarlig          | Her er angivet den sagsbehandler der er<br>ansvarlig for den pågældende opgave.<br>Er der ikke angivet en sagsbehandler er<br>feltet tomt og opgaver er dermed ikke påsat<br>en ansvarlig sagsbehandler. | Brugernavn<br>(som angivet i brugerstyring).                                                                                                    |

#### Sagsbehandling af opgaver via "Opgaveoverblikket"

"Opgaveoverblikket" giver sagsbehandleren et hurtigt overblik over, hvilke opgaver der skal håndteres. Herfra kan sagsbehandleren klikke på de enkelte opgaver og navigere til det relevante skærmbillede, hvorfra opgaven skal sagsbehandles.

Eksempelvis vil en opgave af typen "Manglende lægevalg" kunne føre sagsbehandleren direkte til skærmbilledet for den pågældende sikrede. Herfra kan sagsbehandleren registrere et lægevalg på den sikrede.

Tilsvarende vil sagsbehandleren, med udgangspunkt i en opgave, kunne navigere direkte til massetildeling af sikrede for den pågældende PLO-hændelse.

Opgaver, der fremgår af "Opgaveoverblikket", bliver også synlige på "Sikredes overblik" (de pågældende sikrede som opgaven omhandler) i emnekortene "Opgaver" og "Forløb" jf. nedenstående figur:

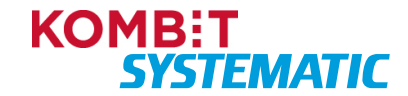

| Certificade<br>de Stabud | VE STRAND                                        |                  |               |                                                     |                                             |                |
|--------------------------|--------------------------------------------------|------------------|---------------|-----------------------------------------------------|---------------------------------------------|----------------|
| ÷                        | Jacob Allerød Knudsen (090551-0201) C            | Personnummer     | PERSONSØGNING |                                                     | systematic-caseworker-sr<br>Allerød Kommune | ~ 🕐            |
| 8                        | Om sikrede 💿 😏 🚱                                 | Familie og bopæl | 0             | Lægevalg                                            | ·0 +                                        | 0              |
|                          | Navn Status i CPR<br>Jacob Allerad Knudsen Aktiv | Ingen relationer |               | Praksis nedlægges 1.6.2024                          |                                             |                |
|                          | Ken<br>Mand                                      |                  |               | Sundhedskort gyldigt fra<br>1.1.2000                | Sikringsç                                   | ruppe<br>1     |
|                          | Adresse<br>Bellisvej 45, 3450 Allerød            |                  |               | Læge<br>Lægehuset C - Allerød - 020103              |                                             |                |
|                          |                                                  |                  |               | Adresse<br>Enghaven 7                               |                                             |                |
|                          | Opgaver + 🕑                                      |                  |               |                                                     |                                             |                |
|                          | Behandling af praksisnedlæggelse                 |                  |               | Forløb                                              | ତ ଫ                                         | 0              |
|                          |                                                  |                  | - 1           | Praksisnedlæggelse<br>Massebehandling efter lukning |                                             |                |
|                          |                                                  |                  | l             | Oprettet<br>4.7.2023                                | :<br>                                       | Status<br>gang |
|                          |                                                  |                  |               |                                                     |                                             |                |

Figur – Opgaver på "Sikredes overblik".

STRANSVERNO 9999999-9996\*1 LONE HANSEN

I nedenstående figur ses hvorledes en praksisnedlæggelse indgår i sagsbehandlerens opgaveoverblik. Sagsbehandleren vælger opgaven og kan derefter gå i gang med massetildelingen af de sikrede, der ikke har foretaget et lægeskift inden deadline.

|   | 0                                                           |                 | Q Perso | nnummer     |         | PERSONSØGN | ING       |                 |                           | casewor<br>Aarhus Kon | ker-sr-inttest2-0<br>mune | 751 caseworker | -sr-inttest2-0751 | ~ ( | 0  |
|---|-------------------------------------------------------------|-----------------|---------|-------------|---------|------------|-----------|-----------------|---------------------------|-----------------------|---------------------------|----------------|-------------------|-----|----|
| £ | Opgaveoverblik (+axtiviteter)                               |                 |         |             |         |            |           |                 | Fiter<br>Min organisation | •                     | VIS FILTER                | GENINDLÆS      | NYT FILTER        | ф ( | 0  |
|   | Forløbstype 🕈 Opgevetype Aktivitetstype                     | Oprettelsesdato | Vder    | Sikrode     | Note    |            | Fristdato | Forlabstilstand | Aktivitetstilstand        | Ansvarlig             |                           |                |                   |     |    |
|   | Manglende lægevalg Opgave Manglende lægevalg opgave         | 23.8.2023       | 8       | 260206-0001 | ÷       |            | 6.9.2023  | I gang          | I gang                    | 8                     |                           |                |                   |     | :  |
|   | Praksisnedlæggelse Opgave Massebehandling efter lukning     | 23.8.2023       | 050111  | 3           | 8       |            | 1.1.2024  | I gang          | Igang                     | 8                     |                           |                |                   |     | :  |
|   | Praksisnedlæggelse Opgave Massebehandling efter lukning     | 23.8.2023       | 050113  | 2           | а.<br>С |            | 15.5.2023 | I gang          | Overskredet               | ÷                     |                           |                |                   |     | :  |
|   | Praksisopspiltning Opgave Massebehandling efter opspiltning | 23.8.2023       | 050115  | 24.1        | *       |            | 1.1.2024  | I gang          | I gang                    |                       |                           |                |                   |     | :  |
|   |                                                             |                 |         |             |         |            |           |                 |                           |                       | Antal pr. side 15         | • 1-4 af       | 4 IC C            | > 7 | >1 |

Figur - Her ses sagsbehandlerens opgaveoverblik, der blandt andet indeholder opgaver vedrørende praksisnedlæggelse samt praksisopsplitning.

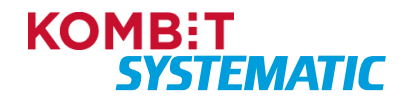

| raksisnedlæggelse/Masseb                              | ehandling efter lukning |          |              |              |             |                                      | ¢ (                     | •        |
|-------------------------------------------------------|-------------------------|----------|--------------|--------------|-------------|--------------------------------------|-------------------------|----------|
| orløb startet <                                       |                         |          | UDVIDET      | SØGNING      | NULSTI      | SØGNING                              |                         |          |
| krede                                                 |                         |          | Resultat a   | f søgning (  | (37 læger)  |                                      |                         |          |
| ktivitet oprettet Aktivitetsstatus Tidsfrist          | -                       |          | Navn         |              |             | Adresse                              | Fremtidig hændelse      | Detaljer |
| 4.8.2023 I gang 1.1.20                                | 24 🔳                    |          | 🔿 Læge       | rne overdrag | gelse       | Ny Munkegade 17, 8000 Aarhus C       |                         | Ø        |
| orløb<br>raksisnedlæggelse                            |                         |          | 🔿 Læge       | rne ændring  | Į           | Sankt Johannes Alle 4, 8000 Aarhus C | Praksis ændres 1.1.2024 | Ø        |
| agsbehandler                                          |                         |          | 🔿 Læge       | hus Hjortshø | Øj          | Virupvej 75, 8530 Hjortshøj          |                         | Ø        |
| uværende praksis                                      |                         |          | 🔿 Læge       | hus Egã      |             | Skæring Skolevej 200, 8250 Egå       |                         | Ø        |
| ægerne Nedlæggelse (050111). Praksis ne<br>eskrivelse | dlægges 1.1.2024        |          | 🔿 Læge       | rne Egâ      |             | Egå Havvej 5, 8250 Egå               |                         | ß        |
| edlæggelse af praksis                                 |                         |          | 0            | / 56         | SKIFT TIL V | ALGTE LÆGE                           |                         |          |
| ngen                                                  |                         |          |              |              |             |                                      |                         |          |
| ote                                                   |                         |          | Oprettede ha | Idlinger     |             |                                      |                         |          |
|                                                       |                         |          |              |              |             |                                      |                         |          |
| Ingen note                                            |                         |          |              |              |             |                                      |                         |          |
|                                                       |                         |          |              |              |             |                                      |                         |          |
|                                                       |                         |          |              |              |             |                                      |                         |          |
|                                                       |                         | GEM NOTE |              |              |             |                                      | AFSLU                   | T OPGA   |
| andte breve                                           |                         |          |              |              |             |                                      |                         |          |

Figur - Opgaven "Praksisnedlæggelse/Massebehandling efter lukning" hvorfra sagsbehandleren kan massetildele sikrede til anden praksis.

I forbindelse med massebehandling må familier ikke tildeles forskellige læger. Familierelationen afgøres ud fra den myndige person.

Umyndige personer, uden værge eller forældremyndighedsindehaver, der er på listen over personer til massebehandling, betragtes som enkeltpersoner, og dermed ikke som del af en familie.

Hvis der er mindst 1 ledig kapacitet hos en yder og en familie massebehandles, kan den ledige kapacitet hos yderen overskrides.

Der vil i enkelte tilfælde være en restmængde af sikrede, der <u>ikke</u> kan massebehandles. Grunden kan være, at disse sikrede i mellemtiden er kommet i en tilstand der gør, at der ikke kan oprettes et lægevalg i massetildelingen. Sagsbehandlere har her 2 muligheder:

- At slå hver enkelt sikrede op og se, om der ligger et fremtidigt lægevalg, et forløb der afventer en CPR-hændelse eller at den sikrede har et familiemedlem, der har et blokkende forløb, idet massetildeling ikke opsplitter familier. Herefter markeres opgaven som afsluttet med de resterede antal sikrede.
- At afslutte massebehandling med de resterende antal sikrede. Er der sikrede f.eks. familiemedlemmer der ikke har et afventende lægevalg eller en afventende CPR-hændelse – vil disse blive samlet op af kørslen "Manglede lægevalg" og dermed bliver håndteret automatisk.

# OBS! Vær helt sikker på, at I står med en restmængde der ikke kan massebehandles – inden I afslutter opgaven. Opgaven kan ikke genåbnes!

Ønsker sagsbehandleren at foretage ændringer til en opgave på "Opgaveoverblikket", så kan det gøres via funktionsmenuen (ikon bestående af 3 prikker), der er tilknyttet opgaven.

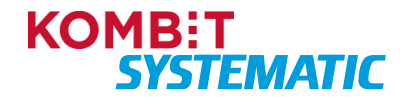

| Rej<br>Hot                 | cion<br>edstaden    | X00000000<br>Tir, 99 99 99 99      |
|----------------------------|---------------------|------------------------------------|
| FINN HANSEN<br>STRANOVEJEN | 10                  |                                    |
| 99999                      | 9-9996*1            | 21.09.2007                         |
| LONE HA                    | NSEN                |                                    |
| STRAND<br>9999 VE          | EJEN 100<br>JSTRAND |                                    |
| Cettficade<br>de Salud     |                     | Tourist Insultry<br>Insultance car |

|   | o                  |            |                                   |                 | Q Perso | nnummer     | PERSONSØG              | GNING     |                           | caseworker-s<br>Aarhus Kommune | r-inttest2-0751 caseworker- | sr-inttest2-0751 ~ 🔇   |
|---|--------------------|------------|-----------------------------------|-----------------|---------|-------------|------------------------|-----------|---------------------------|--------------------------------|-----------------------------|------------------------|
| * | Opgaveov           | erblik (   | 5 aktiviteter                     |                 |         |             |                        |           | Fiter<br>Min organisation | ~ V                            | IS FILTER GENINDLÆS         | NYT FILTER 🖞 🕐         |
|   | Forløbstype        | Opgavetype | Aktivitetstype 🕈                  | Oprettelsesdato | Yder    | Sikrede     | Note                   | Fristdato | Forløbstilstand           | Aktivitetstilstand             | Ansvarlig                   | -                      |
|   | Ad-hoc             | Opgave     | Ad hoc opgave                     | 6.7.2023        | 12      | 160508-5000 | Her kan man se en note | 20.7.2023 | I gang                    | I gang                         | caseworker-sr-inttest2-0751 | caseworker-sr-inttest_ |
|   | Praksisnedlæggelse | Opgave     | Massebehandling efter lukning     | 6.7.2023        | 050111  | 27          | а.                     | 24.7.2023 | I gang                    | I gang                         | 21                          | Abn opgave             |
|   | Praksisnedlæggelse | Opgave     | Massebehandling efter lukning     | 6.7.2023        | 050113  | ň.          |                        | 15.5.2023 | I gang                    | Overskredet                    |                             | Åbn sikredes overblik  |
|   | Praksisopsplitning | Opgave     | Massebehandling efter opsplitning | 6.7.2023        | 050115  | 22          |                        | 31.7.2023 | I gang                    | I gang                         |                             | Tag opgave             |
|   | Praksisopsplitning | Opgave     | Massebehandling efter opsplitning | 6.7.2023        | 050117  | 78          | 2                      | 1.7.2023  | I gang                    | Overskredet                    | 10                          | Tildel opgave          |
|   |                    |            |                                   |                 |         |             |                        |           |                           | Ant                            | alpr.side 15                | Frigiv opgave          |
|   |                    |            |                                   |                 |         |             |                        |           |                           |                                |                             | Opdater tidsfrist      |
|   |                    |            |                                   |                 |         |             |                        |           |                           |                                |                             | Afslut opgave          |
|   |                    |            |                                   |                 |         |             |                        |           |                           |                                |                             |                        |

Figur – Her ses funktionsvalgene i funktionsmenuen, der er tilknyttet en opgave i sagsbehandlerens opgaveoverblik.

| Funktionsvalg         | Anvendelse                                                                                                    |
|-----------------------|----------------------------------------------------------------------------------------------------|
| Åbn opgave            | Anvendes til at åbne en opgave – samme funktion, som hvis du klikker på opgaven.                                                                                                    |
| Åbn sikredes overblik | Anvendes til at åbne den sikredes overblik - samme funktion, som hvis<br>du klikker på cpr-nummeret i kolonnen "Sikrede".<br>OBS! Funktionen kan kun anvendes med udgangspunkt i opgaver, der<br>omhandler en sikret.                                                                                                    |
| Tag opgave            | Opgaven lægges til den sagsbehandler, der anvender denne funktion.<br>Sagsbehandleren er nu ansvarlig for opgaven. De øvrige<br>sagsbehandlere kan i feltet "Ansvarlig" i "Opgaveoverblikket" og på<br>selve opgaven se, hvem der er ansvarlig for denne opgave.                                                                                            |
| Tildel opgave         | Her kan du tildele en opgave til en anden sagsbehandler, med adgang til Sygesikring, i din organisation,                                                                                                    |
| Frigiv opgave         | Her kan du lægge en opgave tilbage i din organisation, således at der ikke længere er påsat en ansvarlig for opgaven.                                                                                                    |
| Opdater tidsfrist     | Her kan du ændre fristen på opgaven.                                                                                                    |
| Afslut opgave         | Her afslutter du opgaven. Opgaven bliver nu markeret med "Afsluttet" i<br>kolonnen "Forløbstilstand" og forsvinder fra "Opgaveoverblikket" ved<br>næste opdatering af "Opgaveoverblikket" (bruger forlader billedet og<br>vender tilbage). Man kan også manuelt få opgaven til at forsvinde fra<br>"Opgaveoverblikket" ved at klikke på ikonet "Genindlæs". |

Nedenfor er de forskellige funktionsvalg fra funktionsmenuen beskrevet, og hvad disse kan anvendes til.

Det er muligt i "Opgaveoverblikket", at foretage sortering på de forskellige kolonner samt at åbne den sikredes overblik direkte fra en opgave ved at klikke på CPR-nummeret på opgaven. Nedenfor ses, hvorledes en sagsbehandler kan sortere på en kolonne samt hvor på en opgave sagsbehandleren kan åbne den sikrede overblik.

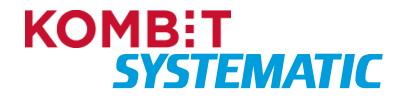

| NOHEO STRAI<br>9999<br>Certificate<br>de Salue | 199-999671<br>HANSEN<br>IDVEJEN 100<br>VEJSTRAND | Tourist heath |                                   |                 |         |             |               |            |                 |                            |                                                           |   |
|------------------------------------------------|--------------------------------------------------|---------------|-----------------------------------|-----------------|---------|-------------|---------------|------------|-----------------|----------------------------|-----------------------------------------------------------|---|
| Ø                                              | 0                                                |               |                                   |                 | Q Perso | nnummer     | PERSONSØG     | NING       |                 |                            | caseworker-sr-inttest2-0751 caseworker-sr-inttest2-0751 🗸 | 3 |
| £                                              | Opgaveov                                         | erblik        | 4 aktiviteter)                    |                 |         |             |               |            |                 | Filter<br>Min organisation | VIS FILTER GENINOLAES INT FILTER                          | 2 |
|                                                | Forlebstype                                      | Opgavetype    | Aktivitetstype 🕇                  | Oprettelsesdato | Yder    | Skrede      | Note          | Fristdato  | Forløbstilstand | Aktivitetstilstand         | Ansvarlig                                                 |   |
|                                                | Ad-hoc                                           | Opgave        | Ad hoc opgave                     | 12.10.2023      |         | 221080-2000 | Borgerne skal | 26.10.2023 | I gang          | I gang                     | caseworker-sr-inttest2-0751 caseworker-sr-inttest2-0751   |   |
|                                                | Praksisnedlæggelse                               | Opgave        | Massebehandling efter lukning     | 12.10.2023      | 050111  |             |               | 1.1.2024   | I gang          | I gang                     | -                                                         |   |
|                                                | Praksisnedlæggelse                               | Opgave        | Massebehandling efter lukning     | 12.10.2023      | 050113  |             |               | 15.5.2023  | I gang          | Overskredet                | -                                                         |   |
|                                                | Praksisopsplitning                               | Opgave        | Massebehandling efter opsplitning | 12.10.2023      | 050115  |             |               | 1.1.2024   | l gang          | I gang                     | ·                                                         |   |
|                                                |                                                  |               |                                   |                 |         |             |               |            |                 |                            | Antal pr. side 15 - − 1 - 4 af 4  < < > >                 | 1 |

Figur – Her ses sortering på kolonnen "Aktivitetstype" samt link til sikredes overblik i kolonnen "Sikrede".

#### 4.3 Yderoverblik

"Yderoverblikket" er fra grundindstillingen sat til at anvende standardfilteret "Ydere i kommunen", der viser alle de ydere (praktiserende læger), der er aktive i kommunen.

Det er muligt at udsøge ydere fra andre kommuner ved at oprette et nyt filter og dermed angive de ydere der skal indgå i den individuelle liste. Se mere i afsnittet "Filtre i overblikkene".

|   | 0                       |            |                       | Q Personnummer     | PERSO | NSØGNING |                | caseworker-sr-intt<br>Aarhus Kommune | est2-0751 caseworker-sr-inttest2-0751 | <sup>1</sup> ~ | 0  |
|---|-------------------------|------------|-----------------------|--------------------|-------|----------|----------------|--------------------------------------|---------------------------------------|----------------|----|
| £ | Yderoverblik (45 ydere) |            |                       |                    |       |          |                | Filter<br>Ydere i kommunen VIS FIL   | ter Genindlæs Nyt Filter              | ₫              | 0  |
|   | Novn 🕹                  | Ydernummer | Adresse               |                    |       | Telefon  | Patienttilgang | Fremtidig hændelse                   |                                       |                |    |
|   | Ābyhoj Lægehus          | 050505     | Åbyvej 80, 8230 Åby   | høj                |       | 12341234 | Äben           |                                      |                                       |                |    |
|   | Viby Lægehus            | 050701     | Kirkevej 2A, 8260 Vi  | by J               |       | 12341234 | Äben           |                                      |                                       |                |    |
|   | Stavtrup Lægehus        | 050905     | Klokkeskowej 1, 82    | 60 Viby J          |       | 12341234 | Åben           |                                      |                                       | Z              |    |
|   | Risskov Læger           | 050709     | Nellikevej 1, 8240 Ri | isskov             |       | 12341234 | Åben           |                                      |                                       | Z              |    |
|   | Malling Lægehus         | 051012     | Lundshøjgärdsvej 1    | 9, 8340 Malling    |       | 12341234 | Åben           |                                      |                                       | Z              |    |
|   | Lægerne ændring         | 050121     | Sankt Johannes Alle   | e 4, 8000 Aarhus C |       | 12345678 | Åben           | Praksis ændres 1.1.2024              |                                       | Z              |    |
|   | Lægerne overdragelse    | 050119     | Ny Munkegade 17, 8    | 3000 Aarhus C      |       | 12345678 | Äben           |                                      |                                       | Z              |    |
|   | Lægerne Viby            | 050127     | Søndervangs Allé 40   | 0, 8260 Viby J     |       | 12341234 | Åben           |                                      |                                       |                |    |
|   | Lægerne Risskov         | 050101     | Vestre Strandalle 97  | 7, 8240 Risskov    |       | 12345678 | Lukket         |                                      |                                       | Z              |    |
|   | Lægerne Opsplitning     | 050115     | Toldbodgade 6, 800    | 0 Aarhus C         |       | 12345678 | Åben           | Praksis opdeles 1.1.2024             |                                       | Z              |    |
|   | Lægerne Nedlæggelse     | 050111     | Ryesgade 24, 8000     | Aarhus C           |       | 12345678 | Åben           | Praksis nedlægges 1.1.2024           |                                       | Z              |    |
|   | Lægerne Egå             | 050801     | Egå Havvej 5, 8250 I  | Egå                |       | 12341234 | Äben           |                                      |                                       | Z              |    |
|   | Lægerne Aarhus V        | 050105     | Herredsvej 15, 8210   | Aarhus V           |       | 12345678 | Lukket         |                                      |                                       | Z              |    |
|   | Lægerne Aarhus N        | 050109     | Skowangsvej 150, 8    | 3200 Aarhus N      |       | 12345678 | Lukket         |                                      |                                       | Z              |    |
|   | Lægerne Aarhus C        | 050103     | Sankt Anna Gade 40    | 0, 8000 Aarhus C   |       | 12345678 | Lukket         |                                      |                                       |                |    |
|   |                         |            |                       |                    |       |          |                | Antal pr. side                       | a <u>15 </u> 1 · 15 af 45  < <        | >              | >1 |

Figur - Oversigt over aktive ydere i kommunen.

Det er muligt at se yderligere oplysninger på en yder ved at klikke på ikonet ud for den enkelte yder.

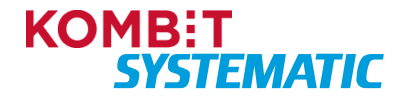

| Lægehus Lystrup                                                                     |                                                                   | ē×                         |
|-------------------------------------------------------------------------------------|-------------------------------------------------------------------|----------------------------|
| Praksis<br>Ydernummer: 050301<br>CVR-nummer: 17094445                               | Åbningstider<br><u>Telefonkonsultation</u><br>Onsdag: 0900 - 1000 | Selvbetjening              |
| Patienttilgang: Åben<br>Minimumspatientkapacitet: 0<br>Patientkapacitet: 1 ud af 10 | Konsultation efter kl. 16<br>Tirsdag: 1600 - 2000                 |                            |
| Kontaktoplysninger<br>Lystrupvej 256A<br>8520 Lystrup                               | Faciliteter<br>• Handicapvenlig adgang<br>• Handicaptoilet        | Selektiv tilgang<br>• 8520 |
| Telefon: 12341234<br>Email: devnull@devnull.com<br>Hjemmeside:                      |                                                                   |                            |
| Åbner: 2018-01-01                                                                   |                                                                   |                            |

Figur - Yderligere oplysninger på den valgte yder.

"Yderoverblikket" er inddelt i følgende kolonner for standardfiltret:

| Kolonnenavn        | Anvendelse                                          | Туре                |
|--------------------|-----------------------------------------------------|---------------------|
| Navn               | Praksisbetegnelsen                                  |                     |
| Ydernummer         | Her vises ydernummeret på en yder.                  | Ydernummer          |
| Adresse            | Her vises praksisadresse på en yder.                | Adresse             |
| Telefon            | Her vises telefonnummeret på en yder.               | Telefon             |
| Patienttilgang     | Her kan man se, om en yder er åben eller lukket for | Åben                |
|                    | patienttilgang.                                     | Lukket              |
| Fremtidig hændelse | Her angives, hvis der er en praksishændelse i gang  | Praksisoverdragelse |
|                    | på den enkelte yder.                                | Praksisnedlæggelse  |
|                    |                                                     | Praksisopsplitning  |
|                    |                                                     | Praksisændring      |

Det er muligt i "Yderoverblikket", at foretage sortering på de forskellige kolonner. Nedenfor ses, hvorledes en sagsbehandler kan sortere på en kolonne.

| Ø | 0                      |            | Q. Personnummer              | PERSONSØGNING |                |                                | systematic-caseworker<br>Hjørring Kommune | <sup>-sr</sup> ~ 🕜 |
|---|------------------------|------------|------------------------------|---------------|----------------|--------------------------------|-------------------------------------------|--------------------|
| £ | Yderoverblik Gydere @  |            | •                            |               |                | Fiter<br>Ydere i kommunen 👻 VS | FILTER GENINDLÆS NYT FILTER               | ė 🛛                |
|   | Navn                   | Ydernummer | Adresse                      | Telefon       | Patienttilgang | Fremtidig hændelse             |                                           |                    |
|   | Lægehuset A - Hjørring | 086001     | Bispevænget 3, 9800 Hjørring | 12341234      | Åben           |                                |                                           |                    |
|   | Lægehuset B - Hjørring | 086002     | Bistrupvej 2, 9800 Hjørring  | 12341234      | Lukket         |                                |                                           |                    |
|   | Lægehuset C - Hjørring | 086003     | Bjarkesvej 1, 9800 Hjørring  | 12341234      | Åben           | Praksis nedlægges 1.6.2024     |                                           | ß                  |
|   | Lægehuset D - Hjørring | 085004     | Bjergbakken 1, 9480 Løkken   | 12341234      | Lukket         |                                |                                           |                    |
|   | Lægehuset E - Hjørring | 086005     | Bjergbyvej 2, 9850 Hirtshals | 12341234      | Åben           |                                |                                           |                    |
|   | Lægehuset F - Hjørring | 086006     | Bjerget 3, 9800 Hjørring     | 12341234      | Aben           |                                |                                           | ß                  |
|   |                        |            |                              |               |                | Antal                          | lpr.side 15 ▼ 1-6af6  < <                 | > >1               |

Figur – Her ses sortering på kolonnen "Ydernummer".

#### 4.4 Sikredes overblik

"Sikredes overblik" indeholder stamdata på den sikrede.

"Sikredes overblik" er grupperet i forskellige emnekort, der indeholder de relevante stamdata på den sikrede, så sagsbehandleren hurtigt kan danne sig et overblik.

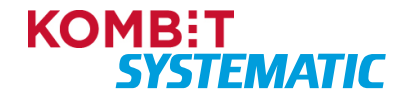

| Region<br>Hovedstaden                                              | KOMMUNE<br>TIR, 99 99 99 99     |
|--------------------------------------------------------------------|---------------------------------|
| Coge<br>FINN HANSEN<br>STRANOVEJEN 19                              | Tr. 44 44 54 54                 |
| 9999999-9995*1<br>LONE HANSEN<br>STRANDVEJEN 100<br>9999 VEJSTRAND | 6445 14446 1998<br>21.09.2007   |
| and a state                                                        | Tourist health<br>Insurance car |

Øverst i hvert emnekort er der udvalgte funktioner, i form af ikoner, hvor sagsbehandleren kan foretage forskellige handlinger f.eks. foretage manuel opdatering af emnekort (opdater-ikonet) eller få vist historik (historik-ikonet).

| ÷ | Ane Allerød Bonde (300653-0201) C            | Personnummer                                                               | PERSONSØGNING       |                                           | systematic-caseworker-sr<br>Allerød Kommune | ~ (         |  |
|---|----------------------------------------------|----------------------------------------------------------------------------|---------------------|-------------------------------------------|---------------------------------------------|-------------|--|
| 8 | Om sikrede 💿 😔 🖉                             | Familie og bopæl                                                           | 0                   | Lægevalg                                  | Ð +                                         | 0           |  |
|   | Navn Status i CPR<br>Ane Allered Bonde Aktiv | Kontaktnavn<br>Sofus Allerød Bonde, ægtefælle, mand                        | 20,                 | Sundhedskort gyldigt fra<br>1.1.2000      | Sikrings                                    | gruppe<br>1 |  |
|   | Ken<br>Kvinde<br>Adresse                     | Adresse<br>Bellisvej 6, 3450 Allerød<br>Læge                               | Sikringsgruppe      | Lægehuset A - Allerød - 020101<br>Adresse |                                             |             |  |
|   | Bellisvej 6, 3450 Allerød                    | Lægehuset A - Allerød - 020101                                             | 1                   | Fresiavej 1                               |                                             | _           |  |
|   | Opgaver + 🛛                                  | Stine Allerød Bonde, bopæl, kvinde<br>Adresse<br>Belliswei 6, 3450 Allerød | .ªa                 | Forløb                                    | ତ ତ                                         | 0           |  |
|   | Ingen opgaver                                | Læge<br>Lægehuset A - Allerød - 020101                                     | Sikringsgruppe<br>1 | Ingen forløb                              |                                             | _           |  |
|   |                                              | Kontaktnavn<br>Adrian Allerød Kristensen, bopæl, mand                      | <b>₽</b> 0,         |                                           |                                             |             |  |
|   |                                              | Adresse<br>Bellisvej 6, 3450 Allerød                                       | Sikringsgruppe      |                                           |                                             |             |  |
|   |                                              | Lægehuset C - Allerød - 020103                                             | 1                   |                                           |                                             |             |  |
|   |                                              |                                                                            |                     |                                           |                                             |             |  |
|   |                                              |                                                                            |                     |                                           |                                             |             |  |
|   |                                              |                                                                            |                     |                                           |                                             |             |  |

Figur - Den sikredes stamdata fordelt over de forskellige emnekort.

Nedenfor er beskrevet de emnekort, der er på "Sikredes overblik":

| Emnekort   | Funktion                                                                                                    | Yderligere information                                                                                                    |
|------------|----------------------------------------------------------------------------------------------------|----------------------------------------------------------------------------------------------------|
| Om sikrede | Navn og folkeregisteradresse på den<br>sikrede.                                                                                                    | Disse oplysninger hentes fra CPR-<br>kopiregistreret (replika). Det er muligt herfra at<br>tilgå det online CPR-register. Det er ligeledes<br>muligt at tilgå historiske CPR-ændringer via<br>historik-ikonet i emnekortet.<br>OBS! Sygesikring viser altid borgerens<br>aktuelle adresse fra CPR. Hvis en borger<br>f.eks. er udrejst, vises borgerens sidste<br>registrerede adresse fra CPR. |
|            |                                                                                                    | Hvis sikrede er inaktiv i CPR og står som<br>inaktiv i dette kort, er det kun muligt at skifte<br>mellem sikringsgruppe 7 og 8.                                                                                                    |
| Lægevalg   | Lægevalgskortet viser den gældende<br>læge (praksisbetegnelsen, adresse og<br>ydernummer), nuværende<br>sikringsgruppe samt gyldig fra dato for<br>sundhedskort. | Er den sikrede i sikringsgruppe 2, hvor der<br>ikke er tilknyttet en læge, er det kun<br>sikringsgruppen og dato for sidst udskrevet<br>sundhedskort, der er udfyldt i kortet. Øvrige<br>sikringsgrupper, hvor sikrede ikke er tilknyttet<br>en læge, vises sikringsgruppen og teksten<br>"Ingen tilknyttet læge".                                                                              |

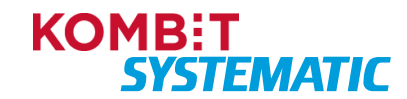

| Emnekort         | Funktion                                                                                                    | Yderligere information                                                                                                    |
|------------------|----------------------------------------------------------------------------------------------------|----------------------------------------------------------------------------------------------------|
|                  |                                                                                                    | Den dato der er angivet for sundhedskortet,<br>er Sundhedskortets gyldig-fra-dato. Denne er<br>ikke nødvendigvis den samme som Læge/-<br>gruppeskiftet. Ved lægevalg eller gruppeskift<br>tilbage i tid får kortet dags dato som gyldig fra-<br>dato. |
|                  |                                                                                                    | OBS! Hvis der i sikringsgruppen står "Ukendt i<br>LUNA", betyder det, at borgeren ikke er<br>oprettet i LUNA og dermed skal have tildelt en<br>sikringsgruppe.                                                                                        |
|                  |                                                                                                    | Det er ligeledes muligt at tilgå historiske<br>sygesikringsoplysninger for den sikrede via<br>historik-ikonet i emnekortet.                                                                                                    |
|                  |                                                                                                    | Er den sikrede involveret i en<br>praksishændelse, vil dette ligeledes fremgå af<br>lægevalgskortet.                                                                                                    |
| Familie og bopæl | Familie- og bopælsperson er angivet<br>med navn, folkeregisteradresse samt<br>nuværende lægevalg.<br>Derudover link til at åbne den enkelte<br>sikredes overblik. | Se definition under afsnittet "Begreber".<br>OBS! Hvis det totale antal af relationer og<br>bofæller overskrider 20 personer, vises<br>bofæller ikke i emnekortet.                                                                                    |
| Forløb           | Aktive forløb for den sikrede,<br>herunder tilknyttede noter og breve.                                                                                            | I forløbskortet vil man bl.a. kunne se om der<br>ligger et afventende lægevalg, bestilling af<br>sundhedskort, manglende lægevalg,<br>brevstatus m.m.                                                                                                 |
|                  |                                                                                                    | Kortet viser de sidste fem forløb.<br>Igangværende forløb vil altid stå øverst.                                                                                                    |
|                  |                                                                                                    | Er der flere end fem forløb på en sikret, kan<br>disse forløb fremsøges via historik-ikonet på<br>emnekortet.                                                                                                    |
|                  |                                                                                                    | Noter der er afsluttet ligger ligeledes i forløbskortet.                                                                                                    |
|                  |                                                                                                    | Er der ingen nuværende eller tidligere forløb<br>er emnekortet tomt.                                                                                                    |
|                  |                                                                                                    | Når et forløb er oprettet, kan forløbskortet<br>opdateres manuelt ved at trykke på opdater-<br>ikonet.                                                                                                    |
| Opgaver          | Generelt om opgavekortet                                                                                                    | Manuelle opgaver, ad hoc-opgaver (noter og<br>ad hoc-breve) samt midlertidigt sundhedskort<br>betegnes alle som opgaver i dette opgavekort.                                                                                                    |
|                  |                                                                                                    | Alle opgaver der ligger i dette emnekort er<br>tilknyttet et forløb. Dvs. at når en opgave<br>oprettes, så oprettes der ligeledes et forløb,<br>hvor opgaven tilknyttes.                                                                              |

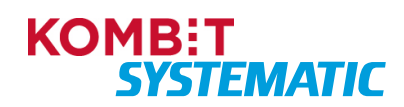

| Region<br>Hovedstaden                            | KOMMUNE<br>TIE, 99 99 99 91    |
|--------------------------------------------------|--------------------------------|
| FINN HANSEN<br>STRANOVEJEN 99                    | 71. 40 48 08 80                |
| 999999-9991                                      | * 1 21.09.2007                 |
| LONE HANSEN<br>STRANDVEJEN 100<br>9999 VEJSTRAND |                                |
| Certificado<br>de Seluci                         | Tourist heath<br>Insistance ca |

| Emnekort | Funktion      | Yderligere information                                                                                                    |  |  |  |
|----------|---------------|----------------------------------------------------------------------------------------------------|--|--|--|
|          |               | Når en opgave er løst og dermed afsluttet kan<br>disse efterfølgende ses i forløbeskortet som<br>afsluttede aktiviteter.                                                                                           |  |  |  |
|          |               | Er der ingen igangværende manuelle opgaver<br>eller ad hoc-opgaver (noter og ad hoc-breve)<br>er kortet tomt.                                                                                                    |  |  |  |
|          |               | Alle opgaver kan påsættes en sagsbehandler<br>som ansvarlig for opgaven.                                                                                                    |  |  |  |
|          |               | Alle opgaver kan påsættes en tidsfrist.                                                                                                    |  |  |  |
|          |               | Alle opgaver kan påsættes en note.<br>Noten på opgaven er redigerbar så længe<br>opgaven ikke er afsluttet. Herefter er det ikke<br>muligt at ændre teksten i noten. Noten vil<br>ligeledes indgå i en aktindsigt. |  |  |  |
|          |               | Alle opgaver skal afsluttes manuelt af en<br>sagsbehandler, når opgaven er løst. Det er<br>først når en opgave er registreret som<br>"Afsluttet" at denne forsvinder fra emnekortet<br>"Opgaver".                  |  |  |  |
|          | Opgave        | Her ses de manuelle opgaver, hvor<br>Sygesikring ikke har kunne foretage en<br>automatisk handling på en sikret og dermed<br>må have en sagsbehandler til at håndtere<br>denne opgave.                             |  |  |  |
|          |               | Det er muligt at håndtere opgaver fra dette kort                                                                                                    |  |  |  |
|          | Ad hoc-brev   | Her er det muligt at sende et ad hoc-brev til<br>en sikret. Brevet indeholder et tomt felt til<br>angivelse af en valgfri tekst.                                                                                   |  |  |  |
|          |               | Det er muligt at danne et brev som kladde til senere afsendelse.                                                                                                    |  |  |  |
|          |               | Når brevet er sendt, forsvinder opgaven fra<br>kortet. Brevet sendes til den sikrede via Digital<br>Post og kan efterfølgende ses i forløbet.                                                                      |  |  |  |
|          | Ad hoc-opgave | Her er det muligt at oprette en ad hoc-opgave<br>på en sikret.                                                                                                    |  |  |  |
|          |               | Denne funktion anvendes som en slags<br>huskeseddel, hvis der er en handling og/eller<br>en opfølgning der skal ske på et senere<br>tidspunkt på den sikrede.                                                      |  |  |  |
|          |               | Opgaven kan ses af alle sagsbehandlere, der<br>er logget ind i Sygesikring på 'Min<br>organisation'.                                                                                                    |  |  |  |

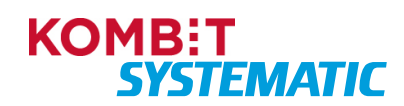

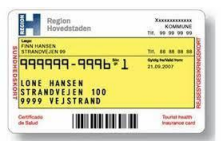

| Emnekort | Funktion                  | Yderligere information                                                                                                    |
|----------|---------------------------|----------------------------------------------------------------------------------------------------|
|          |                           | Noter på opgaven er redigerbare så længe ad<br>hoc-opgaven ikke er afsluttet. Herefter er det<br>ikke muligt at ændre teksten i noten. Denne<br>note vil ligeledes indgå i en aktindsigt.                                                                                                    |
|          | Noter                     | Her er det muligt at oprette en note på en<br>sikret. Når noten er afsluttet, låses den tekst<br>der er skrevet i noten og det er herefter ikke<br>muligt at ændre eller slette noten. Denne tekst<br>vil ligeledes indgå i en aktindsigt.<br>OBS! Noter kan kun ses af den kommune der<br>har oprettet noten – dvs. at det IKKE er et<br>CPR-notat, som kan ses af alle kommuner. |
|          | Midlertidigt sundhedskort | Når man anvender funktionen "Midlertidigt<br>sundhedskort" via funktionsmenuen (plus-<br>ikonet), så oprettes der en opgave, der<br>anvendes til bestilling af det midlertidige<br>sundhedskort. Når det midlertidige<br>sundhedskort er bestilt, skal opgaven afsluttes<br>manuelt.                                                                                               |

Nedenfor ses et eksempel på en sikret, der har igangværende forløb i emnekortet "Forløb" samt ad hocopgaver (note og ad hoc-brev) i emnekortet "Opgaver".

| ÷ | Olivia Mogensentest (120984-0000) C                             | Q Personnummer                                                               | PERSONSØGNING       |                                                                       | systematic-caseworker-sr<br>Allerpd Kommune | ~ Ø                                                                                                    |
|---|-----------------------------------------------------------------|------------------------------------------------------------------------------|---------------------|-----------------------------------------------------------------------|---------------------------------------------|----------------------------------------------------------------------------------------------------|
| 8 | Om sikrede 🛛 🕹 🎸                                                | Familie og bopæl                                                             | 0                   | Lægevalg                                                              |                                             | 0                                                                                                    |
|   | Nan Status I CPR<br>Olivia Mogensentest Aktiv<br>Kan            | Kontaktnevn<br>Nikolai Mogensentest, barn, søn<br>Adresse                    | ٩                   | Kortbestilling er i gang. Status: Bestilt<br>Sundhedskort gyldigt fra | Sikringsgrupp                               | ipe                                                                                                    |
|   | Kvinde<br>Adesse<br>P. Madsens Gang 8, Kiltmøller, 7700 Thisted | P. Madsens Gang 8, Kittmøller, 7700 Thisted<br>Læge<br>Lægehus Sand - 050702 | Sikringsgruppe<br>1 | 1.1.2015<br>Læge<br>Lægehuset A - Thisted - 078701<br>Adresse         |                                             | 1                                                                                                    |
|   | Opgaver + 🛛                                                     | Kontaktnavn<br>Filippa Mogensentest, barn, datter<br>Adrese                  | 20                  | Brydbjergvej 1                                                        |                                             |                                                                                                    |
|   | Ad hoc opgave                                                   | Bjergstien 11, Klitmeller, 7700 Thisted<br>Læge<br>Lægehus Sand - 050702     | Sikringsgruppe<br>1 | Forløb<br>Bestil sundhedskort                                         | 0 9 Q                                       |                                                                                                    |
|   | Borger vil gerne have et sundhedskort                           |                                                                              |                     | Alventer forsendelse af sundhedskort<br>Oprettet<br>4.7.2023          | Statu<br>I gan                              | ng                                                                                                    |
|   |                                                                 |                                                                              |                     | Lægevalg<br>Bestil sundhedskort<br>Gorettet                           | Statu                                       |                                                                                                    |
|   |                                                                 |                                                                              |                     | 4.7.2023<br>Ad-hoc                                                    | l gan                                       | ig                                                                                                    |
|   |                                                                 |                                                                              |                     | Opretter<br>4.7.2023                                                  | Statu<br>I gan                              | us<br>Ng                                                                                                    |
|   |                                                                 |                                                                              |                     | Ad-hoc<br>Ad hoc opgave<br>Corettet                                   | Statu                                       | in a state of the state of the |
|   |                                                                 |                                                                              |                     | 4.7.2023                                                              | l gan                                       | 1g                                                                                                    |

Figur - Viser en sikret med igangværende forløb og opgaver.

Emnekortet "Opgaver" på den sikrede giver sagsbehandleren et overblik over alle igangværende manuelle opgaver, mens emnekortet "Forløb" giver sagsbehandleren overblik over aktuelle og historiske forløb inkl. systemopgaver. Sagsbehandleren kan direkte fra emnekortet "Opgaver" vælge at gennemføre en aktuel manuel opgave.

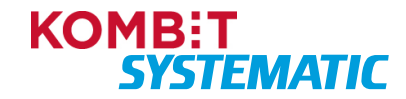

| Regil                         | on<br>idstaden                          | -    | KON<br>99 99 | AMUNE<br>99 99 |
|-------------------------------|-----------------------------------------|------|--------------|----------------|
| NN HANSEN<br>TRANOVEJEN S     | •                                       | ÷.   |              |                |
| UNE HAI<br>STRANDY<br>9999 VE | 9-9996*1<br>NSEN<br>EJEN 100<br>JSTRAND | 21.0 | 19.2007      | -              |
| Certificade<br>la Salud       |                                         |      | Tours        | il heath       |

### 4.4.1 Funktioner

<u>Opdater</u>: Det er muligt for en sagsbehandler, manuelt at opdatere "Sikredes overblik" f.eks. hvis sagsbehandleren under sagsbehandlingen mangler opdatering af informationen i emnekortene – dette gøres via opdater-ikonet i kontekstbaren. Denne funktion opdaterer alle emnekortene på "Sikredes overblik" på én gang.

Udover ovenstående opdateringsmulighed, kan en sagsbehandler også manuelt opdatere emnekortet "Forløb" – dette gøres via opdater-ikonet i emnekortet "Forløb". Denne funktion kan anvendes til at få opdateret nyeste information i forløbskortet, når en sagsbehandler har afsluttet en sagsbehandling f.eks. "Vælg læge".

| ÷ | Emilie Hansentest (160690-0000                                                                        | Personsummer     Personsognil | NG systematic-caseworker-sr v Ø                                                                                   |
|---|----------------------------------------------------------------------------------------------------|-------------------------------|----------------------------------------------------------------------------------------------------|
| 8 | Om sikrede 🚯 🐼 🐼                                                                                      | Familie og bopæl              | 2 Lægevalg 🔿 + 2                                                                                                  |
|   | Neen Status i CPR<br>Emilie Hansentest Aktiv<br>Kon<br>Kvinde<br>Adresse<br>Rosenkrogen 19, 9300 Sæby | Ingen relationer              | Surdivedukor goldgi fra Skringsprope<br>1.1.2015 1<br>Large<br>Lægehus 9300 - 050905<br>Adrese<br>Pindborggade 1A |
|   | Opgaver + 📀                                                                                           |                               | Forløb                                                                                                    |
|   | Ingen opgaver                                                                                         |                               | Ingen forløb                                                                                                    |
|   |                                                                                                    |                               |                                                                                                    |
|   |                                                                                                    |                               |                                                                                                    |
|   |                                                                                                    |                               |                                                                                                    |
|   |                                                                                                    |                               |                                                                                                    |
|   |                                                                                                    |                               |                                                                                                    |
|   |                                                                                                    |                               |                                                                                                    |

Figur: Viser opdater-ikonet i kontekstbaren og emnekortet "Forløb" på "Sikredes overblik".

<u>Historik</u>: På emnekortene "Om sikrede", "Lægevalg" og "Forløb" kan sagsbehandleren klikke på historikikonet for at se historiske oplysninger om den sikrede, herunder CPR-oplysninger, sygesikringsoplysninger og tidligere forløb/aktiviteter (opgaver).

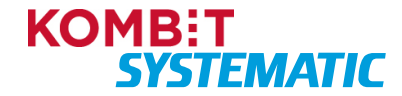

| Cettfcade<br>de Salud |                                   |      | 1  | 101       | il he     | CB    |
|-----------------------|-----------------------------------|------|----|-----------|-----------|-------|
| LONE<br>STRAN<br>9999 | IANSEN<br>DVEJEN 100<br>VEJSTRAND |      |    |           |           |       |
| 99999                 | 99-9996*1                         | 21.0 |    | 207       | -         |       |
| FINN HANS             | х<br>(N 19                        | TH.  |    |           |           |       |
|                       | tegion<br>lovedstaden             | 14.  | 99 | (O)<br>99 | AM1<br>99 | NE 95 |

| ÷ | Emilie Hansentest (160690-0000) C            | Personummer      | RSONSØGNING System                         | natic-caseworker-sr 🗸 🕜 |
|---|----------------------------------------------|------------------|--------------------------------------------|-------------------------|
| 8 | Om sikrede                                   | Familie og bopæl | Lægevalg                                   | ⊙ + <b>ø</b>            |
|   | Navn Status i CPR<br>Emilie Hansentest Aktiv | Ingen relationer | Sundhedskort gyldigt fra<br>1.1.2015       | Sikringsgruppe<br>1     |
|   | Kan<br>Kvinde<br>Adresse                     |                  | Lange<br>Langehus 9300 - 050905<br>Adresse |                         |
|   | Rosenkrogen 19, 9300 Sæby                    |                  | Pindborggade 1A                            |                         |
|   | Opgaver + @                                  |                  | Forløb                                     | ୍ତି ଦ୍                  |
|   | Ingen opgaver                                |                  | Ingen forløb                               |                         |
|   |                                              |                  |                                            |                         |
|   |                                              |                  |                                            |                         |
|   |                                              |                  |                                            |                         |
|   |                                              |                  |                                            |                         |
|   |                                              |                  |                                            |                         |
|   |                                              |                  |                                            |                         |
|   |                                              |                  |                                            |                         |

Figur: Viser historik-ikonet på emnekortet "Om sikrede", "Lægevalg" og "Forløb" på "Sikredes overblik".

<u>Funktionsmenu</u>: Funktionsmenuen (grøn cirkel med et hvidt plus) giver sagsbehandleren en hurtig adgang til de mest anvendte handlinger i relation til en sikret. Funktionsmenuen kan ses nedenfor:

| Ane Hjørring Bonde (300653-0860) C                 | 0                                |               |
|----------------------------------------------------|----------------------------------|---------------|
|                                                    | Bestil sundhedskort              |               |
| Om sikrede                                         | Skift sikringsgruppe             | ) +J 🕜        |
| Navn                                               | Vælg læge                        | Status i CPR  |
| Ane Hjørring Bonde<br><sub>Køn</sub>               | Start manglende lægevalg         | folkeregister |
| Kvinde                                             | Udskriv                          |               |
| <sup>Adresse</sup><br>Ringvejen 2<br>9800 Hjørring | Ad hoc opgave                    |               |
|                                                    | Midlertidigt sundhedskort        |               |
| Opgaver                                            | Hent regionale breve             | + 0           |
| 0490101                                            | Samtykke til journaloverdragelse |               |
| Ingen opgaver                                      |                                  |               |

Figur - Funktionsmenuen på "Sikredes overblik".

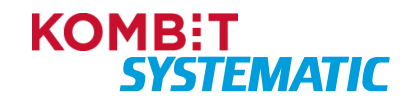

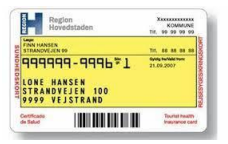

Forklaring på de forskellige funktioner i funktionsmenuen:

| Funktion             | Anvendelse                                                                                                    |
|----------------------|----------------------------------------------------------------------------------------------------|
| Bestil sundhedskort  | Her bestiller sagsbehandleren et nyt sundhedskort til den sikrede, med udgangspunkt i den sikredes nuværende sikringsgruppe 1 eller 2.                                                                                                    |
|                      | OBS! "Gyldig fra" datoen på sundhedskortet udfyldes med bestillingsdatoen (dags dato).                                                                                                    |
| Skift sikringsgruppe | Her kan sagsbehandleren foretage et sikringsgruppeskift på en sikret.<br>Sagsbehandleren har adgang til de sikringsgrupper, som er konfigureret af<br>kommunens administrator, for henholdsvis rollen "Sagsbehandler" og<br>"Sagsbehandler med særlige rettigheder".                                                                                                    |
|                      | <ul> <li>"Gyldig fra" datoen på sundhedskortet udfyldes med ikrafttrædelsesdatoen for gruppeskiftet. Alt efter hvilke rolle man har, kan ikrafttrædelsesdatoen angives indenfor følgende intervaller: <ul> <li>Borger (Selvbetjening): Fra dags dato og 30 dage frem</li> <li>Sagsbehandler: 14 dage tilbage og 30 dage frem</li> </ul> </li> </ul>                                                |
|                      | <ul> <li>For administrative sikringsgrupper er det muligt:</li> <li>at foretage et gruppeskift med tilbagevirkende kraft i mere end 3 år.</li> <li>at foretaget et gruppeskift fremadrettet i mere end 3 år.</li> </ul>                                                                                                    |
|                      | OBS! Det anbefales, at man højst sætter ikrafttrædelsesdatoen maks. 1 år<br>tilbage eller maks. en måned frem.                                                                                                    |
|                      | <ul> <li>For sikringsgrupper der indeholder et lægeskift, er det muligt:</li> <li>at foretage et gruppeskift med tilbagevirkende kraft i op til 1 år.</li> <li>at foretaget et gruppeskift fremadrettet i op til en måned.</li> </ul>                                                                                                    |
|                      | Hvis sikrede er inaktiv i CPR og står som inaktiv i emnekortet "Om sikrede", er det kun muligt at skifte mellem sikringsgruppe 7 og 8.                                                                                                    |
| Vælg læge            | Her kan sagsbehandleren foretage et lægevalg for en sikret og i visse tilfælde den<br>sikredes børn under 15 år, hvis den sikrede har forældremyndigheden eller er<br>værge for barnet.                                                                                                    |
|                      | I lægevalgsprocessen skal der angives en begrundelse til lægevalget samt en ikrafttrædelsesdato for lægevalget.                                                                                                    |
|                      | Begrundelsen er blandt andet med til at afgøre, hvem sagsbehandleren må<br>foretage lægeskift for, ud over den sikrede. Er begrundelsen en flytning, skal<br>sagsbehandleren forholde sig til, om den personlige lægevalgsliste skal dannes<br>på baggrund af folkeregistreradressen eller den nye adresse (alt efter om den nye<br>adresse allerede er registreret på den sikrede i Sygesikring). |
|                      | Ved nedenstående begrundelser vil ikrafttrædelsesdatoen være default udfyldt jf.<br>gældende regler og kan ikke ændres af en sagsbehandler:                                                                                                    |
|                      | <ul> <li>15-års fødselsdag</li> <li>Manglende lægevalg</li> <li>Praksisnedlæggelse</li> <li>Praksisopsplitning</li> <li>Praksisoverdragelse</li> <li>Praksisændring</li> </ul>                                                                                                    |

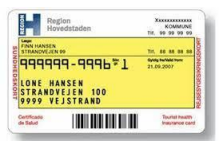

| Funktion                            | Anvendelse                                                                                                    |
|-------------------------------------|----------------------------------------------------------------------------------------------------|
|                                     | Sagsbehandleren bliver præsenteret for sikredes personlige lægevalgsliste.<br>Listen vil primært vise 25 åbne ydere indenfor 5/15 km med udgangspunkt i den<br>sikredes folkeregistreradresse eller tilflytningsadresse. Såfremt der er mindre end<br>to åbne læger i nærområdet, tilføjes der lukkede læger der kræver dispensation.                                                                                                    |
|                                     | Det er muligt at fremsøge andre ydere end dem der står i den personlige<br>lægevalgsliste, men så er lægevalgslisten ikke længere en personlig<br>lægevalgsliste.                                                                                                    |
|                                     | Det er ligeledes muligt at foretage en automatisk tildeling af læge. Dermed er det<br>Sygesikring der tildeler en læge til den sikrede efter gældende lægevalgsregler.                                                                                                    |
|                                     | Sagsbehandleren skal forholde sig til overdragelse af den/de sikredes journal og bliver påkrævet at angive et svar ift. samtykke til journaloverdragelse. Der sendes et journaloverdragelsesbrev til den nuværende læge (tidligere læge), der indeholder samtykket.                                                                                                    |
|                                     | OBS! "Gyldig fra" datoen på sundhedskortet udfyldes med ikrafttrædelsesdatoen for lægevalget.                                                                                                    |
| Start manglende<br>lægevalg         | Her kan sagsbehandleren starte et forløb af typen "Manglende lægevalg" på den<br>sikrede. Der sendes et lægevalgsbrev til den sikrede, som orienterer den sikrede<br>om, at der skal vælges ny læge inden for otte dage. Herefter sker der automatisk<br>tildeling af ny læge.                                                                                                    |
| Udskriv                             | Her kan sagsbehandleren udskrive et print af den sikredes overblik.                                                                                                    |
| Ad hoc-opgave                       | Her er det muligt at oprette en ad hoc-opgave på en sikret.<br>Denne funktion anvendes, hvis der er en handling og/eller en opfølgning der skal<br>ske på et senere tidspunkt på den sikrede, en slags huskeseddel.<br>Opgaven kan ses af alle sagsbehandlere, der er logget ind i Sygesikring på din<br>organisation.                                                                                                    |
| Midlertidigt<br>sundhedskort        | Her kan sagsbehandleren bestille et midlertidigt sundhedskort til en sikret. Det midlertidige sundhedskort bestilles med udgangspunkt i den sikredes nuværende læge, som ses i emnekortet "Lægevalg".                                                                                                    |
| Hent regionale breve                | Denne funktion anvendes til at fremsøge de regionale breve, som en region har sendt til den sikrede, eksempelvis et lægevalgsbrev.                                                                                                    |
|                                     | Der fremsøges breve på tværs af alle regioner, så har en sikret fået breve fra mere end en region, medtages disse i søgning.                                                                                                    |
|                                     | Regionen sender breve til de sikrede i forbindelse med forskellige PLO-<br>hændelser.                                                                                                    |
| Samtykke til<br>journaloverdragelse | Her registreres den sikredes ønske om journaloverdragelse. Denne funktion er<br>kun aktiv, hvis den sikrede har et igangværende lægevalg eller indgår i en af<br>følgende PLO-hændelser "Nedlæggelse" eller "Opsplitning".<br>Ved praksisoverdragelse får den sikrede meddelelse fra regionen om valg af ny<br>læge. Samtidig oplyser regionen, at patientjournalerne er overdraget til den læge,<br>der har overtaget praksis. Dette er derfor ikke en del af Sygesikring, men<br>håndteres i LUNA/regionen.      |
|                                     | Det er muligt for den sikrede i selvbetjeningsløsningen og for en sagsbehandler i<br>Sygesikring at ændre et angivet samtykke. Samtykket kan ændres op til 14 dage<br>efter at lægevalget er godkendt i LUNA, her er der ikke tale om Gyldig fra/<br>Ikrafttrædelsesdato eller registreringsdato, men en godkendelsesdato i LUNA. Et<br>godkendt lægevalg kan ses af en sagsbehandler i lægevalgshistorikken. I<br>selvbetjeningsløsningen er det ikke muligt for en borger at ændre samtykke efter<br>de 14 dage. |

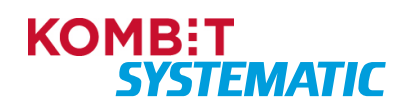

| Rith                    | egion<br>ovedstaden | X00000000                      |
|-------------------------|---------------------|--------------------------------|
| FINN HANSEN             | L<br>N 99           |                                |
|                         | 99-9996¥1           | 6ydg twitel twee<br>21.09.2007 |
| 9999 V                  | EJSTRAND            |                                |
| Certificado<br>de Salud |                     | Tourist heath<br>Insurance car |

| Funktion | Anvendelse                                                                                                    |
|----------|----------------------------------------------------------------------------------------------------|
|          | Det er muligt at ændre samtykket flere gange i venteperioden, det er dog den sidste registrering, der afgør det endelig valg af journaloverdragelsen.     |
|          | OBS! Samtykke ift. journaloverdragelse er som standardindstilling sat til "Nej" ved:                                                                      |
|          | <ul> <li>Automatisk tildeling af læge</li> <li>CPR-hændelseshåndtering hvor der indgår lægevalg</li> <li>Massetildeling af læge.</li> </ul>               |
|          | Når venteperioden for samtykke er udløbet, sendes der et<br>journaloverdragelsesbrev til den nuværende læge (tidligere læge), hvori<br>samtykket fremgår. |
|          | Er der ikke en tidligere læge angivet på den sikrede, sendes der ikke noget journaloverdragelsesbrev.                                                     |

Hvis en funktion er inaktiv i funktionsmenuen, er den markeret med grå skrift. Det betyder, at brugeren ikke kan foretage denne handling på den sikrede.

Er en funktion inaktiv, står der et "i" ud for den inaktive funktion jf. nedenstående eksempel:

| Bestil sundhedskort              |   |  |
|----------------------------------|---|--|
| Skift sikringsgruppe             |   |  |
| Vælg læge                        | 0 |  |
| Start manglende lægevalg         | 0 |  |
| Udskriv                          |   |  |
| Ad hoc opgave                    |   |  |
| Midlertidigt sundhedskort        |   |  |
| Hent regionale breve             |   |  |
| Samtykke til journaloverdragelse | 0 |  |

Figur - Mulige funktioner i funktionsmenuen for en sikret.

Klikker man på et "i" ud for en inaktiv funktion åbnes en tekstboks, hvori det er beskrevet hvorfor funktionen er inaktiv.

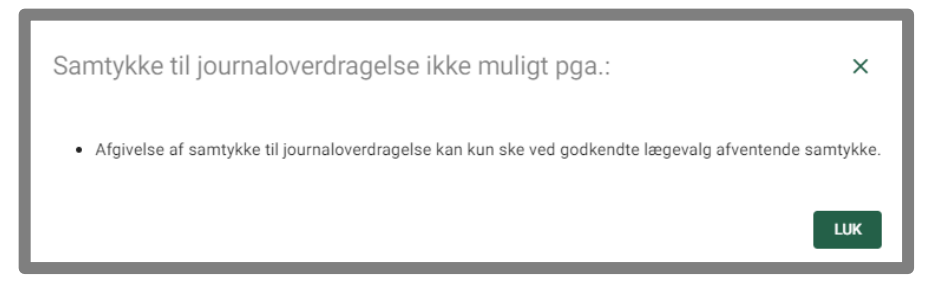

Figur - Tekstboks med information om, hvorfor en funktion er inaktiv med udgangspunkt i den sikredes tilstand.

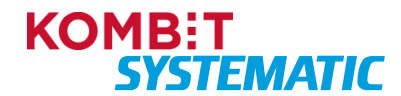

| Reg                          | ion<br>edstaden                         | Xxxx<br>3<br>TH, 99   | COMMUNE<br>99 99 99 |
|------------------------------|-----------------------------------------|-----------------------|---------------------|
| FINN HANSEN<br>STRANDVEJEN   |                                         | 70. 88                |                     |
| UNE HA<br>STRANDY<br>9999 VE | 9-9996#1<br>NSEN<br>EJEN 100<br>JSTRAND | 6000 1000<br>21.09.20 | 507                 |
| Certificade<br>In Salud      |                                         | Ta                    | while health        |

## 5 Forløb og aktiviteter (opgaver)

Sygesikringsløsningens forløb- og opgavesystem er forankret i en procesmotor. Enhver aktivitet, som er en opdatering af eller interaktion med en sikret, registreres som forløb i Sygesikring. Tilsvarende oprettes der forløb for aktiviteter, som en sikret har udført i selvbetjeningsløsningen eller sagsbehandleren har udført på en sikret i Sygesikring f.eks. bestilling af et lægevalg.

Aktiviteter i Sygesikring er de opgaver, der skal håndteres i et forløb. Disse aktiviteter (opgaver) er opdelt i to typer:

- Opgave er en aktivitet, som en sagsbehandler manuelt skal løse.
- Systemopgave er en automatisk aktivitet, der håndteres tidsbaseret eller hændelsesbaseret.

Et forløb og dennes aktiviteter (opgaver) er påsat en status, der angiver tilstanden på forløbet/aktiviteten. Nedenfor ses et tilstandsdiagram for et forløb/aktivitet samt en beskrivelse af de forskellige statusser (tilstande).

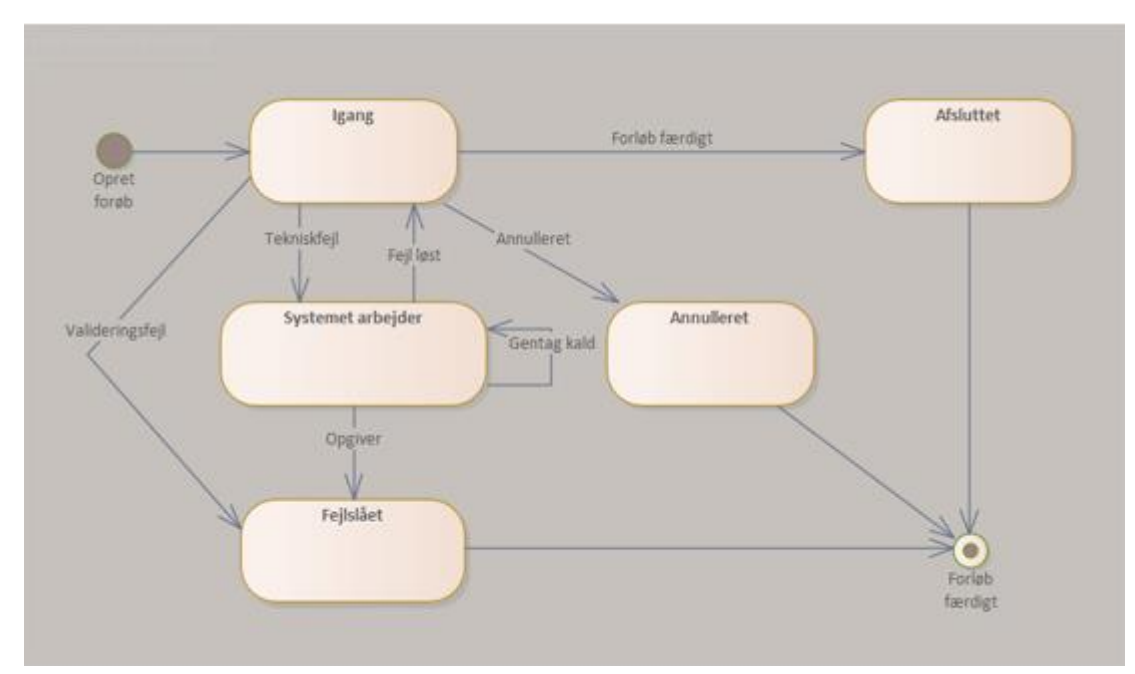

Figur – Her ses de statusser (tilstande) et forløb inkl. aktivitet kan have.

#### <u>l gang</u>

Når et forløb/aktivitet er oprettet, vil det skifte status til "I gang". Forløbet forbliver i denne status imens forløbets aktiviteter gennemføres.

#### Systemet arbejder

Opstår der tekniske fejl undervejs, f.eks. netværksfejl, skifter forløbet status til "Systemet arbejder". I denne tilstand vil sygesikringsløsningen automatisk gentage den fejlede aktivitet i håb om at den tekniske fejl er ophørt. Der forsøges op til fem gange, før forløbet skifter status til "Fejlslået", som er en af de begrænsende tilstande for et forløb. Hvis den tekniske fejl ophører, vil forløbet skifte tilbage til status "I gang".

#### Fejlslået

Hvis der i en af forløbets aktiviteter opstår forretningsmæssige fejl, f.eks. uventede valideringsfejl fra LUNA, vil forløbet skifte direkte til status "Fejlslået".

#### Annulleret

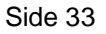

\$Revision: 4.0\$ - SSE/21994/USM001

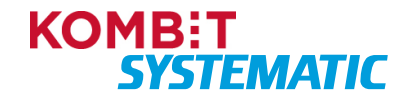

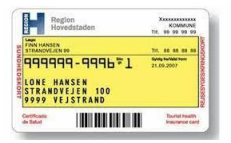

Vælger en sagsbehandler eller en sikret at "annullere" et igangværende forløb, så vil forløbet skifte til den afsluttende tilstand "Annulleret". De aktiviteter der endnu ikke er gennemført på forløbet, bliver ligeledes annulleret. Aktiviteter der er afsluttet på forløbet kan ikke annulleres.

#### <u>Afsluttet</u>

Når forløbets aktiviteter er gennemført, vil forløbet skifte status til "Afsluttet". Dermed er aktiviteten færdigbehandlet, og der er ikke mere der skal udføres på forløbet. Dette gælder også for forløb der afsluttes manuelt af en sagsbehandler. Afsluttede forløb kan ikke annulleres.

#### 5.1 Forløb

Forløb er samlingspunktet for alle de tilhørende aktiviteter (Opgaver eller Systemopgaver), som passer til den tilhørende proces (forløb). Eksempler på forløb i Sygesikring:

- PLO-hændelser modtaget fra LUNA. Det er alene nedlæggelse og opsplitning, som sagsbehandleren skal håndtere i sygesikringsløsningen via massebehandling.
- CPR-hændelser
- Sikredes eget lægevalg
- Sagsbehandlerens tildeling af en læge til den sikrede

Hvert forløb kan have en eller flere aktiviteter, afhængigt af den aktuelle proces og dennes definition i procesmotoren.

I visse tilfælde, kan en proces aktivere flere forløb f.eks. "Lægevalg", her aktiveres et lægevalgsforløb (udløsende forløb) samt et forløb til bestilling af et sundhedskort (udløst forløb). Det udløste forløb "Bestil sundhedskort" vises i forløbskortet som forskudt i forhold til det udløsende forløb "Lægevalg". Se nedenstående eksempel.

| Forløb                                                      | 0 C 🕐         |
|-------------------------------------------------------------|---------------|
| Ad-hoc<br>Ad hoc opgave                                     |               |
| Oprettet                                                    | Forløbsstatus |
| 24.8.2023                                                   | l gang        |
| Lægevalg<br>Venteperiode for journaloverdragelsessamtykke   |               |
| Oprettet                                                    | Forløbsstatus |
| 24.8.2023                                                   | l gang        |
| Bestil sundhedskort<br>Afventer forsendelse af sundhedskort |               |
| Oprettet                                                    | Forløbsstatus |
| 24.8.2023                                                   | l gang        |

Figur - Forløbskortet viser her 3 forløb. Det ene forløb er en proces, der indeholder et udløsende forløb (Lægevalg) samt et udløst forløb (Bestil sundhedskort).

For bedre at forstå logikken ved flere forløb i en handling, kan et "Udløsende forløb" sidestilles med et "Hovedforløb" og et "Udløst forløb" sidestilles med et "Sub-forløb".

Via opdater-ikonet, øverst på forløbskortet, kan man foretage en manuel opdatering, hvis forløbskortet ikke er opdateret efter sidste registrering.

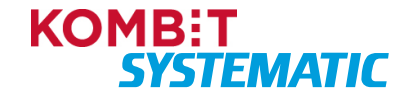

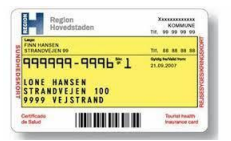

Man kan åbne det enkelte forløb ved at klikke på det og få vist de tilhørende informationer og aktiviteter. Hvis der er fremsendt et brev, eller der er skrevet en note på et forløb, vises dette med et ikon for henholdsvis brev eller note.

Åbner man et udløst forløb f.eks. "Bestil sundhedskort", er det muligt herfra at åbne det udløsende forløb "Bestil lægevalg". Se nedenstående eksempel.

| Bestil sund                     | hedskort/Afv                | enter kortbestill     | ing     |            |
|---------------------------------|-----------------------------|-----------------------|---------|------------|
| Kvittering og mi                | dlertidigt kort sendt       | <                     |         |            |
| Aktivitet oprettet<br>23.8.2023 | Aktivitetsstatus<br>I gang  | Tidsfrist             | -       |            |
| Forløb                          |                             |                       |         |            |
| Bestil sundheds                 | kort Udløsende for          | løb                   |         |            |
| Sagsbehandler                   |                             |                       |         |            |
| Ingen sagsbeha                  | ndler SKIFT                 |                       |         |            |
| Note                            |                             |                       |         |            |
| BIUS                            |                             | <u>T</u> <sub>x</sub> |         |            |
| ingen note                      |                             |                       |         |            |
|                                 |                             |                       |         |            |
|                                 |                             |                       |         | GEM NOTE   |
| Condto broup                    |                             |                       |         |            |
| Titel                           | Modtager                    | Sendt                 | Indhold | Brevstatus |
| Oprettet af: systemat           | ic-caseworker-sr 23.8.2023. |                       |         |            |
|                                 |                             |                       |         |            |

Figur – Her ses et udløst forløb, der er påhæftet et link til det udløsende forløb. Ved klik på linket åbnes det udløsende forløb.

På forløbskortet kan man få vist historiske forløb ved at klikke på historik-ikonet. Der fremkommer nu en liste over alle de igangværende og/eller afsluttede forløb, der er eller har været på den sikrede.

| Forløbshistorik |           |                    |           | ē×  |
|-----------------|-----------|--------------------|-----------|-----|
| Oprettet        | Afsluttet | Navn               | Status    | *   |
| 27.2.2023       |           | Ad-hoc             | Afsluttet |     |
| 27.2.2023       |           | Praksisnedlæggelse | I gang    |     |
|                 |           |                    |           |     |
|                 |           |                    |           |     |
|                 |           |                    |           |     |
|                 |           |                    |           |     |
|                 |           |                    |           | -   |
|                 |           |                    |           | LUK |

Figur - Forløbshistorik med igangværende og afsluttede forløb på en sikret.

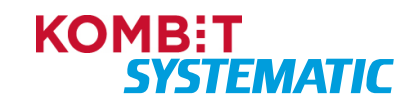

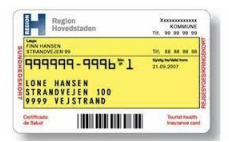

### 5.1.1 Annullering af forløb

Det er muligt for en sagshandler i Sygesikring samt en sikret i selvbetjeningsløsningen at annullere et igangværende forløb. Annullering af et igangværende forløb inkl. dennes aktiviteter i Sygesikring, kan udføres på forskellige måder:

- Ved oprettelse af et nyt forløb i Sygesikring (Sagsbehandler)
- Ved annullering af selve forløbet i Sygesikring (Sagsbehandler)
- Via "Mine sager" i selvbetjeningsløsningen (Sikret/borger)
- Ved at foretage en ny bestilling i selvbetjeningsløsningen (Sikret/borger)

I forbindelse med annullering af et forløb i Sygesikring eller annullering af en bestilling i selvbetjeningsløsningen, bliver både borgeren samt sagsbehandleren adviseret inden annulleringen gennemføres.

Nedenfor vises et eksempel på en advisering, i forbindelse med annullering af en sundhedskortbestilling i Sygesikring:

| Annullering af forløb                |                                   |                 | ē | × |
|--------------------------------------|-----------------------------------|-----------------|---|---|
| Forløbet afsluttes og alle fremtidig | je aktiviteter vil ikke længere b | live udført.    |   |   |
|                                      | FORTRYD ANNULLERING               | ANNULLER FORLØB |   |   |
|                                      |                                   |                 |   |   |

Figur – Advisering i forbindelse med annullering af et forløb i Sygesikring.

#### Generel information vedrørende annullering af lægevalgsforløb

Et lægevalg kan f.eks. godt være trådt i kraft i LUNA, men det tilhørende forløb er stadig 'I gang' i Sygesikring fordi Sygesikring venter på kortbestilling eller journaloverdragelse. I dette tilfælde kan forløbet annulleres for kortbestillingen og journaloverdragelsen, men ikke for lægevalget, der er trådt i kraft i LUNA.

Omvendt kan et forløb være "Afsluttet" i Sygesikring, men lægevalget er endnu ikke trådt i kraft i LUNA fordi lægevalgets "Gyldig fra" er fremtidigt. I dette tilfælde kan forløbet ikke annulleres i Sygesikring, men lægevalget i LUNA kan annulleres, da det endnu ikke er trådt i kraft. Dette gøres ved at oprette et nyt lægevalg i Sygesikring, der vil overskrive det igangværende lægevalg i LUNA.

Sagsbehandleren kan i lægevalgshistorikken se, om en registrering er godkendt, afventende eller trådt i kraft.

<u>Vigtigt</u>! Et forløb skal altid annulleres på hovedforløbet (det udløsende forløb). Dette for at sikre, at fremtidige aktiviteter på forløbet annulleres og dermed ikke bliver udført. Konsekvens ved af annullere sup-forløb (et udløst forløb) er, at alle aktiviteterne der kommer før dette sup-forløb ikke annulleres og der hermed kommer en uoverensstemmelse mellem forløbene.

#### Hvilke forløb kan annulleres?

Det er ikke alle forløb, der kan annulleres og det er kun igangværende forløb samt aktiviteter, der kan annulleres - dog med udtagelse af forløb der er afsluttet i Sygesikring, men fortsat er aktivt i LUNA.

Nedenfor vises en oversigt over hvilke forløb der <u>kan</u> annulleres og hvilke forløb der <u>ikke</u> kan annulleres. Oversigten viser ligeledes, hvem der kan annullere et forløb og hvordan man kan annullere et forløb.

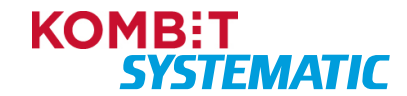

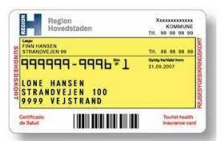

| lgangværende<br>forløb | Sagsbehandler<br>Sikret (borger) | Hvordan annulleres forløbet?                          | Kan forløbet<br>annulleres |
|------------------------|----------------------------------|-------------------------------------------------------|----------------------------|
|                        |                                  |                                                       | Ja/Nej                     |
| Vælg sikringsgruppe    | Sikret                           | Mine sager                                            | Nej                        |
|                        | Sagsbehandler                    | Annuller-knap på forløb                               | Nej                        |
|                        | Sagsbehandler                    | Opret nyt forløb                                      | Nej                        |
| Vælg læge              | Sikret                           | Mine sager                                            | Ja                         |
|                        | Sikret                           | Ny bestilling                                         | Ja                         |
|                        | Sagsbehandler                    | Annuller-knap på forløb                               | Ja                         |
|                        | Sagsbehandler                    | Opret nyt forløb (funktionen: Vælg læge)              | Ja                         |
| 15-årige               | Sikret                           | Mine sager                                            | Nej                        |
|                        | Sagsbehandler                    | Opret nyt forløb                                      | Nej                        |
|                        | Sagsbehandler                    | Annuller-knap på forløb                               | Ja                         |
| Bestil Sundhedskort    | Sikret                           | Mine sager                                            | Ja                         |
|                        | Sikret                           | Nyt forløb                                            | Ja                         |
|                        | Sagsbehandler                    | Opret nyt forløb (funktionen: Bestil<br>sundhedskort) | Ja                         |
|                        | Sagsbehandler                    | Annuller-knap på forløb                               | Ja                         |
| PLO-hændelse           | Sikret                           | Mine sager                                            | Nej                        |
|                        | Sagsbehandler                    | Opret nyt forløb                                      | Nej                        |
|                        | Sagsbehandler                    | Annuller-knap på forløb                               | Ja                         |
| CPR-hændelse           | Sikret                           | Mine sager                                            | Nej                        |
|                        | Sagsbehandler                    | Opret nyt forløb                                      | Nej                        |
|                        | Sagsbehandler                    | Annuller-knap på forløb                               | Nej                        |
| Journaloverdragelse    | Sikret                           | Mine sager                                            | Nej                        |
|                        | Sagsbehandler                    | Opret nyt forløb                                      | Nej                        |
|                        | Sagsbehandler                    | Annuller-knap på forløb                               | Nej                        |
| Manglende lægevalg     | Sikret                           | Mine sager                                            | Nej                        |
|                        | Sagsbehandler                    | Opret nyt forløb                                      | Nej                        |
|                        | Sagsbehandler                    | Annuller-knap på forløb                               | Ja                         |
| Ad Hoc                 | Sikret                           | Mine sager                                            | Nej                        |
|                        | Sagsbehandler                    | Opret nyt forløb                                      | Nej                        |
|                        | Sagsbehandler                    | Annuller-knap på forløb                               | Ja                         |

#### Annullering af forløb med flere personer

Ved annullering af et forløb, hvor der indgår flere personer/sikrede, adviseres brugeren om, at der er flere personer i forløbet. Vælger brugeren at annullere forløbet, annulleres det for alle de personer der indgår i forløbet. I nedenstående to eksempler kan man se:

- Advarselsdialog ved annullering foretaget af en sagsbehandler via annulleringsknappen på forløbet
- Advarselsdialog ved annullering foretaget af en sagsbehandler i forbindelse med oprettelse af et nyt forløb, hvor der i forvejen er et igangværende forløb.

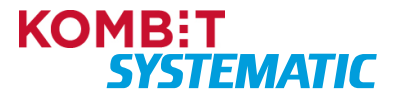

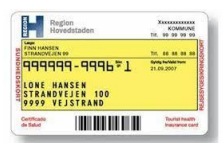

| Annullering af forløb                                                         |                                                                   |                              | ē× |  |
|-------------------------------------------------------------------------------|-------------------------------------------------------------------|------------------------------|----|--|
| Forløbet afsluttes og alle fremtidige<br>Dette forløb angår flere personer so | aktiviteter vil ikke længere b<br>m alle vil blive påvirket af an | live udført.<br>nulleringen. |    |  |
|                                                                               | FORTRYD ANNULLERING                                               | ANNULLER FORLØB              |    |  |

Figur - Advarselsdialog ved annullering via annulleringsknap på forløbet og hvor der indgår flere personer.

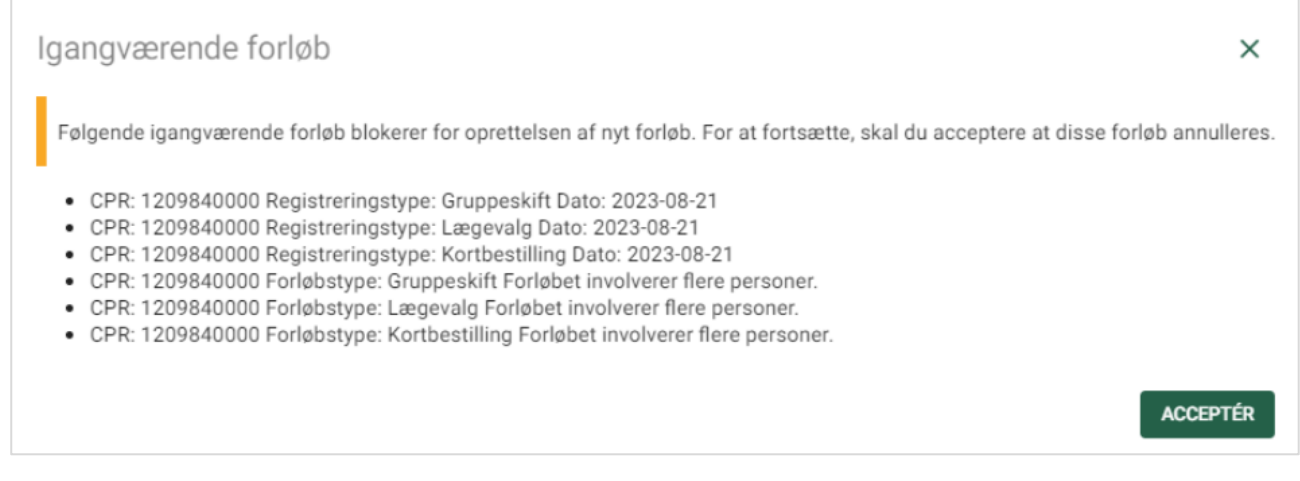

Figur - Advarselsdialog ved annullering af et allerede oprettet forløb og hvor der indgår flere personer.

### 5.2 Systemopgaver og Opgaver (aktiviteter)

Når man klikker på et forløb, kan man få vist informationer om de aktiviteter, der er på det pågældende forløb.

Nedenfor ses et eksempel på et forløb i Sygesikring, der indeholder aktiviteten "Ad hoc opgave" inkl. en note og hvor sagsbehandleren har mulighed for at sende et ad hoc-brev.

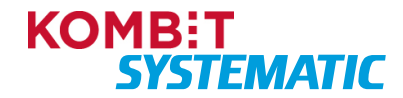

| Ad-hoc/Ad hoc opgave                                                                                                    |                      |                                                                | 8 <b>\$ 0</b> - × |
|----------------------------------------------------------------------------------------------------|----------------------|----------------------------------------------------------------|-------------------|
| Forløb startet<br>Aktivitet oprettet<br>5.7.2023 I gang<br>Forløb<br>Ad-hoc<br>Sagsbehandler<br>caseworker-sr-inttest2-0751 caseworker-sr | -inttest2-0751 SKIFT | Brev<br>Tekst<br>Her kan man skrive en tekst på et ad hoc-brev |                   |
|                                                                                                    |                      |                                                                |                   |
|                                                                                                    |                      |                                                                |                   |
| Dette er en note på den sikrede                                                                                                    |                      |                                                                |                   |
| Dette er en note på den sikrede                                                                                                    | GEM NOT              | FE                                                             |                   |
| Dette er en note på den sikrede<br>Sendte breve<br>Titel Modtager                                                                         | GEM NOT              | TE                                                             |                   |

Figur - Ad hoc-opgave inkl. en note og muligheden for at sende et ad hoc-brev til den sikrede.

Nedenstående tabel beskriver de forskellige felter, der findes på et forløb/aktivitet:

| Felt                                    | Anvendelse                                                                                                    |
|-----------------------------------------|----------------------------------------------------------------------------------------------------|
| Forløbsnavn/ Aktivitetsnavn             | Navnet på den proces, der har oprettet forløbet samt aktuelle aktivitet (systemopgave eller opgave).                                                                                                    |
| Navigation mellem forløbets aktiviteter | Her kan sagsbehandleren navigere imellem de forskellige aktiviteter<br>(systemopgave eller opgave) der er i forløbet.                                                                                                    |
| Aktivitet oprettet                      | Datoen for oprettelsen af aktiviteten (systemopgave eller opgave).                                                                                                    |
| Aktivitetsstatus                        | Status på aktiviteten                                                                                                    |
| Tidsfrist                               | Tidsfristen på forløbet                                                                                                    |
| Forløb                                  | Her ses forløbsnavnet                                                                                                    |
| Udløsende forløb                        | Kun ved flere forløb i en proces:<br>Link til det udløsende forløb                                                                                                    |
| Sikrede                                 | Kun ved forløb, hvor der indgår flere sikrede.<br>Her ses navn og CPR-nummer på den sikrede der indgår i forløbet.                                                                                                    |
| Personer i forløbet                     | Kun ved forløb, hvor der indgår flere sikrede.<br>Her ses alle de sikrede, der indgår i forløbet. Det er muligt herfra at åbne<br>den sikredes individuelle overblik.                                                          |
| Sagsbehandler                           | Her er angivet den sagsbehandler, der har oprettet den manuelle<br>opgave. Er opgaven en systemopgave, er der ingen angivelse af<br>sagsbehandler – men det er muligt at tilføje en sagsbehandler som<br>ansvarlig på opgaven. |
| Nuværende praksis                       | Kun ved PLO-hændelser.                                                                                                    |
|                                         | Her ses praksisbetegnelsen samt ydernummer på den yder, der er involveret i PLO-hændelsen.                                                                                                    |
| Beskrivelse                             | Kun ved PLO-hændelser.                                                                                                    |
|                                         | Regionen kan medsende en besked vedrørende PLO-hændelsen. Hvis regionen sender en besked, kan den ses i dette felt.                                                                                                    |
| Gratisperiode                           | Kun ved PLO-hændelser.                                                                                                    |

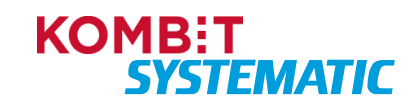

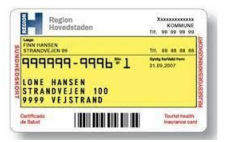

| Felt                | Anvendelse                                                                                                    |
|---------------------|----------------------------------------------------------------------------------------------------|
|                     | Her er angivet den gratisperiode regionen har angivet for PLO-<br>hændelsen, og som Sygesikring anvender i forhold til at danne opgaven<br>"Massebehandling".                                                                                                    |
| CPR-hændelsestype   | Her vises den CPR-hændelse, som har startet forløbet. Er der flere<br>CPR-hændelser involveret i forløbet, vises de øvrige CPR-hændelser i<br>"Forløbsdetaljer".                                                                                                    |
| CPR-hændelsesårsag  | Her angives den handling der skal foretages i forbindelse med<br>håndteringen af CPR-hændelsen. Denne tekst er en hjælp til<br>sagsbehandlere, når en CPR-hændelse skal håndteres manuelt.                                                                                                    |
| Note                | Her kan man angive en note vedrørende den aktuelle opgave. Man kan<br>også anvende en ad hoc-opgave til udelukkende at skrive en note på en<br>sikret.                                                                                                    |
|                     | Noten på opgaven er redigerbar så længe opgaven ikke er afsluttet.<br>Herefter er det ikke muligt at ændre teksten i noten og denne note vil<br>ligeledes indgå i en aktindsigt.                                                                                                    |
|                     | Hvis noten anvendes på forløb der omhandler massebehandling (PLO-<br>hændelse), skal man være opmærksom på, at denne note påsættes alle<br>de sikrede der er involverede i massebehandlingen (PLO-hændelsen).<br>Dette gælder også hvis man slår en sikret op i Sygesikring, der indgår i<br>en massebehandling (PLO-hændelse), åbner forløbet/opgaven der<br>omhandler massebehandling og skriver en note.                                                                                                    |
|                     | OBS! Noter kan kun ses af den kommune, der har oprettet noterne – dvs. at det IKKE er et CPR-notat, som kan ses af alle kommuner.                                                                                                    |
| Breve               | <ul> <li>Hvis man ønsker at sende et ad hoc-brev til den sikrede, kan<br/>sagsbehandleren angive den tekst, der skal være i brevet i dette felt. Der<br/>findes kun en ad hoc-brevskabelon i Sygesikring.</li> <li>Det er muligt at foretage følgende handlinger med et ad hoc-brev: <ul> <li>Gemme et brev (dette ligger nu som en kladde til senere brug).</li> <li>Få forhåndsvist brevet i PDF-format, som man ønsker at sende<br/>til den sikrede</li> </ul> </li> </ul>                                                                                                    |
|                     | <ul> <li>Gemme og sende brevet til den sikrede (sendes via Digital<br/>Post).</li> </ul>                                                                                                    |
| Sendte breve        | Her ses de breve der er sendt til den sikrede på den enkelte aktivitet i<br>forløbet. Det er også her man kan se "Brevstatus" på det afsendte brev.                                                                                                    |
| Vis forløbsdetaljer | Denne funktion anvendes af sagsbehandleren, hvis der er fejl i forløbet,<br>og dette skal indberettes til service desk af en supportberettiget bruger.<br>Informationen der indgår i forløbsdetaljer, kan være en hjælp til<br>udviklingsafdelingen, der skal håndtere fejlen.<br>Forløbsdetaljer er en opsamling af de interaktioner der har været i<br>forløbet i forbindelse med oprettelsen af forløbet og de involverede<br>aktiviteter. Forløbsdetaljer tilgås via ikonet i øverste højre hjørne.<br>OBS! Er der et forløb, som er udløst af flere CPR-hændelser, vil man her |
| Aktindsigt          | kunne se alle de CPR-hændelser, der indgår i forløbet.<br>Her trækkes en aktindsigt på det enkelte forløb.                                                                                                    |
|                     | Aktindsigt tilgås via ikonet i øverste højre hjørne.                                                                                                    |
|                     | Aktindsigten åbnes som en PDF-fil (brevformat). Det er ikke muligt at sende aktindsigten til sikrede via Digital Post fra Sygesikring.                                                                                                    |

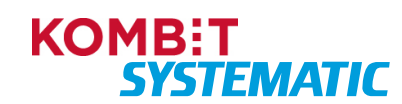

| Felt            | Anvendelse                                                                                                    |
|-----------------|----------------------------------------------------------------------------------------------------|
|                 | Aktindsigten gemmes ikke i Sygesikring, men man kan til enhver tid danne en ny aktindsigt for det pågældende forløb.                                                                                                    |
|                 | OBS! Aktindsigten leveres som en maksimumliste med fuld kontekst,<br>herunder alle involverede CPR-numre for det forløb denne dannes på.<br>Kommunen skal efterfølgende redigere det genererede, så aktindsigten<br>indeholder den nødvendige information fra systemet, herunder slette de<br>CPR-numre og anden information, der ikke er relevante for den sikrede.                                                                                                    |
|                 | Dokumentet kan redigeres ved at åbne PDF-filen i Word eller Adobe.                                                                                                    |
| Afslut opgave   | Denne funktion giver mulighed for at afslutte en manuelle opgave. Det<br>kan enten være en ad hoc-opgave (note eller brev), midlertidigt<br>sundhedskort eller en manuel opgave, der er oprettet på baggrund af en<br>PLO-hændelse eller en CPR-hændelse.                                                                                                    |
|                 | ikke længere muligt at foretage vderligere sagsbehandling på opgaven.                                                                                                    |
| Annuller forløb | Her er det muligt at annullere et forløb inkl. alle aktiviteter, der indgår i<br>forløbet.                                                                                                    |
|                 | Når du anvender denne funktion, annulleres forløbet og det er herefter<br>ikke længere muligt at foretage yderligere sagsbehandling på<br>forløbet/opgaven.                                                                                                    |
| Luk             | Denne funktion lukker blot forløbet, og forløbet kan åbnes igen til videre                                                                                                    |
| Massebehandling | sagsbenandling, så længe fonøbet er aktivt.<br>Kun ved PLO-hændelser.                                                                                                    |
|                 | Her kan sagsbehandleren foretage massebehandling af de resterende sikrede, der efter gratisperioden ikke har foretaget et lægevalg.                                                                                                    |
|                 | <u>Lægevalgsliste</u> : Lægevalgsliste der kun indeholder åbne læger i<br>kommunen.                                                                                                    |
|                 | <u>Udvidet søgning</u> : Her kan sagsbehandleren udsøge andre åbne ydere<br>end dem der er i lægevalgslisten. Det er ikke muligt at fremsøge ydere,<br>der er lukket for tilgang.                                                                                                    |
|                 | <u>Skift til valgte læge</u> : Her angives det antal sikrede der ønskes tildelt til en valgt læge fra lægevalgslisten.                                                                                                    |
|                 | Oprettede handlinger: Her ses, hvor mange sikrede der er tildelt, og til hvilke ydere disse er tildelt. Dermed har man et overblik over de ydere man allerede har tildelt sikrede til.                                                                                                    |
|                 | OBS! Er der en familie blandt de resterende sikrede, sørger Sygesikring<br>for at tildele samme læge til familien, og derfor tildeles ikke altid det<br>eksakte antal sikrede til den valgte læge, som er angivet.                                                                                                    |
|                 | OBS! Når denne opgave dannes, påsættes de sikrede der <u>ikke</u> har valgt<br>en læge i gratis-perioden. Når opgaven skal håndteres af en<br>sagsbehandler, kan der være enkelte borgere der i mellemtiden har<br>foretaget et lægevalg i forbindelse med f.eks. en flytning/CPR-hændelse.<br>Derfor kan der være en restmængde af sikrede, der ikke kan<br>massebehandles, da de nu har et afventende lægevalgsløb eller en<br>afventede CPR-hændelse der involverer et lægevalgsforløb. |

Aktiviteter der omhandler CPR-hændelser eller Praksishændelser, hvor der skal foretages en manuel sagsbehandling af opgaven, er indholdet i aktiviteterne udvidet med oplysninger der understøtter sagsbehandleren i udførelsen af opgaven.

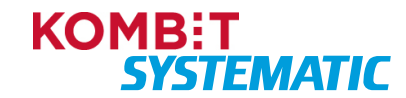

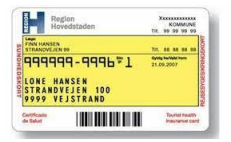

På nedenstående billede ses, hvorledes en sagsbehandler kan udføre en massebehandling af resterende antal sikrede, der efter endt gratisperiode endnu ikke har foretaget et lægevalg i forbindelse med en PLO-hændelse (nedlæggelse).

| Praksisnedlæggel                        | se/Ma     | assebehandlin              | g efter luk | kning      |                              |                                      | ¢ (                     | •        | ×  |
|-----------------------------------------|-----------|----------------------------|-------------|------------|------------------------------|--------------------------------------|-------------------------|----------|----|
| Forløb startet <                        |           |                            |             |            | UDVIDET SØGNING NUL          | STIL SØGNING                         |                         |          | *  |
| Sikrede                                 |           |                            |             |            | Resultat af søgning (37 læge | er)                                  |                         |          |    |
| Aktivitet oprettet Aktivitetssta        | tus       | Tidsfrist                  | -           |            | Navn                         | Adresse                              | Fremtidig hændelse      | Detaljer |    |
| 24.8.2023 I gang                        |           | 1.1.2024                   |             |            | C Lægerne overdragelse       | Ny Munkegade 17, 8000 Aarhus C       | -                       |          |    |
| <sup>Forløb</sup><br>Praksisnedlæggelse |           |                            |             |            | C Lægerne ændring            | Sankt Johannes Alle 4, 8000 Aarhus C | Praksis ændres 1.1.2024 | ß        |    |
| Sagsbehandler Ingen sagsbehandler St    | IFT       |                            |             |            | C Lægehus Hjortshøj          | Virupvej 75, 8530 Hjortshøj          |                         | Z        |    |
| Nuværende praksis                       |           |                            |             |            | 🔘 Lægehus Egå                | Skæring Skolevej 200, 8250 Egå       | -                       | Z        |    |
| Lægerne Nedlæggelse (050<br>Beskrivelse | 111). Pra | aksis nedlægges 1.1.       | 2024        |            | 🔿 Lægerne Egå                | Egä Havvej 5, 8250 Egä               | -                       |          | Ŧ  |
| Nedlæggelse af praksis                  |           |                            |             |            | 0 / 56 SKIFT T               | IL VALGTE LÆGE                       |                         |          |    |
| Ingen                                   |           |                            |             |            |                              |                                      |                         |          |    |
| Note                                    |           |                            |             |            | Oprettede handlinger         |                                      |                         |          | *  |
| BI <u>U</u> Ə ⊟ ⊟                       | ĒĒ        | $\mathcal{I}_{\mathbf{x}}$ |             |            |                              |                                      |                         |          |    |
| ingen note                              |           |                            |             |            |                              |                                      |                         |          |    |
|                                         |           |                            |             |            |                              |                                      |                         |          |    |
| Sandta brava                            |           |                            |             | GEM NOTE   |                              |                                      | AFSLU                   | T OPGAVE | E  |
| Titel Modt                              | ager      | Sendt                      | Indhold     | Brevstatus |                              |                                      |                         |          |    |
|                                         |           |                            |             |            |                              |                                      | ANNULLER FORLØ          |          | лк |

Figur - Opgave til massebehandling af en PLO-Praksisnedlæggelse efter endt gratisperiode.

#### 5.2.1 Brevstatus

Når et brev er afsendt fra Sygesikring er det muligt, via den aktivitet i forløbet brevet er afsendt fra at se den aktuelle brevstatus. Brevstatus findes i oversigten over "Sendte breve". Se nedenstående eksempel.

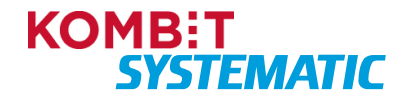

| CONE HANSEN<br>STRANDYEJEN 100<br>9999 VEJSTRAND<br>General | Thurst haven         |           |            |                                          |  |                 |   |         |       |     |   |    |
|-------------------------------------------------------------|----------------------|-----------|------------|------------------------------------------|--|-----------------|---|---------|-------|-----|---|----|
| Lægevalg/Kvit                                               | ttering sendt        |           |            |                                          |  |                 |   |         | ۵     | 0   | ē |    |
| Sagsbehandler<br>Ingen sagsbehandler                        | SKIFT                |           |            |                                          |  |                 |   |         |       |     |   |    |
| Årsag til lægevalg<br>Selvvalgt                             |                      |           |            |                                          |  |                 |   |         |       |     |   |    |
| Gyldigt fra<br>29.6.2023                                    |                      |           |            |                                          |  |                 |   |         |       |     |   |    |
| Praksis<br>Lægehuset A - Thiste                             | d (078701)           |           |            |                                          |  | Ingen handlinge | r |         |       |     |   |    |
| Note<br>BIUS                                                |                      |           |            |                                          |  |                 |   |         |       |     |   |    |
| ingen note                                                  |                      |           |            |                                          |  |                 |   |         |       |     |   |    |
|                                                             |                      |           |            | GEM NOTE                                 |  |                 |   |         |       |     |   |    |
| Sendte breve                                                | Moltane              | Candt     | Indhold    | Provertative                             |  |                 |   |         |       |     |   |    |
| Lægevalgsbrev                                               | Olivia Mogensentest  | 29.6.2023 | Åbn        | Status ukendt                            |  |                 |   |         |       |     |   |    |
| Lægevalgsbrev                                               | Nikolai Mogensentest | 29.6.2023 | <u>Åbn</u> | Afleveret til<br>print og<br>kuvertering |  |                 |   |         |       |     |   |    |
| Lægevalgsbrev                                               | Filippa Mogensentest | 29.6.2023 | <u>Åbn</u> | Status ukendt                            |  |                 |   |         |       |     |   |    |
| Oprettet af: phi-caseworker-t                               | user 29.6.2023.      |           |            |                                          |  |                 |   |         |       |     |   |    |
|                                                             |                      |           |            |                                          |  |                 |   | ANNULLE | R FOR | ØB. |   | LU |

Figur – Viser kolonnen "Brevstatus" i oversigten "Sendte breve" på et forløb.

Der gives en brevstatus for alle typer brevforsendelser, der er afsendt fra Sygesikring. Nedenfor er listet de mulige statusser, der kan forekomme for henholdsvis Digital Post og Fjernprint.

#### Brevstatus – Digital Post

71, 88 8

| Status                 | Beskrivelse                                                                                                    |
|------------------------|----------------------------------------------------------------------------------------------------|
| Status ukendt          | Sygesikring har endnu ikke modtaget en status fra beskedfordeleren.                                                                                                    |
| Fejlet                 | Anvendes til alle typer af fejl, der kan opstå i forsendelsens levetid, dvs. både<br>behandling af brevet, teknisk og forretningsmæssig kvittering i<br>beskedfordeleren, samt slutstatus f.eks. brevet ikke blev modtaget i Digital<br>Post. |
| Afleveret Digital Post | Når Digital Post løsningen har bekræftet at forsendelsen er modtaget hos Sikrede.                                                                                                    |
| Modtaget Digital Post  | Når Digital Post løsningen har bekræftet at forsendelsen er modtaget.                                                                                                    |

#### Brevstatus – Fjernprint

| Status                             | Beskrivelse                                                                       |
|------------------------------------|-----------------------------------------------------------------------------------|
| Afsendt                            | Når en forsendelse er oprettet af afsendersystemet hos fjernprintleverandøren.    |
| Modtaget Fjernprint                | Når en forsendelse er modtaget af fjernprintleverandøren og er under              |
|                                    | behandling centralt i løsningen.                                                  |
| Fejlet                             | Anvendes til alle typer af fejl, der kan opstå i forsendelsens levetid, dvs. både |
|                                    | behandling af brevet, teknisk og forretningsmæssig kvittering i                   |
|                                    | beskedfordeleren, samt slutstatus f.eks. brevet ikke blev modtaget i Fjernprint   |
| Klar                               | Når forsendelsen venter på at blive afleveret til print.                          |
| Afleveret til print og kuvertering | Når forsendelsen er afleveret til print og kuvertering.                           |

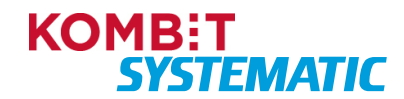

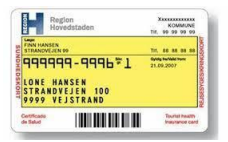

| Status                      | Beskrivelse                                                                     |
|-----------------------------|---------------------------------------------------------------------------------|
| Modtaget Post Danmark       | Når Strålfors har indleveret forsendelsen til Post Danmark (Status benyttes kun |
| -                           | af fjernprint).                                                                 |
| Tilbagekaldt                | Når forsendelsen er tilbagekaldt med succes.                                    |
| Opdatering fra Post Danmark | Opdatering fra Post Danmark, som følge af Returpost. Information om             |
|                             | adresseændring, Modtagerbevis eller TT-nummer (Status benyttes kun af           |
|                             | fjernprint).                                                                    |

### 5.3 Forretningsprocesser/Forløb inkl. aktiviteter

Alle forretningsprocesser for Sygesikring er implementeret som forløb inkl. tilhørende aktiviteter.

Nedenfor ses en tabel over de forretningsprocesser, der oprettes som forløb (forløbstype), inkl. de tilhørende aktiviteter samt angivelse af aktivitetstypen:

| Forretningsproces | Forløbstype          | Aktiviteter i forløbet                            | Aktivitetstype |
|-------------------|----------------------|---------------------------------------------------|----------------|
| Sikringsgruppe    | Skift sikringsgruppe | Forløb startet                                    | Systemopgave   |
|                   |                      | Lægevalg                                          | Systemopgave   |
|                   |                      | Manglende lægevalg                                | Systemopgave   |
|                   |                      | Bestil sundhedskort                               | Systemopgave   |
|                   |                      | Forløbsafslutning                                 | Systemopgave   |
| Lægevalg          | Skift læge           | Forløb startet                                    | Systemopgave   |
|                   | _                    | Afventer svar fra CPR-                            | Systemopgave   |
|                   |                      | hændelser                                         |                |
|                   |                      | Afventer svar fra yder                            | Systemopgave   |
|                   |                      | Dispensationsanmodning<br>godkendt                | Systemopgave   |
|                   |                      | Dispensationsanmodning                            | Systemopgave   |
|                   |                      | afvist                                            | - ,            |
|                   |                      | Forløbsafslutning                                 | Systemopgave   |
| 15-årig           | Brev til 15-årig     | Forløb startet                                    | Systemopgave   |
|                   |                      | Dan og send brev                                  | Systemopgave   |
|                   |                      | Afvent gratis periode                             | Systemopgave   |
|                   |                      | Lægevalg (hvis sikrede gør                        | Systemopgave   |
|                   |                      | dette)                                            |                |
|                   |                      | Forløbsafslutning                                 | Systemopgave   |
| Sundhedskort      | Bestil sundhedskort  | Forløb startet                                    | Systemopgave   |
|                   |                      | Dan og send kvittering                            | Systemopgave   |
|                   |                      | Afvent kortbestilling                             | Systemopgave   |
|                   |                      | Forløbsafslutning                                 | Systemopgave   |
|                   |                      | Reserveret betaling                               | Systemopgave   |
|                   |                      | gennemføres (selvbetjening)                       |                |
| PLO-hændelse      | Praksis ændring      | Ingen handling i Sygesikring.<br>Håndteres i LUNA | Ingen          |
| PLO-hændelse      | Praksis overdragelse | Ingen handling i Sygesikring.<br>Håndteres i LUNA | Ingen          |
| PLO-hændelse      | Praksis              | Forløb startet                                    | Systemopdaye   |
|                   | nedlæggelse          | Afvent gratis periode                             | Systemopgave   |
|                   |                      | Massebehandling (hvis der                         | Opgave         |
|                   |                      | fortsat er sikrede der ikke har                   |                |
|                   |                      | foretaget et lægevalg).                           |                |
|                   |                      | Forløbsafslutning                                 | Opgave         |
| PLO-hændelse      | Praksis              | Forløb startet                                    | Systemopgave   |
|                   | splitning            | Afvent gratis periode                             | Systemopgave   |

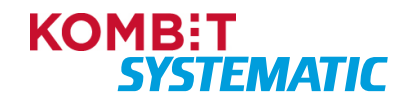

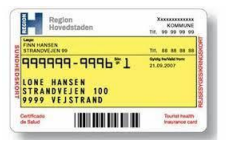

| Forretningsproces            | Forløbstype                  | Aktiviteter i forløbet          | Aktivitetstype |
|------------------------------|------------------------------|---------------------------------|----------------|
|                              |                              | Massebehandling (hvis der       | Opgave         |
|                              |                              | fortsat er sikrede der ikke har |                |
|                              |                              | foretaget et lægevalg).         |                |
|                              |                              | Forløbsafslutning               | Opgave         |
| CPR-hændelser                | CPR-hændelser                | Se nedenstående oversigt        | Opgave         |
|                              |                              | over CPR-hændelser.             | Systemopgave   |
| Midlertidigt<br>sundhedskort | Midlertidigt<br>sundhedskort | Midlertidigt sundhedskort       | Opgave         |

## 5.4 CPR-hændelser

Sygesikring modtager automatisk CPR-hændelser via beskedfordeleren i det fælleskommunale støttesystem. CPR-hændelserne håndteres inden for de forretningsprocesser, som er beskrevet i ovenstående tabel.

De fleste CPR-hændelser håndteres automatisk i Sygesikring, men der vil være CPR-hændelser, der ikke kan håndteres automatisk. Disse CPR-hændelser oprettes som en Opgave til manuel sagsbehandling.

I nedenstående tabel kan man se, hvilke CPR-hændelser Sygesikring håndterer, samt hvilke der håndteres automatisk, og hvilke der kræver manuel sagsbehandling – dette er angivet i kolonnen "Aktivitet".

| Navn                          | Aktivitet                                                                                                    |
|-------------------------------|----------------------------------------------------------------------------------------------------|
| Fødsel                        | Systemopgave eller Opgave                                                                                                    |
| Navngivning                   | Systemopgave                                                                                                    |
| Navneændring                  | Systemopgave                                                                                                    |
| Dødsfald                      | Systemopgave                                                                                                    |
| Dødsfald - som forsvundet     | Systemopgave                                                                                                    |
| Dødsfald - som udvandret      | Systemopgave                                                                                                    |
| Dødsfald - som nyfødt         | Systemopgave                                                                                                    |
| Dødsfald - ægtefælle          | Ingen handling                                                                                                    |
| Forsvinding                   | Systemopgave                                                                                                    |
| Genfinding                    | Systemopgave eller Opgave                                                                                                    |
| Indvandring                   | Systemopgave eller Opgave                                                                                                    |
| Udvandring                    | Systemopgave                                                                                                    |
| Genindvandring                | Systemopgave eller Opgave                                                                                                    |
| Myndiggørelse                 | Ingen handling                                                                                                    |
| Umyndiggørelse                | Ingen handling                                                                                                    |
| Folkekirke-tilknytning ændret | Ingen handling                                                                                                    |
| Statsborgerskab ændret        | Ingen handling                                                                                                    |
| Faderskab – far               | Ingen handling                                                                                                    |
| Fødsel – mor                  | Ingen handling                                                                                                    |
| Faderskab - barn              | Ingen handling                                                                                                    |
|                               | NavnFødselNavngivningNavneændringDødsfaldDødsfald - som forsvundetDødsfald - som udvandretDødsfald - som nyfødtDødsfald - ægtefælleForsvindingGenfindingIndvandringUdvandringGenindvandringMyndiggørelseFolkekirke-tilknytning ændretStatsborgerskab ændretFaderskab – farFødsel – morFaderskab - barn |

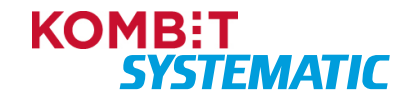

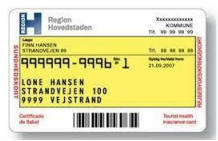

| CPR-ID  | Navn                                                                          | Aktivitet                 |
|---------|-------------------------------------------------------------------------------|---------------------------|
| CPR-027 | Adoption - barn                                                               | Ingen handling            |
| CPR-028 | Vielse                                                                        | Ingen handling            |
| CPR-029 | Separation startet                                                            | Ingen handling            |
| CPR-030 | Separation ophørt                                                             | Ingen handling            |
| CPR-031 | Skilsmisse                                                                    | Ingen handling            |
| CPR-032 | Ændring vedrørende ægtefælle                                                  | Ingen handling            |
| CPR-033 | Ændring vedrørende slægtskab                                                  | Ingen handling            |
| CPR-034 | Flytning til kommunen                                                         | Systemopgave              |
| CPR-035 | Flytning fra kommunen                                                         | Ingen handling            |
| CPR-036 | Fraflytning inden for kommunen                                                | Ingen handling            |
| CPR-037 | Tilflytning inden for kommunen                                                | Systemopgave              |
| CPR-038 | Indkaldelse til militæret                                                     | Opgave                    |
| CPR-039 | Hjemsendelse fra militæret                                                    | Opgave                    |
| CPR-040 | Start afsoning                                                                | Opgave                    |
| CPR-041 | Slut afsoning                                                                 | Opgave                    |
| CPR-042 | Annullering dødsfald                                                          | Systemopgave              |
| CPR-043 | Beskyttelse ændret (Navne- og Adresse,<br>Lokalvejviser og Marketing/Reklame) | Ingen handling            |
| A09     | Rettelse af aktuel adresse                                                    | Systemopgave              |
| A10     | Fortrydelse af aktuel adresse                                                 | Opgave                    |
| A15     | Adresseringsnavn                                                              | Systemopgave              |
| A16     | Rettelse af aktuelt navn                                                      | Systemopgave              |
| A17     | Fortrydelse af aktuelt navn                                                   | Systemopgave              |
| A42     | Teknisk ændring af adresse-maskinelt                                          | Systemopgave              |
| P01     | Gældende personnummer                                                         | Systemopgave              |
| P02     | Slettet personnummer                                                          | Opgave                    |
| P03     | Ændring af personnummer                                                       | Opgave                    |
| P10     | Ændring i klarskiftsadresse – maskinelt<br>(batch)                            | Systemopgave              |
| P31     | Indvandring med personnummer                                                  | Systemopgave eller Opgave |
| A40     | Fortrydelse af personnummerdata                                               | Opgave                    |
| P42     | Fortrydelse af ændring af personnummer                                        | Opgave                    |
| P43     | Fortrydelse af sletning af personnummer                                       | Opgave                    |
| P58     | Navnedata                                                                     | Systemopgave              |

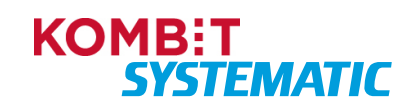

| Region<br>Hovedstaden                                              | KOMMUNE<br>TIR, 99.99.99.90   |
|--------------------------------------------------------------------|-------------------------------|
| Coge<br>FINN HANSEN<br>STRANOVEJEN 19                              | Tr. 48 88 88 88               |
| 9999999-9996*1<br>LONE HANSEN<br>STRANDVEJEN 100<br>9999 VEJSTRAND | Gydg fwladd fww<br>21.09.2007 |
| anthann III III III III                                            | Tourist heath<br>Insurance ca |

## 6 Konfiguration

Konfigurationen er den del af Sygesikring, hvor kommunen har mulighed for at tilpasse udvalgte forretningsregler, CPR-filtre på opgaveoverblikket samt breve i Sygesikring.

I de efterfølgende afsnit beskrives disse konfigurationer.

### 6.1 Forretningsregler

Overblikket "Forretningsregler" er opdelt i globale forretningsregler og lokale forretningsregler.

De globale forretningsregler kan <u>ikke</u> ændres af kommunens administrator – disse er gældende for alle 98 kommuner. Disse forretningsregler er blot til information.

De lokale forretningsregler kan ændres af en medarbejder i kommunen, som har rollen "Kommunal administrator".

Nedenfor ses et overblik over forretningsregler i Sygesikring:

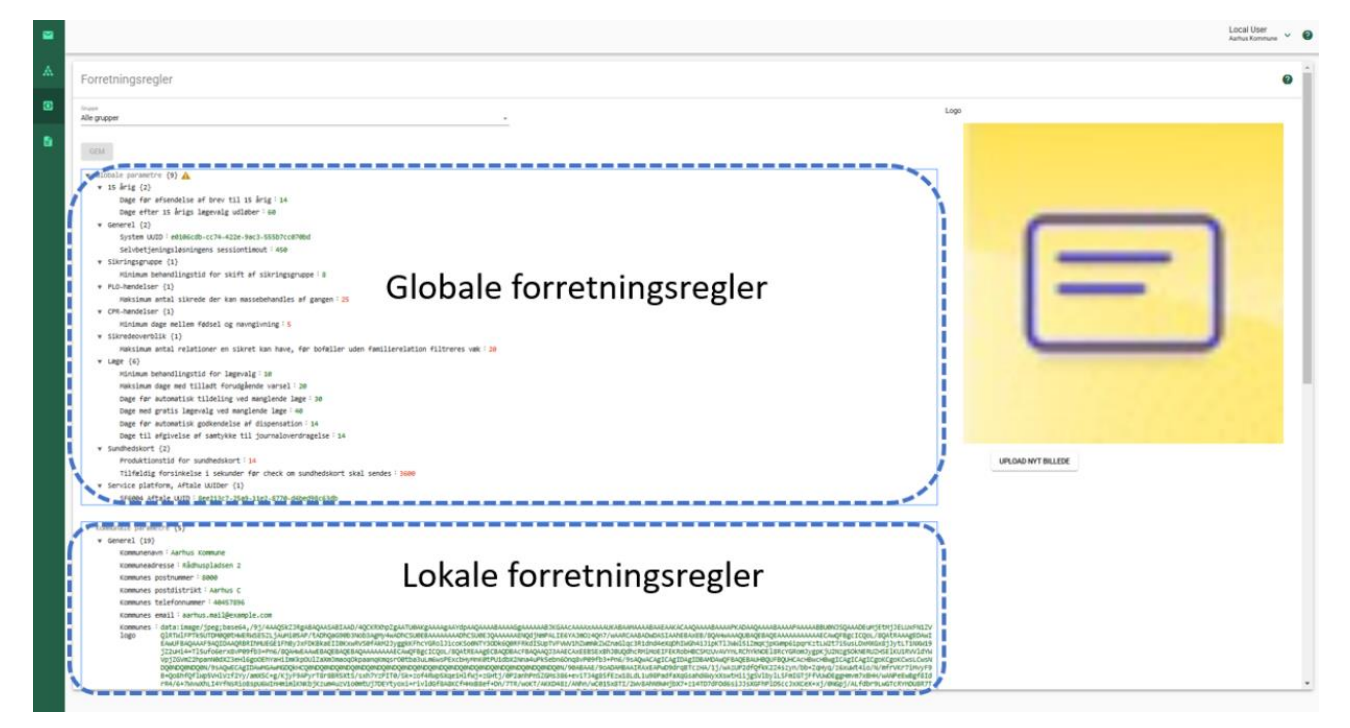

Figur – Overblik over globale samt lokale forretningsregler inkl. forretningsparametre.

De lokale forretningsregler indeholder parametre, der er opdelt i forskellige parametergrupper. Dette er for at skabe et bedre overblik for administratoren i forbindelse med opdatering af de forskellige parametre.

Følgende parametergrupper i Sygesikring indeholder lokale forretningsregler (parametre), som kan konfigureres i den enkelte kommune:

- Generelt
- Læge
- Bestilling og fremsendelse af kort
- Betaling
- Brevskabeloner (denne parametergruppe er konfigureret på forhånd af leverandøren og må IKKE ændres!)

Øvrige parametergrupper i Sygesikring indeholder ikke lokale forretningsregler (parametre).

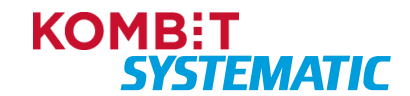

| Re                 | gion<br>vedstaden                           | -    | KOMMUNE<br>99 99 99 95 |
|--------------------|---------------------------------------------|------|------------------------|
| FINN HANSEN        | 199                                         | -    |                        |
| UNE H.<br>STRAND   | 19-9996≆1<br>ANSEN<br>VEJEN 100<br>EJSTRAND | 21.0 | 09.2007                |
| stificade<br>Selud |                                             |      | Tourist heater         |

Tabellerne nedenfor indeholder en beskrivelse af parameter-grupperne, herunder parameter-navn, hvordan parameteret bliver anvendt, hvordan parameteret skal udfyldes samt om parameteret er et obligatorisk felt, der skal udfyldes.

#### 6.1.1 Parametergruppe – Generelt

| Parameter-navn                   | Parameter-anvendelse                                                                                                   | Parameter-værdi                                                                    | Obligatorisk |
|----------------------------------|----------------------------------------------------------------------------------------------------|------------------------------------------------------------------------------------|--------------|
| Kommunenavn                      | Anvendes på brevene, hvor<br>flettefelt {kommuneNavn} er angivet                                                       | Kommunenavn skal<br>minimum indeholde et<br>bogstav.                               | Ja           |
|                                  |                                                                                                    | Parameteret skal<br>afsluttes med<br>'Kommune'.                                    |              |
|                                  |                                                                                                    | F.eks. Hjørring<br><u>Kommune</u>                                                  |              |
| Kommuneadresse                   | Anvendes på brevene, hvor<br>flettefelt {kommuneAdresse} er<br>angivet                                                 | Kommuneadresse skal<br>minimum indeholde et<br>bogstav.                            | Ja           |
|                                  |                                                                                                    | Maks. 34 karakterer                                                                |              |
| Kommunes<br>postnummer           | Anvendes på brevene, hvor<br>flettefelt {kommunePostnummer} er                                                         | Kommunes postnummer skal indeholde 4 cifre.                                        | Ja           |
|                                  | angivet                                                                                                    | Maks. 4 karakterer                                                                 |              |
| Kommunes<br>postdistrikt         | Anvendes på brevene, hvor<br>flettefelt {kommunePostdistrikt} er<br>angivet                                            | Kommunes postdistrikt skal minimum indeholde et bogstav.                           | Ja           |
|                                  |                                                                                                    | Maks. 20 karakterer                                                                |              |
| Kommunes<br>telefonnummer        | Anvendes på brevene, hvor<br>flettefelt {kommuneTelefon} er<br>angivet                                                 | Telefonnummer skal<br>indeholde 8 cifre og må<br>ikke starte med 0.                | Ja           |
|                                  |                                                                                                    | Maks. 8 karakterer                                                                 |              |
| Kommunes email                   | Anvendes på brevene, hvor<br>flettefelt {kommuneEmail} er<br>angivet                                                   | Skal være en valid e-<br>mail, der skal indeholde<br>@ samt .dk eller andet<br>.xx | Nej          |
| Kommunes logo                    | Anvendes på brevene, hvor<br>flettefelt {kommuneLogo} er angivet<br>– som hovedregel i brevhovedet.                    | Feltet udfyldes<br>automatisk, når logo er<br>uploadet.                            | Nej          |
| Kommunes CVR-<br>nummer          | Anvendes i forbindelse med<br>identifikation af kommunen, ved<br>opslag i Serviceplatformen samt                       | Kommunes CVR-<br>nummer skal indeholde<br>8 cifre.                                 | Ja           |
|                                  |                                                                                                    | Maks. 8 karakterer                                                                 |              |
| Link til<br>selvbetjeningsklient | Link til selvbetjeningsløsningen –<br>anvendes i brevene, hvor flettefelt<br>{kommuneLinkSelvbetjening} er<br>angivet. | Eksempel på validt link:<br>https://eksempel.dk                                    | Ja           |

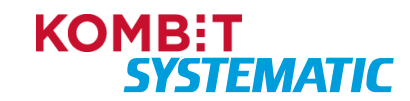

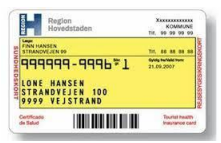

| Parameter-navn                      | Parameter-anvendelse                                                                                                    | Parameter-værdi                                                                         | Obligatorisk |
|-------------------------------------|----------------------------------------------------------------------------------------------------|-----------------------------------------------------------------------------------------|--------------|
|                                     | Her kan kommunen indsætte link til egen hjemmeside eller Borger.dk.                                                                                                    |                                                                                         |              |
| Behandlingstid for<br>brugeropgaver | Behandlingstid for en ad hoc-<br>opgave.                                                                                                    | Et ciffer der skal være større end 0.                                                   | Ja           |
|                                     | Her angives det antal dage, der<br>beregner tidsfristen på en ad hoc-                                                                                                    | Angives i antal dage.<br>Maks. 5 karakterer                                             |              |
|                                     | opgave.<br>Eksempelvis pår en bruger opretter                                                                                                    |                                                                                         |              |
|                                     | en ad hoc-opgave, så beregnes<br>tidsfristen på opgaven med<br>udgangspunkt i dags dato og det<br>angivne antal dage i parameteret<br>"Behandlingstid for brugeropgaver".                                            |                                                                                         |              |
| Kommunes                            | Anvendes til at identificere den                                                                                                    | Ciffer = 10                                                                             | Ja           |
| Torsendelsesindikator               | printleverandør, som kommunen<br>har indgået aftale med. Dette i<br>forbindelse med breve, som skal                                                                                                    | Ciffer = 20                                                                             |              |
|                                     | printes fysisk til borgere, der er                                                                                                    | Strålfors:                                                                              |              |
|                                     | iniaget na Digital Post.                                                                                                    | 9 karakter = 8257-8334                                                                  |              |
|                                     | For kommuner der anvender KMD<br>(Charlie Tango) indsættes værdien<br>"20"                                                                                                    |                                                                                         |              |
|                                     | For kommuner der anvender Edora indsættes værdien "10"                                                                                                    |                                                                                         |              |
|                                     | For de kommuner der anvender<br>Strålfors, skal der indsættes en<br>"ForsendelsesTypeldentifikator" ID,<br>som kommunen har fået tildelt af<br>Strålfors i forbindelse med<br>indgåelse af aftalen for fysisk print. |                                                                                         |              |
| Kommunes<br>sessiontimeout          | Her indsættes det antal minutter,<br>der skal gå fra sidste aktive                                                                                                    | Et ciffer der skal være større end 0.                                                   | Ja           |
|                                     | handling i sygesikringsløsningen til<br>løsningen automatisk logger                                                                                                    | Angives i minutter.                                                                     |              |
|                                     | brugeren ud. Dette er for at<br>beskytte data (sikkerhed), hvis<br>brugeren glemmer at lukke<br>sygesikringsløsningen, når<br>vedkommende forlader sin plads<br>eller pc.                                            | Maks. 5 karakterer                                                                      |              |
| Regionskode                         | Anvendes til bestilling af sundhedskort hos LUNA.                                                                                                    | Regionskode er på 4<br>cifre og starter med 108<br>og slutter med et tal<br>mellem 1-5. | Ja           |

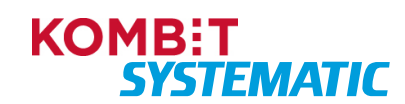

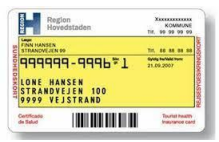

| Parameter-navn                                                                     | Parameter-anvendelse                                                                                                    | Parameter-værdi                                                                                                    | Obligatorisk |
|------------------------------------------------------------------------------------|----------------------------------------------------------------------------------------------------|----------------------------------------------------------------------------------------------------|--------------|
|                                                                                    |                                                                                                    | Maks. 4 karakterer                                                                                                    |              |
| Regionsnavn                                                                        | Anvendes til bestilling af sundhedskort hos LUNA.                                                                                                    | Regionsnavn skal<br>minimum indeholde et<br>bogstav.<br>Regionsnavn skal<br>begynde med 'Region'                                                                                           | Ja           |
|                                                                                    |                                                                                                    | F.eks.: <u>Region</u> Sjælland                                                                                                    |              |
| Serviceaftale UUID                                                                 | Serviceaftale til de<br>fælleskommunale støttesystemer.<br>Værdien kommer fra den sidste<br>godkendte serviceaftale for<br>Sygesikring.<br>OBS! Værdien skal indhentes i din<br>it-afdeling efter godkendt<br>serviceaftale.                                                                                                    | Værdien skal følge<br>serviceaftale UUID-<br>mønsteret.<br>F.eks.: 108c26a2-f2b3-<br>4241-bad7-<br>2c3b56e33af2                                                                            | Ja           |
| Kommune UUID                                                                       | Værdien findes i listen fra KOMBITs<br>programmeringsguide til<br>implementeringen af den<br>fælleskommunale<br>sikkerhedsinfrastruktur<br>(https://docs.kombit.dk/id/5fe1857d)<br>Find koden (MyndighedUUID) for<br>din kommune og indsæt denne<br>kode i parameter-feltet.                                                                         | Værdien skal følge<br>Kommune UUID-<br>mønsteret.<br>F.eks.: 111b500b-9b34-<br>45c0-8c1b-<br>723a64006ce5                                                                                  | Ja           |
| Mulige valg af<br>sikringsgrupper for<br>sagsbehandlere                            | Her angives de<br>sygesikringsgrupper, rollen<br>"Sagsbehandler" må tildele til en<br>borger.<br>KOMBIT anbefaler kun at give<br>sagsbehandlerne adgang til<br>sikringsgruppe 1, 2 og 6 på<br>nedenstående rolle:<br>Rollen "Sagsbehandler" får adgang<br>til at skifte mellem <i>Sikringsgruppe</i><br><i>1, 2 og 6</i> .                           | Skal være en komma-<br>separeret liste, der<br>indeholder etcifrede tal<br>(Sikringsgruppe). Der<br>må ikke indgå blanke<br>felter (mellemrum).<br>F.eks. Sikringsgruppe:<br>1,2,6         | Ja           |
| Mulige valg af<br>sikringsgrupper for<br>sagsbehandlere med<br>særlige rettigheder | Her angives de<br>sygesikringsgrupper, rollen<br>"Sagsbehandler med særlige<br>rettigheder" må tildele til en borger.<br>Da sikringsgruppeskift til <i>Gruppe 9 -<br/>Død</i> , håndteres automatisk i<br>Sygesikring, anbefaler KOMBIT kun<br>at give sagsbehandlerne adgang til<br>sikringsgruppe 1, 2, 4, 5, 6, 7, og 8<br>på nedenstående rolle: | Skal være en komma-<br>separeret liste, der<br>indeholder etcifrede tal<br>(Sikringsgruppe). Der<br>må ikke indgå blanke<br>felter (mellemrum).<br>F.eks. Sikringsgruppe:<br>1,2,4,5,6,7,8 | Ja           |

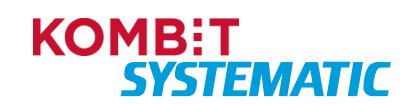

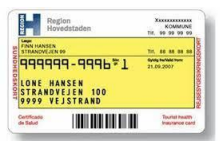

| Parameter-navn                                                             | Parameter-anvendelse                                                                                                    | Parameter-værdi                                   | Obligatorisk |
|----------------------------------------------------------------------------|----------------------------------------------------------------------------------------------------|---------------------------------------------------|--------------|
|                                                                            | Rollen "Sagsbehandler med<br>særlige rettigheder" får adgang til at<br>skifte mellem <i>Sikringsgruppe 1, 2,</i><br><i>4,5,6,7 og 8</i>                                                                                                    |                                                   |              |
| Øvre grænse for<br>antal opgaver der<br>fremsøges til<br>opgaveoverblikket | Sagsbehandlere der tilgår<br>Sygesikring bliver alle mødt af<br>Opgaveoverblikket, hvor filteret<br>"Min organisation" viser alle<br>manuelle opgaver i kommunen.<br>Hvis der er et stort antal opgaver i<br>Opgaveoverblikket, kan<br>sagsbehandlerne miste overblikket.<br>Der kan ligeledes opleves længere<br>svar tider idet alle opgaver skal<br>indlæses på en gang.<br>Du kan her justeret det antal af<br>manuelle opgaver der skal<br>indlæses på en gang i<br>opgaveoverblikket. | Angives i antal manuelle<br>opgaver<br>f.eks. 500 | Nej          |

#### 6.1.2 Parametergruppe – Læge

| Parameter-navn   | Parameter-anvendelse                                                                                                    | Parameter-værdi                                     | Obligatorisk |
|------------------|----------------------------------------------------------------------------------------------------|-----------------------------------------------------|--------------|
| Afstand til læge | Dette parameter anvendes til at<br>holde styr på automatisk tildeling af<br>læge.<br>Den <u>automatiske</u> tildeling kan kun<br>foretages, hvis der er 2 åbne læger<br>indenfor den angivet<br>kilometergrænse f.eks. 5 km eller<br>15 km.<br>Er der <u>ikke</u> 2 åbne læger indenfor<br>den angivet kilometergrænse<br>oprettes en manuel opgave til<br>sagsbehandling i kommunen. | Kilometer angives i antal<br>F.eks. 1 = 1 kilometer | Ja           |

## 6.1.3 Parametergruppe – Bestilling og fremsendelse af kort

| Parameter-navn     | Parameter-anvendelse                 | Parameter-værdi                                      | Obligatorisk |
|--------------------|--------------------------------------|------------------------------------------------------|--------------|
| Sundhedskort tekst | Kommunens navn på<br>sundhedskortet. | Kommunenavn skal<br>minimum indeholde et<br>bogstav. | Ja           |
|                    |                                      | Parameteret skal<br>afsluttes med<br>'Kommune'.      |              |
|                    |                                      | F.eks. Hjørring<br><u>Kommune</u>                    |              |
|                    |                                      | Maks. 24 karakterer                                  |              |

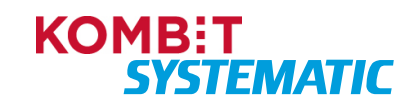

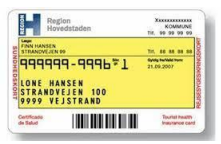

| Parameter-navn                | Parameter-anvendelse                                                                                                    | Parameter-værdi                                                                                                    | Obligatorisk |
|-------------------------------|----------------------------------------------------------------------------------------------------|----------------------------------------------------------------------------------------------------|--------------|
|                               |                                                                                                    | OBS! 'Kommune' kan<br>undlades, hvis det<br>samlede antal<br>karakterer overstiger 24<br>karakterer. 'Kommune'<br>kan f.eks. undlades for<br>'Ringkøbing-Skjern'.                   |              |
| Sundhedskort<br>telefonnummer | Kommunens telefonnummer på sundhedskortet.                                                                                                    | Telefonnummer skal<br>indeholde 8 cifre og må<br>ikke starte med 0.<br>Maks. 8 karakterer                                                                                           | Ja           |
| Returadresse                  | Returadresse på kuverten til brevet,<br>der indeholder sundhedskortet.<br>Skal indeholde hele adressen inkl.<br>postnummer og by.                                     | Returadresse skal<br>minimum indeholde et<br>bogstav.<br>Maks. 50 karakterer<br>F.eks.:<br>Springvandspladsen 5,<br>9800 Hjørring<br>OBS! Komma er ikke<br>obligatorisk i adressen. | Ja           |
| Sundhedskort pris             | Anvendes i selvbetjeningsløsningen<br>i forbindelse med betaling.<br>Her angives den pris (gebyr), som<br>et lægeskift, nyt sundhedskort eller<br>gruppeskift koster. | Prisen skal angives i<br>øre.<br>F.eks.: 4000<br>(4000 = 40 kr.)<br>Et ciffer der skal være<br>større end 0.<br>Maks. 5 karakterer                                                  | Ja           |

## 6.1.4 Parametergruppe – Betaling

| Parameter-navn | Parameter-anvendelse                                                                                                    | Parameter-værdi                                                                                                    | Obligatorisk |
|----------------|----------------------------------------------------------------------------------------------------|----------------------------------------------------------------------------------------------------|--------------|
| Secret         | 'Hemmelig nøgle' (hos Nets) er én<br>af de to integrationsnøgler fra Nets<br>Easy-aftalen til<br>sygesikringsløsningen.<br>Integrationsnøglerne tilknytter Nets<br>Easy-aftalen til<br>selvbetjeningsløsningen og gør det<br>muligt at anvende betalingsdelen i<br>selvbetjeningsløsningen.<br>OBS! Integrationsnøglerne<br>fremfindes via Easy | Skal begynde med 'live'<br>for produktionsmiljøet<br>eller 'test' for pre-<br>produktionsmiljøet<br>(testmiljø) efterfulgt af<br>'secret-key' og kode på<br>32 cifre.<br>Maks. 48 karakterer<br>F.eks.<br>Produktionsmiljø: | Ja           |

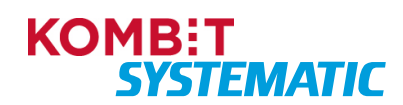

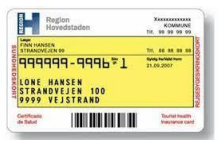

| Parameter-navn | Parameter-anvendelse                                                                                                    | Parameter-værdi                                                                                                    | Obligatorisk |
|----------------|----------------------------------------------------------------------------------------------------|----------------------------------------------------------------------------------------------------|--------------|
|                | Administrationen<br>(Integrationsnøgler – LIVE miljø).<br>Find vejledningen<br>"Brugervejledning til Easy<br>Administrationen" på Nets<br>hjemmeside: Kom godt i gang med<br>Nets Easy.                                                                                                    | Live-secret-key-<br>72107fef4ea648df9c7e1<br>e7ef4974c31<br>eller<br>Pre-produktion/testmiljø:<br>test-secret-key-<br>72107fef4ea648df9c7e1<br>e7ef4974c31                                                                                                    |              |
| Checkout ID    | <ul> <li>'Checkout nøgle' (hos Nets) er én<br/>af de to integrationsnøgler fra Nets<br/>Easy-aftalen til<br/>sygesikringsløsningen.</li> <li>Integrationsnøglerne tilknytter Nets<br/>Easy-aftalen til<br/>selvbetjeningsløsningen og gør det<br/>muligt at anvende betalingsdelen i<br/>selvbetjeningsløsningen.</li> <li>OBS! Integrationsnøglerne<br/>fremfindes via Easy<br/>Administrationen<br/>(Integrationsnøgler – LIVE miljø).</li> <li>Find vejledningen<br/>"Brugervejledning til Easy<br/>Administrationen" på Nets<br/>hjemmeside: Kom godt i gang med<br/>Nets Easy.</li> </ul> | Skal begynde med 'live'<br>for produktionsmiljøet<br>eller 'test' for pre-<br>produktionsmiljøet<br>(testmiljø) efterfulgt af<br>checkout-key' og kode<br>på 32 cifre.<br>Maks. 48 karakterer<br>F.eks.<br>Produktionsmiljø:<br>Live-checkout-key-<br>72107fef4ea648df9c7e1<br>e7ef4974c31<br>eller<br>Pre-produktion/testmiljø:<br>test-checkout-key-<br>72107fef4ea648df9c7e1<br>e7ef4974c31 | Ja           |

#### 6.1.5 Parametergruppe – Brevskabeloner

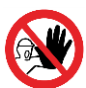

Denne parametergruppe er konfigureret på forhånd af Leverandøren og må IKKE ændres! Ændrer kommunen i disse parametre i parametergruppen vil brevene i løsningen fejle og kan dermed ikke anvendes i løsningen.

Alle parametre i denne parametergruppe er obligatoriske og skal derfor indeholde en værdi.

#### 6.1.6 Logo

I overblikket "Forretningsregler" er der også mulighed for at uploade et logo eller fjerne et logo.

Logoet anvendes på de breve (brevhovedet) i sygesikringsløsningen, der sendes til en sikret.

Logoet skal være i et af følgende klassiske billedformater for at dette kan anvendes i sygesikringsløsningen: jpg, png, gif.

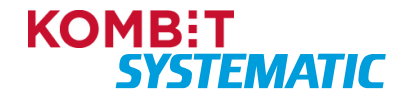

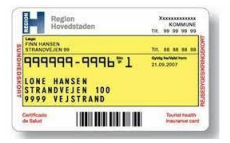

Størrelse er lig med den som kommunen anvender i dag. Sygesikringsløsningen tilpasser størrelsen, dog anbefales det, at filstørrelsen begrænses til Kilobyte (KB).

Dette felt er ikke obligatorisk at udfylde!

#### 6.1.7 Advarsel

Hvis en administrator, ved udfyldelse af et parameter, ikke overholder den begrænsning eller det bestemte format der er defineret for parameteret, vil administratoren blive adviseret om dette via en gul "Trekant". Holder administratoren musen over trekanten, kan administratoren se, hvad reglen er for parameteret, således at parameter-værdien kan gemmes og dermed effektueres i Sygesikring. Der må <u>ikke</u> være gule trekanter, når administratoren gemmer sin konfiguration, er dette tilfældet, vil de parametre, hvor der er en gul trekant IKKE blive gemt.

For at hjælpe administratoren med at finde frem til fejlkilden, fremtræder der trekanter flere steder i konfigurationen:

• 1. niveau:

En trekant der indikerer, om fejlen er i de globale eller lokale forretningsregler.

• 2. niveau:

En trekant ved den parametergruppe, som det fejlede parameter tilhører.

• 3. niveau:

En trekant ved den fejlindtastede parameter-værdi.

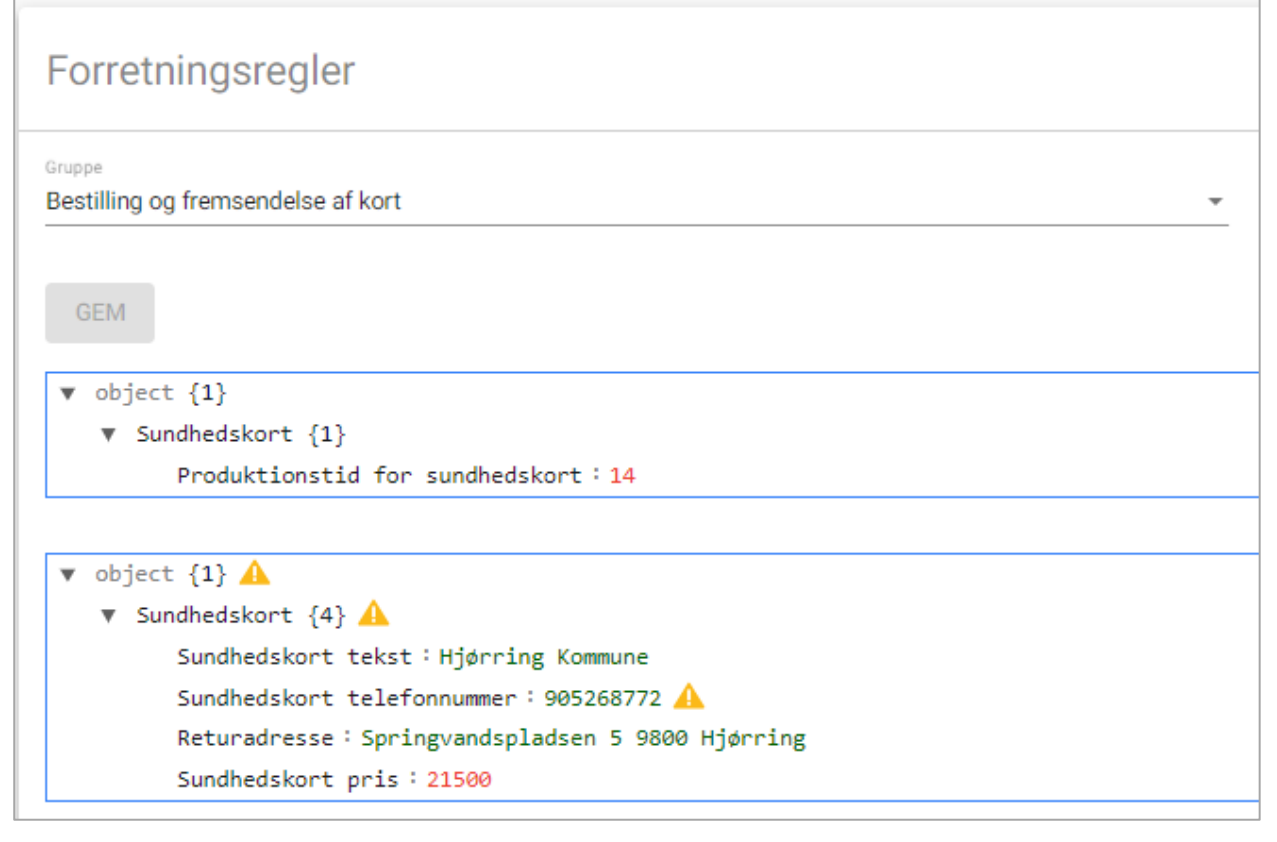

Figur – Her ses de tre niveauer, hvor advarselstrekanten optræder i forbindelse med en fejlindtastet parameter-værdi.

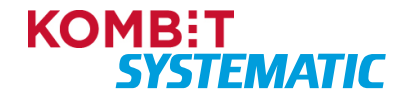

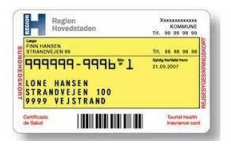

## 6.2 Administrer organisationer

Nedenfor ses overblikket "Administrer organisationer". Her vises en <u>kopi</u> af den organisationsopbygning der er foretaget i det fælleskommunale støttesystem (Organisation) for din kommune.

Her er det ligeledes muligt at opbygge et filter til "Opgaveoverblikket", der opdeler f.eks. CPR-numre til en bestemt organisation, hvis kommunen har flere organisationer at vælge imellem. De fleste kommuner har dog kun en organisation.

| ٠ |                                                                                                    | Test kommune 👻 🔮 |
|---|----------------------------------------------------------------------------------------------------|------------------|
| • | Administrer organisationer                                                                                                    | 1                |
| 8 | Test kommune Test kommune Test kommune Test kommune Test kommune Test kommune Test kommune Test kommune Test kommune Test kommune Test kommune Test kommune Test kommune Test kommune Test Kommune Test Kommune Test |                  |

Figur – Overblik over organisationer og disse KLE-koder.

Overblikket "Administrer organisationer" indeholder følgende elementer:

| Feltnavn              | Anvendelse                                                                                                    |
|-----------------------|----------------------------------------------------------------------------------------------------|
| Organisationsliste    | I højre side af billedet kan du se en liste over de organisationer din kommune<br>har opbygget i det fælleskommunale støttesystem (Organisation). Listen<br>indeholder ligeledes de KLE-koder, kommunen har tildelt de forskellige<br>organisationer.                                    |
|                       | Listen er en köprar opbygningen i det iælieskommunale støttesystem.                                                                                                    |
| CPR-filtreringsudtryk | Mulighed for at opbygge et CPR-filter til en organisation eller flere organisationer<br>til brug i opgaveoverblikket. Her filtreres CPR-numre i forhold til hændelser der<br>kommer ind i Sygesikring og som skal sagsbehandles (automatisk eller manuelt)<br>i en bestemt organisation. |
|                       | f.eks.:                                                                                                    |
|                       | Organisation A = CPR-numre med fødselsdag fra 01 til 15                                                                                                    |
|                       | Organisation B = CPR-numre med fødselsdag fra 16 til 31                                                                                                    |
|                       | OBS! Har kommunen kun en organisation – anvendes dette filter ikke.                                                                                                    |
| Slet organisation     | Mulighed for at slette en lokal kopi af en given organisation – bemærk at denne ikke vil blive slettet i det fælleskommunale støttesystem (Organisation).                                                                                                    |
|                       | Anvendes, hvis en organisation er slettet i det fælleskommunale støttesystem og denne organisation efterfølgende skal slettes manuelt i Sygesikring.                                                                                                    |

### 6.3 Administrer breve

Brevene i Sygesikring er skabeloner, med flettefelter, der anvendes til automatisk at udsende breve i forbindelse med forskellige processer/forløb. Det er dog også muligt at sende et ad hoc-brev til en sikret direkte fra den sikredes overblik. Dette gøres via emnekortet "Opgaver" eller via funktionsvalget "Ad hoc-opgave".

Der findes overordnet set to forskellige typer af skabeloner:

1. Standardskabeloner (Globale).

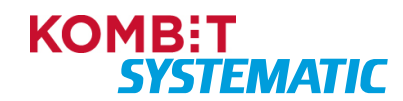

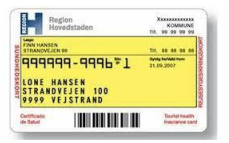

Er ens for alle kommuner. I administrationsmodulet er det muligt at hente og se en oversigt over de forskellige skabeloner samt finde deres versionsnumre.

2. Kommunespecifikke skabeloner (Lokale).

Er de skabeloner som er unikke for den enkelte kommune. I administrationsmodulet er det muligt at vælge en af standardskabelonerne og erstatte med en kommunespecifik skabelon. OBS! Vær opmærksom på, at lokale versioner ikke opdateres, hvis der kommer en ny global version.

Som administrator i kommunen har du i overblikket "Administrer breve" mulighed for at:

- 1) Få overblik over og hente aktive versioner af skabeloner i Sygesikring. Det vil sige alle de aktive skabeloner som kommunen bruger. Både de kommunespecifikke skabeloner og standardskabeloner.
- Overføre og vedligeholde kommunespecifikke skabeloner for kommunen. Dette gøres med udgangspunkt i en standardskabelon, der så erstattes af den kommunespecifikke skabelon. Det er altid muligt at gå tilbage til standardskabelonen.

| Filtre                |         |                     |                     |       |       |
|-----------------------|---------|---------------------|---------------------|-------|-------|
| Type filter  Alle     |         |                     |                     |       |       |
| Skabeloner            |         |                     |                     |       |       |
| Navn                  | Version | Oprettet            | Ændret              | Lokal |       |
| Afslag                | 1       | 20. dec. 2021 09:54 | 21. dec. 2021 12:37 | Lokal | 0 🗄 🔋 |
| Kvittering            | 2       | 20. dec. 2021 18:57 | 20. dec. 2021 18:57 |       |       |
| Nyt sygesikringsbevis | 1       | 20. dec. 2021 09:52 | 20. dec. 2021 09:52 |       |       |
| Nyt valg              | 1       | 21. dec. 2021 12:39 | 21. dec. 2021 12:39 |       | 0     |

Figur - Overblik over standardbreve samt kommunens lokale versioner.

#### 6.3.1 Brevvariabler

Nedenfor ses en oversigt over de brevvariabler, der anvendes i brevene i Sygesikring. Det er muligt for den kommunale administrator at anvende disse brevvariabler i de kommunespecifikke skabeloner.

| Beskrivelse               | Flettefelt         | Element                   | Eksempel      | Breve      |
|---------------------------|--------------------|---------------------------|---------------|------------|
| Dato for brev<br>dannelse | {dagsDato}         | Forretnings-<br>parametre | 21.2.2022     | Alle breve |
| Pris på<br>Sundhedskort   | {sundhedskortPris} | Forretnings-<br>parametre | 4000          | Alle breve |
| Kommune navn              | {kommuneNavn}      | Forretnings-<br>parametre | Vejle Kommune | Alle breve |

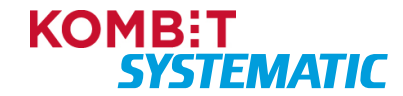

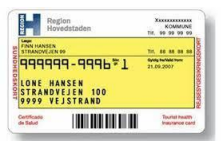

| Beskrivelse                                        | Flettefelt                      | Element                   | Eksempel                            | Breve      |
|----------------------------------------------------|---------------------------------|---------------------------|-------------------------------------|------------|
| Kommune<br>adresse                                 | {kommuneAdresse}                | Forretnings-<br>parametre | Strandparken 1                      | Alle breve |
| Kommune Postnr                                     | {kommunePostnummer}             | Forretnings-<br>parametre | 7100                                | Alle breve |
| Kommune<br>Postdistrikt                            | {kommunePostdistrikt}           | Forretnings-<br>parametre | Vejle                               | Alle breve |
| Kommune<br>telefonnummer                           | {kommuneTelefon}                | Forretnings-<br>parametre | 75400101                            | Alle breve |
| Kommune Email                                      | {kommuneEmail}                  | Forretnings-<br>parametre | <u>info@vejle.dk</u>                | Alle breve |
| Link til<br>Kommunens<br>selvbetjeningsløs<br>ning | {kommuneLinkSelvbetjening}      | Forretnings-<br>parametre | https://borger.dk/s<br>elvbetjening | Alle breve |
| Kommune loge                                       | {kommuneLogo}                   | Forretnings-<br>parametre | <<br>solution <                     | Alle breve |
| Sikredes fornavn                                   | {sikredeNavn}                   | Sikrede                   | Birgit                              | Alle breve |
| Sikredes fulde<br>navn                             | {sikredeFuldeNavn}              | Sikrede                   | Birgit Olsen                        | Alle breve |
| Sikredes CO-Navn                                   | {sikredeCONavn}                 | Sikrede                   | Jens Nielsen                        | Alle breve |
| Sikredes CPR-nr                                    | {sikredeCprNr}                  | Sikrede                   | 1002710028                          | Alle breve |
| Sikredes adresse                                   | {sikredeAdresse}                | Sikrede                   | Stampesvej 7                        | Alle breve |
| Sikredes by                                        | {sikredeBy}                     | Sikrede                   | Mølholm                             | Alle breve |
| Sikredes<br>postnummer                             | {sikredePostnummer}             | Sikrede                   | 7100                                | Alle breve |
| Sikredes<br>postdistrikt                           | {sikredePostdistrikt}           | Sikrede                   | Vejle                               | Alle breve |
| Praksisnavn på<br>valgt læge                       | {sikredeLægeYderNavn}           | Sikrede                   | Læge Olsen                          | Alle breve |
| Adresse på valgt<br>læge                           | {sikredeLægeYderAdresse}        | Sikrede                   | Østergade 11                        | Alle breve |
| Evt. By på valgt<br>læge                           | {sikredeLægeYderBy}             | Sikrede                   | Pedersholm                          | Alle breve |
| Postnummer på<br>valgt læge                        | {sikredeLægeYderPostnumm<br>er} | Sikrede                   | 8000                                | Alle breve |
| Postdistrikt på<br>valgt læge                      | {sikredeLægeYderPosdistrikt}    | Sikrede                   | Aarhus C                            | Alle breve |

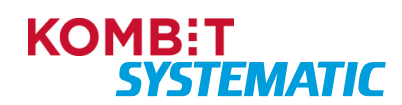

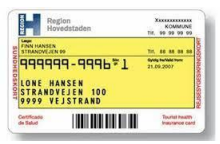

| Beskrivelse                                                                         | Flettefelt                                     | Element | Eksempel                                    | Breve                                                 |
|-------------------------------------------------------------------------------------|------------------------------------------------|---------|---------------------------------------------|-------------------------------------------------------|
| Navnet på<br>forløbstypen                                                           | {forløbNavn}                                   | Forløb  | Lægevalg                                    | Alle breve                                            |
| Forløbets<br>oprettelsesdato                                                        | {forløbOprettetDato}                           | Forløb  | 5.1.2022                                    | Alle breve                                            |
| Forløbets<br>afslutningsdato                                                        | {forløbSlutDato}                               | Forløb  | 21.2.2022                                   | Alle breve                                            |
| De personer der<br>er en del af<br>forløbet                                         | {forløbInvolveredePersoner}                    | Forløb  | Jens Nielsen                                | Alle breve                                            |
| De personer der<br>er en del af<br>forløbet<br>inklusive<br>Journaloverdrag<br>else | {forløbInvolveredePersonerJ<br>ournaloverdrag} | Forløb  | Jens Nielsen<br>Journaloverdragels<br>e: Ja | Vælg læge                                             |
| De personer der<br>er en del af<br>forløbet inklusiv<br>CPR-nr                      | {forløbInvolveredePersonerC<br>prnr}           | Forløb  | Jens Nielsen CPR-<br>nr: 100271-1234        | Alle breve                                            |
| Ydernummer på<br>valgt læge                                                         | {forløbValgtLæge}                              | Forløb  | 034002                                      | Vælg Læge og<br>Vælg gruppe,<br>Manglende<br>Lægevalg |
| Yder CVR-<br>nummer                                                                 | {forløbValgtLægeYderCVRnu<br>mmer}             | Forløb  | 31547811                                    | Vælg Læge og<br>Vælg gruppe,<br>Manglende<br>Lægevalg |
| Praksisnavn på<br>valgt læge                                                        | {forløbValgtLægeYderNavn}                      | Forløb  | Læge Olsen                                  | Vælg Læge og<br>Vælg gruppe,<br>Manglende<br>Lægevalg |
| Adresse på valgt<br>læge                                                            | {forløbValgtLægeYderAdress<br>e}               | Forløb  | Østergade 11                                | Vælg Læge og<br>Vælg gruppe,<br>Manglende<br>Lægevalg |
| Evt. By på valgt<br>læge                                                            | {forløbValgtLægeYderBy}                        | Forløb  | Pedersholm                                  | Vælg Læge og<br>Vælg gruppe,<br>Manglende<br>Lægevalg |
| Postnummer på<br>valgt læge                                                         | {forløbValgtLægeYderPostnu<br>mmer}            | Forløb  | 8000                                        | Vælg Læge og<br>Vælg gruppe,<br>Manglende<br>Lægevalg |

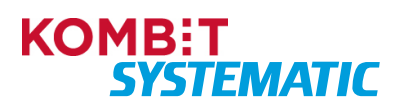

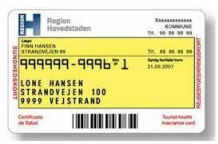

| Beskrivelse                                 | Flettefelt                                       | Element | Eksempel                        | Breve                                                 |
|---------------------------------------------|--------------------------------------------------|---------|---------------------------------|-------------------------------------------------------|
| Postdistrikt på<br>valgt læge               | {forløbValgtLægeYderPosdist<br>rikt}             | Forløb  | Aarhus C                        | Vælg Læge og<br>Vælg gruppe,<br>Manglende<br>Lægevalg |
| Yders<br>telefonnummer                      | {forløbValgtLægeYderTelefon<br>}                 | Forløb  | 87451236                        | Vælg Læge og<br>Vælg gruppe,<br>Manglende<br>Lægevalg |
| Gyldig fra på<br>lægevalg                   | {forløbValgtLægeGyldigFra}                       | Forløb  | 1.3.2022                        | Vælg Læge og<br>Vælg gruppe,<br>Manglende<br>Lægevalg |
| Er der ønsket<br>journaloverdrage<br>lse    | {forløbValgtLægeJournalover<br>dragelseSamtykke} | Forløb  | Nej                             | Vælg Læge og<br>Vælg gruppe,<br>Manglende<br>Lægevalg |
| Ændring af<br>journaloverdrage<br>lse       | {forløbÆndreJournaloverdra<br>gelseSamtykke}     | Forløb  | Ja                              | Journal<br>overdragelse                               |
| Årsag til valg af<br>læge                   | {forløbValgtLægeÅrsag}                           | Forløb  | Selvvalgt                       | Vælg Læge og<br>Vælg gruppe,<br>Manglende<br>Lægevalg |
| Sikredes valgte<br>sygesikringsgrupp<br>e   | {forløbValgtSikringsgruppe}                      | Forløb  | 1                               | Vælg gruppe                                           |
| Årsag til valg af<br>sygesikringsgrupp<br>e | {forløbValgtSikringsgruppeÅr<br>sag}             | Forløb  | Værnepligt                      | Vælg gruppe                                           |
| Gyldig fra på<br>sikringsgruppeski<br>ft    | {forløbValgtSikringsgruppeGy<br>ldigFra}         | Forløb  | 1.4.2022                        | Vælg gruppe                                           |
| Årsag til bestil<br>sundhedskort            | {forløbBestilSundhedskortÅrs<br>ag}              | Forløb  | Kort itu                        | Bestil<br>Sundhedskort                                |
| Ad-hoc brev<br>brødtekst                    | {forløbAdHocBrevTekst}                           | Forløb  | Dette er en ad-hoc<br>brødtekst | Ad hoc brev                                           |
| Dato for<br>automatisk<br>tildeling af læge | {forløbManglendeLægevalgA<br>utoDato}            | Forløb  | 10.2.2022                       | Manglende<br>læge                                     |
| Ydernummer på<br>valgt læge                 | {forløbPLOLægeFra}                               | Forløb  | 034002                          | PLO-hændelse                                          |

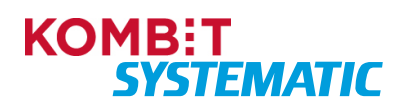

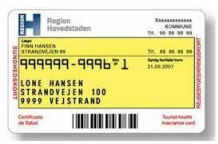

| Beskrivelse                   | Flettefelt                            | Element | Eksempel                       | Breve        |
|-------------------------------|---------------------------------------|---------|--------------------------------|--------------|
| Yder CVR-<br>nummer           | {forløbPLOLægeYderCVRnum<br>merFra}   | Forløb  | 31547811                       | PLO-hændelse |
| Praksisnavn på<br>valgt læge  | {forløbPLOLægeYderNavnFra<br>}        | Forløb  | Læge Olsen                     | PLO-hændelse |
| Adresse på valgt<br>læge      | {forløbPLOLægeYderAdresse<br>Fra}     | Forløb  | Østergade 11                   | PLO-hændelse |
| Evt. By på valgt<br>læge      | {forløbPLOLægeYderByFra}              | Forløb  | Pedersholm                     | PLO-hændelse |
| Postnummer på<br>valgt læge   | {forløbPLOLægeYderPostnum<br>merFra}  | Forløb  | 8000                           | PLO-hændelse |
| Postdistrikt på<br>valgt læge | {forløbPLOLægeYderPostistri<br>ktFra} | Forløb  | Aarhus C                       | PLO-hændelse |
| Yders<br>telefonnummer        | {forløbPLOLægeYderTelefonF<br>ra}     | Forløb  | 87451236                       | PLO-hændelse |
| Ydernummer på<br>valgt læge   | {forløbPLOLægeTil}                    | Forløb  | 034010                         | PLO-hændelse |
| Yder CVR-<br>nummer           | {forløbPLOLægeYderCVRnum<br>merTil}   | Forløb  | 32154787                       | PLO-hændelse |
| Praksisnavn på<br>valgt læge  | {forløbPLOLægeYderNavnTil}            | Forløb  | Læge Nielsen                   | PLO-hændelse |
| Adresse på valgt<br>læge      | {forløbPLOLægeYderAdresse<br>Til}     | Forløb  | Nørregade 11                   | PLO-hændelse |
| Evt. By på valgt<br>læge      | {forløbPLOLægeYderByTil}              | Forløb  | Skibet                         | PLO-hændelse |
| Postnummer på<br>valgt læge   | {forløbPLOLægeYderPostnum<br>merTil}  | Forløb  | 7000                           | PLO-hændelse |
| Postdistrikt på<br>valgt læge | {forløbPLOLægeYderPostistri<br>ktTil} | Forløb  | Vejle                          | PLO-hændelse |
| Yders<br>telefonnummer        | {forløbPLOLægeYderTelefonT<br>il}     | Forløb  | 74589632                       | PLO-hændelse |
| Alle forløbets<br>detaljer    | {forløbAktindsigtDetaljer}            | Forløb  | Attributnavn,<br>Attributværdi | Aktindsigt   |
| Forløbets-<br>bilagsnavne     | {forløbAktindsigtBilagNavn}           | Forløb  | Kvitteringsbrev                | Aktindsigt   |

## 6.4 Revisionslog

Funktionen "Revisionslog" anvendes af en medarbjeder i kommunen, som har rolle "Kommunal administrator". Funktionen bruges til at udtrække en revisionslog fra Sygesikringsløsningen for en ønsket periode.

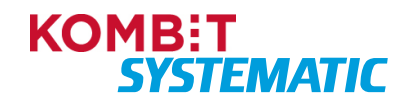

| Region<br>Hovedsta            | den                     | 14.  | 100 H   | 0V<br>99 | ML 99 | NE 99      |
|-------------------------------|-------------------------|------|---------|----------|-------|------------|
| FINN HANSEN<br>STRANOVEJEN 99 |                         | ÷.   |         |          |       |            |
| 99999 VEJST                   | 999671<br>N 100<br>RAND | 21.0 | 1 Parts | 07       |       |            |
| Setticate<br>Se Salud         |                         |      | 1       | 1010     | ha    | car<br>car |

#### Nedenfor ses funktionen "Revisionslog" i Sygesikring:

| & | Revisionslog                      |
|---|-----------------------------------|
|   | Vælg fra dato * 🖬 Vælg til dato * |
|   | Sagsbehandler   SLET VALGTE       |
|   | ◯ .csv ◯ .xlsx                    |
|   | DAN REVISIONSLOG                  |

Figur – Funktion til udtræk af revisionsloggen i Sygesikring.

Funktionen "Revisionslog" indeholder følgende elementer:

| Feltnavn            | Anvendelse                                                                                                    |
|---------------------|----------------------------------------------------------------------------------------------------|
| Fra dato / Til dato | To dato felter til at angive fra og tildato på den ønskede udtræksperiode.<br>Perioden kan ikke være længere end 31 dage. |
| Sagsbehandler       | Det er muligt at begrænse udtrækket til en enkelt Sagsbehandler                                                           |
| Slet valgte         | Mulighed for at fjerne en angiven Sagsbehandler.                                                                          |
| Filformat           | Her kan du vælge formatet på udtrækket. Det skal enten være i .csv eller .xlsx format.                                    |
| Dan revisionslog    | Bestil revisionslog udtræk.                                                                                               |

## 7 Filtre i Yderoverblikket og Opgaveoverblikket

"Yderoverblikket" og "Opgaveoverblikket" giver mulighed for at arbejde med filtre.

Det er muligt at oprette individuelle filtre samt at slette overflødige individuelle filtre. Filterne er ikke personafhængige, så disse filtre kan ses og anvendes af alle sagsbehandlere der logger på samme organisation i Sygesikring, som filterne er oprettet i.

De individuelle filtre anvendes til at sortere opgaver i forskellige områder. Hvis man f.eks. altid arbejder med ad-hoc opgaver, kan man danne et filter, der kun indeholder disse opgaver og dermed frasorterer de opgaver man ikke skal håndtere.

De individuelle filtre giver mulighed for:

- Tilpasning af søgeudtryk f.eks. søgning på aktivitetstyperne opgaver eller systemopgaver.
- Udvælgelse af kolonner til visningen i overblikket.
- Angivelse af sorteringsrækkefølge dvs. hvilken rækkefølge kolonnerne skal vises i overblikket.

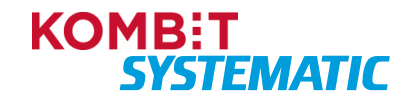

| tryk Kolonneopsætning  Fravorti Frist overskrides  Tryganisationer  Frist overskrides  Tryganisationer  Frist averskrides  Tryganisationer  Fordebatilstande  Frister  Frister Frister  Frister  Frister  Frister  Frister  Frister Frister  Frister                                                                                                    | ogeudtyk     Kolonneopsætning       Nam     Favorit       Dage far frist overskrides     Organisatoner       Forløbstijstande     Kider       Opgevetyper     Forløbstijstande       Kider     Kider       Kider     Kider       Kider     Kider       Kider     Kider       Kider     Kider                                                                                                    | Opret filter               |                    |                  |                                                                                         |
|----------------------------------------------------------------------------------------------------|----------------------------------------------------------------------------------------------------|----------------------------|--------------------|------------------|-----------------------------------------------------------------------------------------|
| □       Favorit       Ubrugte kolonner       Valgte kolonner         frist overskrides       Organisationer       ▼         nper       ▲ nsvarlige       ▼         Ansvarlige       ▼         Kider       Operentisesdato         Kider       ▼         Kider       ▼         Kider       ■         Kider       ■         Kider       ■         Kider       ■         Kider       ■         Kider       ■         Kider       ■         Kider       ■         Kider       ■         Kider       ■         Kider       ■                                                                                                    | Name     Favorit     Ubrugte kolonner     Valgte kolonner       Dage for frist overskrides     Organisationer     Kide     Organetype T_k ^       Ansvarlige     Ansvarlige     Assvarlige       Valgte kolonner     Valgte kolonner     Opgavetype T_k ^       Ansvarlige     Assvarlige     Assvarlige       Valgte kolonner     Valgte kolonner     Opgavetype T_k ^       Kilder     Opgavetype T_k ^     Assvarlige       Valgte kolonner     Valgte kolonner     Opgavetype T_k ^       Kilder     Opgavetype T_k ^     Assvarlige       Valgte kolonner     Valgte kolonner     Opgavetype T_k ^       Kilder     Forlebstilstande     Valgte kolonner       Valgte kolonner     Valgte kolonner     Opgavetype T_k ^       Kilder     Forlebstilstande     Kilder                                                                                                    | løgeudtryk                 |                    | Kolonneopsætning |                                                                                         |
| frist overskrides       Organisationer       ▼         pper       ▼       Ansvarlige       ▼         pper       ▼       Forløbelilstande       ▼         tipper       ▼       Kilder       ♥         Kilder       ▼       ♥         Kilder       ▼       ♥         Kilder       ♥                                                                                                    | Dage for frist overskrides       Organisationer <ul> <li>Receivedet</li> <li>Portebestigter</li> <li>Ansvarlige</li> <li>Assivilationger             <li>Kide</li> <li>Opgeverigee             <li>Assivilationger             <li>Assivilationger             <li>Kide</li> <li>Opgeverigee</li> <li>TILEFOJ&gt;</li> <li>Ver</li> <li>Receivedet</li> <li>Fortebestigter</li> <li>Kilder</li> <li>Operetigee</li> <li>Receiveride</li> <li>TILEFOJ&gt;</li> <li>Ver</li> <li>Receiveride</li> <li>Note</li> <li>Receiveride</li> <li>Fortebestigtend</li> <li>Receiveride</li> <li>Note</li> <li>Receiveride</li> <li>Assivetestigtend</li> <li>Receiveride</li> <li>Receiveride</li> <l< td=""><td>Navn</td><td>Favorit</td><td>Ubrugte kolonner</td><td>Valgte kolonner</td></l<></li></li></li></li></ul>                                                                                                    | Navn                       | Favorit            | Ubrugte kolonner | Valgte kolonner                                                                         |
| Indextended     Upgansationer     Image: Title of the second of the second of t                                                                                                    | Urganisationer       Vide       Opparetype       Till F0J>         Forløbstilstande       V       Till F0J>       Ver       Till F0J>         Aktivitetstyper       Kilder       Silerede       Till F0J>       Forløbstilstande         Mativitetstyper       Kilder       Silerede       Till F0J>       Forløbstilstande         Mativitetstyper       Kilder       Silerede       Till F0J>       Forløbstilstande         Mativitetstyper       Kilder       Silerede       Till F0J>       Forløbstilstand         Mativitetstyper       Kilder       Silerede       Till F0J>       Forløbstilstand         Mativitetstyper       Kilder       Silerede       Till F0J>       Forløbstilstand         Mativitetstyper       Kilder       Silerede       Till F0J>       Forløbstilstand         Mativitetstyper       Kilder       Kilder       Kilder       Kilder         Mativitetstyper       Kilder       Kilder       Kilder       Kilder         Kilder       Kilder       Kilder       Kilder       Kilder       Kilder         Kilder       Kilder       Kilder       Kilder       Kilder       Kilder       Kilder         Kilder       Kilder       Kilder       Kilder       Kil                                                                                                    | Dane før frist overskrides |                    | Flere sikrede    | Forløbstype 🔤 🧒                                                                         |
| pper ▼ Answelige ▼<br>pper ▼<br>Forlobalistande ▼<br>Kilder ▼<br>Kilder ▼<br>Kilder ▼<br>Kilder ▼<br>Kilder ▼<br>Kilder ▼<br>Kilder ▼<br>Kilder ▼<br>Kilder ▼<br>Kilder ▼<br>Kilder ▼<br>Kilder ▼<br>Kilder ↓<br>Kilder ↓ | Fordbattyper <ul> <li>Answarlige</li> <li>Copgavetyper</li> <li>Fordsbattlatande</li> <li>Fordsbattlatande</li> <li>Kilder</li> <li>Kilder</li> <li>Kilder</li> <li>Kilder</li> <li>Fordsbattlatande</li> <li>Fordsbattlatande</li> <li< td=""><td>bege for macoverskildes</td><td>Organisationer</td><td>Kilde</td><td>Opgavetype = x</td></li<></ul> | bege for macoverskildes    | Organisationer     | Kilde            | Opgavetype = x                                                                          |
| pper <ul> <li>Forløbstilstande</li> <li>Ittyper</li> <li>Kilder</li> <li>Kilder</li></ul>                                                                                                    | Opgavertyper <ul> <li>Fortabstilstande</li> <li>Milder</li> <li>Kilder</li> <li>Kilder</li></ul>                                                                                                    | Forløbstyper 👻             | Ansvarlige 👻       |                  | Aktivitetstype 🔤 🥆 🔸                                                                    |
| Ityper     Ver     Till F0J>     Ver     Till K     Note       Kilder     Ver     Till K     Note     Till K     Note       Festata     Li     A       Forstata     Till K     A       Accuratio     Till K     A                                                                                                    | Atkivitetstyper       Ver       TiLF0J>         Vider       TiLF0J>         Skrede       TilLF0J>         Skrede       TilLF0J>         Skrede       TilLF0J>         Note       TilLF0J>         Pristaten       Li         Forietstistand       TilLF0J>         Answrig       TilLF0J>                                                                                                    | Opgavetyper 👻              | Forløbstilstande 👻 |                  | Oprettelsesdato 🗐 🥆                                                                     |
| Kilour     Silveste     Tit     A       Note     Tit     A       Printario     E     A       Attivitettilistante     Tit     A       Azevaria     Tit     A                                                                                                    | KUBBY     KUBBY     KUBAY     KUBAY     K                                                                                                | Aktivitetstyner            | Milder -           |                  | > Yder = x · ·                                                                          |
| Note     Tit     A       Fristdato     E.J.     A       Foldbastistand     Tit     A       Attrivitestisticand     Tit     A                                                                                                    | Note     =     A       Fristdato     =     A       Forlightstatigation     =     A       Answerig     =     A                                                                                                    | Patrintaspa                | Kilder             | < FJERI          | Sikrede = x                                                                             |
| Frindano 🗄 k 🔺 🔨<br>Forlabalitatand 🚎 A 🗠<br>Atsivitasilatand 🚎 A 🗠<br>Aravaria                                                                                                    | Forstbatter $\Xi_{\mathbf{x}}$ $\Lambda$ Forstbatter $\Xi_{\mathbf{x}}$ $\Lambda$ Aktivitettilizend $\Xi_{\mathbf{x}}$ $\Lambda$ Ansverlig $\Xi_{\mathbf{x}}$ $\Lambda$                                                                                                    |                            |                    |                  | Note = x                                                                                |
| Fordstellstand Try A                                                                                                    | Forlabsistand $\overline{\pi_{\mathbf{x}}}$ $\wedge$ · · · · · · · · · · · · · · · · · · ·                                                                                                    |                            |                    |                  | Fristdato 🗄 🛧                                                                           |
| Attivitetstitand 🚎 A                                                                                                    | Aktivitetatilizand $\overline{z_{\mathbf{x}}}$ $\wedge$                                                                                                    |                            |                    |                  | Forløbstilstand 🚎 🔨                                                                     |
| Ansvarija 🚍 🔥                                                                                                    | Anovarilg $\overline{\pi_{\mathbf{x}}}$ A                                                                                                    |                            |                    |                  | Aktivitetstilstand 🔤 🔨                                                                  |
|                                                                                                    |                                                                                                    |                            |                    |                  | Aktivitetstilstand $\overline{=}_{\mathbf{x}}$<br>Ansvarlig $\overline{=}_{\mathbf{x}}$ |

Region Kowawa Hovedstaden Tr. 19 99 99 99

Figur - Via funktionen "Nyt filter" i opgaveoverblikkene, åbnes filterskabelon "Opret filter".

Filtrene kan oprettes på forskellige søgeudtryk og tilpasses visningen i overblikket ved at vælge en kolonneopsætning, der passer til anvendelsen af filtret. Et individuelt filter kan gøres til favoritfilter, og dermed er det dette filters opgaver der vises i "Opgaveoverblikket".

Nedenfor er beskrevet de søgeudtryk, der kan vælges, samt hvilke kolonneopsætninger der er mulige.

| Søgeudtryk                    | Kolonnenavn | Anvendelse                                                                                                    | Туре                                                                                                    |
|-------------------------------|-------------|----------------------------------------------------------------------------------------------------|----------------------------------------------------------------------------------------------------|
| Navn                          |             | Her navngives det filter du vil oprette.                                                                                                    | Tekst                                                                                                    |
| Favorit                       |             | Her markerer du om det filter<br>du er ved at oprette, skal være<br>default, dvs. at det altid er det<br>filter der vises i<br>opgaveoverblikket, når du<br>logger på Sygesikring. | Flueben                                                                                                    |
|                               |             | Du kan kun have ét default<br>filter ad gangen.                                                                                                    |                                                                                                    |
| Dage før frist<br>overskrides |             | Her kan du udsøge alle de<br>opgaver der har deadline<br>indenfor det antal dage der<br>angives i feltet.                                                                          | Antal f.eks. 10                                                                                                    |
| Forløbstype                   | Forløbstype | En forløbstype er en proces,<br>der holder styr på alle de<br>aktiviteter (systemopgaver og<br>opgaver) der skal håndteres i<br>forbindelse med et forløb for en<br>sikrede.       | Lægevalg<br>Bestil sundhedskort<br>Skift sikringsgruppe<br>Manglende lægevalg<br>Ad-hoc<br>Praksisændring<br>Praksisoverdragelse<br>Praksisonedlæggelse<br>Praksisopsplitning<br>15-års lægevalg<br>Samtykke til<br>journaloverdragelse<br>CPR-hændelseshåndtering<br>CPR-hændelser |

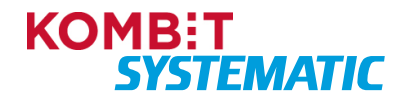

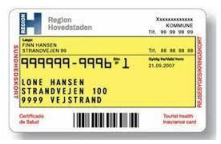

| Søgeudtryk     | Kolonnenavn     | Anvendelse                                                                                                    | Туре                                                                                                    |
|----------------|-----------------|----------------------------------------------------------------------------------------------------|----------------------------------------------------------------------------------------------------|
|                |                 |                                                                                                    | Samtykke til<br>journaloverdragelse<br>Midlertidigt sundhedskort                                                                                                    |
| Opgavetype     | Opgavetype      | Opgavetype er den samlede<br>betegnelse for typer af<br>opgaver.<br>Systemopgave: En opgave der<br>håndteres automatisk af<br>sygesikringsløsningen.<br>Opgave: En opgave der skal<br>håndteres manuelt af en<br>sagsbehandler i<br>sygesikringsløsningen. | Systemopgave<br>Opgave                                                                                                    |
| Aktivitetstype | Aktivitetstype  | Aktivitetstype indeholder alle<br>de aktiviteter (systemopgave<br>eller opgave) der kan indgå i<br>de forskellige forløbstyper.                                                                                                    | Forløb startet<br>Forløb afsluttet<br>Afventer svar fra yder<br>Dispensationsanmodning<br>godkendt<br>Dispensationsanmodning<br>behandlet (afvist)<br>Kvittering sendt<br>Bestil sundhedskort<br>Afventer forsendelse af<br>sundhedskort<br>Sundhedskort sendt<br>Lægevalg<br>Manglende lægevalg<br>Bestil sundhedskort<br>Afventer lægevalg<br>Automatisk tildeling af læge<br>Manglende lægevalg opgave<br>Læge blev automatisk tildelt<br>Manglende lægevalg opgave<br>afsluttet<br>Gratis periode åben<br>Periode for gratis lægevalg<br>Massebehandling efter lukning<br>Massebehandling efter<br>opsplitning<br>Ad-hoc opgave<br>Afventer svar fra CPR-<br>hændelse<br>Manuel behandling af CPR-<br>hændelse<br>Venteperiode for<br>journaloverdragelsessamtykke<br>Midlertidigt sundhedskort |
|                | Oprettelsesdato | Den dato, hvor opgaven er                                                                                                    | DD.MM.ÅÅÅÅ                                                                                                    |
|                | Yder            | Hvis der er en yder involveret i<br>opgaven, er ydernumret<br>angivet i dette felt.                                                                                                    | Ydernummer                                                                                                    |

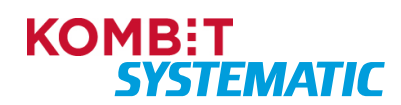

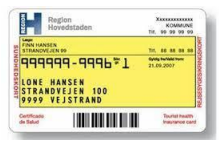

| Søgeudtryk | Kolonnenavn        | Anvendelse                                                                                                    | Туре                                        |
|------------|--------------------|----------------------------------------------------------------------------------------------------|---------------------------------------------|
|            | Sikrede            | Hvis opgaven vedrører en<br>enkelt sikret – se den sikredes<br>CPR i dette felt.                                                                                                    | CPR-nummer                                  |
|            | Note               | Er der angivet en note på<br>opgaven, vises de første<br>karakterer af noten i dette felt.                                                                                                    | Første linje af noten                       |
|            | Fristdato          | Seneste dato for, hvornår en<br>opgave skal være løst<br>(deadline på opgaven).                                                                                                    | DD.MM.ÅÅÅÅ                                  |
|            | Forløbstilstand    | Status på et forløb.                                                                                                    | l gang<br>Afsluttet                         |
|            | Aktivitetstilstand | Status på en systemopgave og opgave i forløbet.                                                                                                    | l gang<br>Afsluttet<br>Overskredet          |
| Ansvarlig  | Ansvarlig          | Her er angivet den<br>sagsbehandler der er ansvarlig<br>for den pågældende opgave.<br>Er der ikke angivet en<br>sagsbehandler er feltet tomt og<br>opgaver er dermed ikke påsat<br>en ansvarlig sagsbehandler. | Brugernavn<br>(som angivet i brugerstyring) |

## 8 Ikoner

Nedenfor er beskrevet en række ikoner, som findes i Sygesikring.

| lkon | Ikon navn og anvendelse                                                                                                    |
|------|----------------------------------------------------------------------------------------------------|
|      | <u>Sygesikring</u><br>Dette er logoet for den nye Sygesikring.                                                                                                    |
| -    | <u>Yderoverblik</u><br>Anvendes til at fremsøge en yder.                                                                                                    |
|      | Opgaveoverblik<br>Her kan du blandt andet se alle de manuelle opgaver, som skal løses af en<br>sagsbehandler i kommunen.                                                         |
| 23   | <u>Sikredes overblik</u><br>Her finder du stamdata på den sikrede.                                                                                                    |
| Ø    | Overblikket forretningsregler<br>Her finder du de forretningsregler, der findes i Sygesikring.<br>Overblikket er opdelt i globale forretningsregler og lokale forretningsregler. |
| A    | Overblikket administrer organisationer<br>Her ser du en kopi af den organisation, der er opbygget i det fælles kommunale<br>støttesystem for din kommune.                        |

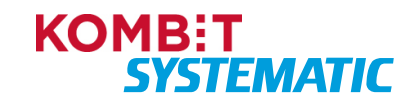

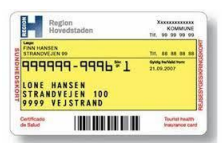

| lkon | Ikon navn og anvendelse                                                                                                    |
|------|----------------------------------------------------------------------------------------------------|
|      | Overblikket administrer breve<br>Her finder du en oversigt over de standardskabeloner, der findes i Sygesikring.<br>Oversigten viser ligeledes de skabeloner, der er ændret til lokal skabelon. |
|      | Funktionen Revisionslog<br>Her finder du en funktion, til at lave et udtræk af Revisionsloggen i Sygesikring.                                                                                   |
| Σ    | Brev<br>Dette ikon viser, at der ligger et brev f.eks. på et forløb.                                                                                                    |
| ŧ    | <u>Funktionsmenu</u><br>Ikonet anvendes til at fremsøge forskellige funktioner f.eks. "Vælg læge" i<br>"Sikredes overblik".<br>Ikonet findes øverst i kontekstbaren.                            |
| •    | <u>Funktionsmenu</u><br>Ikonet anvendes til at fremsøge forskellige funktioner f.eks. "Åbn opgave" i<br>"Opgaveoverblikket".                                                                    |
| +    | <u>Genvej</u><br>Ikonet anvendes i emnekortet "Opgaver" og "Lægevalg" på "Sikredes overblik" –<br>dette er en genvejsfunktion til henholdsvis "Vælg læge" eller "Opret ad-hoc<br>opgave".       |
| Ð    | Historik<br>Her kan du se historik f.eks. forløbs-historik og lægevalgs-historik.                                                                                                    |
| ?    | Online hjælp<br>Funktionen indeholder systemhjælp, udvalgte navigationssedler og video.                                                                                                    |
| Ø    | <u>Udvid information</u><br>Denne funktion åbner op for yderligere information om en læge i<br>"Yderoverblikket" samt lægevalgslisten f.eks. oplysninger om faciliteter og<br>patienttilgang.   |
| Û    | Eksporter<br>Ikonet anvendes til at eksportere de fremsøgte data, der ses på skærmbilledet til<br>et andet format f.eks. PDF.                                                                   |
|      | <u>Note</u><br>Hvis der er en note på en opgave eller et forløb, ses dette ikon.                                                                                                    |
| C    | <u>Opdater</u><br>Denne funktion anvendes til at opdatere data på et overblik eller emnekort.<br>F.eks. hvis man vil have opdateret emnekortet "Forløb" efter en afsluttet aktivitet.           |
|      | Aktindsigt<br>Anvendes til at trække en aktindsigt på det enkelte forløb for den sikrede.                                                                                                    |

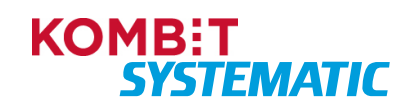

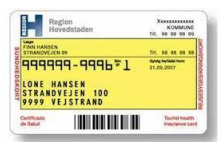

| Ikon | Ikon navn og anvendelse                                                                                                    |
|------|----------------------------------------------------------------------------------------------------|
| \$   | <u>Forløbsdetaljer</u><br>Denne funktion anvendes af sagsbehandleren, hvis der er fejl i forløbet, og dette<br>skal indberettes til Service desk af en supportberettiget bruger. Informationen der<br>indgår i forløbsdetaljer, kan være en hjælp til udviklingsafdelingen, der skal<br>håndtere fejlen. Forløbsdetaljer er en opsamling af de interaktioner, der har<br>været i forløbet i forbindelse med oprettelsen af forløbet og de involverede<br>aktiviteter. |
| ä    | Personer i forløbet<br>Denne funktion åbner en liste, der viser de personer der indgår i forløbet. Det er<br>muligt herfra at åbne den/de sikredes individuelle overblik.                                                                                                    |
| £    | <u>CPR-online</u><br>Denne funktion anvendes til at indhente oplysninger fra CPR-online mod gebyr                                                                                                    |
| ł    | Genvej til sikredes overblik<br>Denne funktion anvendes til at åbne sikredes overblik                                                                                                    |
| •    | Information<br>Ved at klikke på dette ikon informeres du om, hvorfor en funktion ikke kan<br>vælges.                                                                                                    |

## 9 Systemhjælp

Den simple brugergrænseflade med situationsbestemt indhold gør sygesikringsløsningen intuitiv og let at anvende. Skulle der alligevel opstå situationer, hvor sagsbehandleren har brug for hjælp til at komme videre, er hjælpen aldrig mere end ét klik væk. Emnekort og dialoger er i øverste højre hjørne udstyret med et hjælpe-ikon, som giver adgang til en hjælpedialog, der beskriver, hvordan man f.eks. skal forstå data i et emnekort, eller hvordan en dialog skal udfyldes korrekt. Hjælpedialogen kan også indeholde links til relevante videoer, denne brugervejledning og navigationssedler, som ligeledes findes i undervisningsmaterialet.

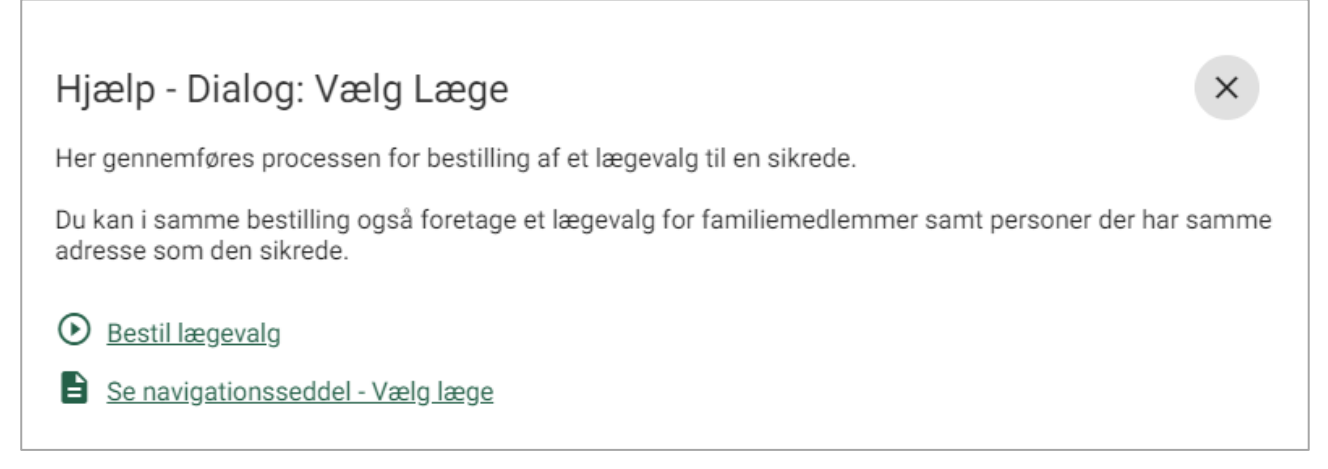

Figur – Hjælpedialog til "Vælg læge". Hjælpen indeholder information om, hvordan brugeren skal anvende funktionen samt links til relevante støttematerialer.

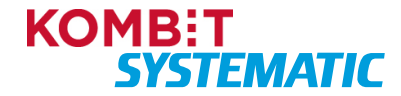

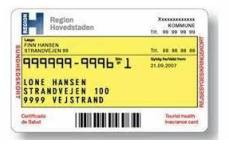

## 10 Begrebsliste/Forretningsdefinitioner

Alle forretningsprocesser i Sygesikring, anvender et sæt af forretningsdefinitioner, i forbindelse med håndtering af de forskellige forløb.

De enkelte forretningsprocesser kan anvende en eller flere af disse generelle definitioner.

Nedenfor ses en liste over de forretningsdefinitioner, der anvendes i Sygesikring samt en beskrivelse af, hvad de betyder.

| ID | Navn                 | Beskrivelse                                                                                                    |
|----|----------------------|----------------------------------------------------------------------------------------------------|
| D1 | Aktiv i CPR          | Personen har statuskode: 01 eller 03 i CPR-registret.<br>Statuskode 01: Fast bopæl i dansk kommune<br>Statuskode 03: Uden fast bopæl i dansk kommune. Registreret<br>på såkaldt høj vejkode (9900-9999)                                                                                                    |
| D2 | Sikret               | Er en person, som er aktiv i CPR (D1), og dermed har ret til<br>sygesikringsydelser efter Sundhedsloven: § 7. Personer, der har<br>bopæl her i landet, har ret til lovens ydelser, jf. dog stk. 4 og 5.                                                                                                    |
| D3 | Folkeregisteradresse | <ul> <li>Er defineret ud fra følgende værdier:</li> <li>Kommunekode</li> <li>Vejkode</li> <li>Husnummer</li> <li>Etage (ikke altid angivet)</li> <li>Side-Dør angivelse (ikke altid angivet)</li> <li>CO-adresse</li> </ul>                                                                                                    |
| D4 | Familie              | Familie afhænger om sikret er umyndig (D15) eller ej.<br>Hvis sikret er Umyndig:<br>Familien er personer med forældremyndighed/værgemål, samt<br>umyndige (D15) børn til den sikrede.<br>Hvis sikret er myndig:<br>Familien er sikredes ægtefælde registret i CPR, samt umyndige<br>(D15) børn med forældremyndighed/værgemål. |
| D5 | Pårørende            | Pårørende er de personer, som kan påvirke åbning og lukning af<br>læger i forbindelse med et lægevalg. Pårørende til en sikret er<br>dennes sikredes familie (D4) og eventuelt øvrige personer på<br>samme bopæl (D6).<br>Pårørende vurderes alene ud fra den sikrede der er i kontekst.                                       |

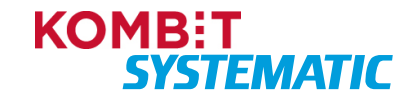

| ReHo        | gion<br>wedstaden | KOMMUNE<br>Tir, 99 99 99 99    |
|-------------|-------------------|--------------------------------|
| FINN HANSEN | N 09              | Tr. 44 44 44 44                |
|             | 99-9996*1         | 6y4g he/bld here<br>21.09.2007 |
| 9999 V      | EJSTRAND          |                                |
| Cettfcade   |                   | Tourist health                 |

| ID  | Navn                       | Beskrivelse                                                                                                    |
|-----|----------------------------|----------------------------------------------------------------------------------------------------|
| D6  | Bopæl                      | Alle personer, der deler samme folkeregisteradresse, og som er aktive i CPR.                                                                                                    |
| D7  | Samboende                  | Én ugift myndig person, der er aktiv i CPR (D1) samt deler bopæl<br>(D6) med den sikrede. Dette omfatter dog ikke voksne børn eller<br>søskende.<br>I daglig tale er dette ofte nævnt som partner.<br>For at blive betragtet som en samboende, skal man opfylde<br>betingelserne for ægteskab jf. Ægteskabsloven. |
| D8  | Yder er aktiv              | Yder er aktiv når forespørgselsdato ligger imellem tilgangsdato og afgangsdato (begge dage inklusiv).                                                                                                    |
| D9  | Aktivt ydervalg            | Sikrede er i sikringsgruppe 1 eller 6 og registreret yder er aktiv (D8).                                                                                                    |
| D10 | Lov til Sundhedskort       | Sikrede har et aktivt ydervalg (D9) eller er i sikringsgruppe 2, og sikrede er navngivet.                                                                                                    |
| D11 | Yder er åben for tilgang   | Yder tillader nye sikrede.                                                                                                    |
| D12 | Yder er lukket for tilgang | Yder modtager ikke nye sikrede. Dog kan en lukket yder vælges i særlige tilfælde via en dispensationsansøgning.                                                                                                    |
| D13 | Automatisk lægevalg        | Systemet tildeler lægen til den sikrede ud fra reglerne omkring automatisk tildeling af læge (PS.O4.1).                                                                                                    |
| D14 | Ledig kapacitet            | Yderen er åben for tilgang (D11) og har endnu ikke nået sin<br>maxgrænse. Den ledige kapacitet er forskellen på yderens<br>nuværende antal sikrede og maxgrænsen.                                                                                                    |
| D15 | Umyndige                   | Jf. Værgemålsloven § 1. Børn og unge under 18 år, der ikke har indgået ægteskab, er mindreårige og dermed umyndige.                                                                                                    |

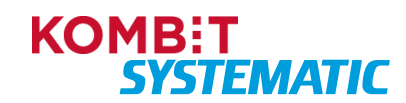

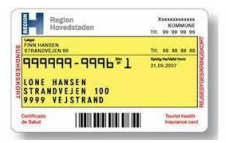

## 11 Genvejstaster i Sygesikring

Sygesikring er designet til at anvende tastatur og mus. De mest anvendte funktioner i løsningen har en genvejstast.

For at gøre genvejstasterne intuitive, er der brugt velkendte Microsoft-genvejstaster som f.eks. Ctrl+C og Ctrl+V, og sagsbehandleren kan bruge tabulatorknappen til at navigere rundt mellem elementerne i brugergrænsefladen i en logisk rækkefølge.

Nedenfor er beskrevet de genvejstaster, der findes i Sygesikring:

| Side                          | Handling                                  | Genvejstast         |
|-------------------------------|-------------------------------------------|---------------------|
| Alle                          | Skift mellem elementer                    | tab                 |
| Alle                          | Skift tilbage mellem elementer            | shift+tab           |
| Alle                          | Brug element/bekræft                      | enter               |
| Alle                          | Vælg/fravælg (tjekbokse, Dropdowns, etc.) | mellemrum           |
| Alle                          | Vælg side fra navigationsbar (side 1,2,9) | alt+1, alt+2, alt+9 |
| Alle dialog-vinduer og guides | Luk                                       | esc                 |
| Alle guides                   | Tilbage                                   | alt+t               |
| Alle guides                   | Næste/udfør                               | alt+n               |
| Alle                          | Personsøgning                             | alt+s               |
| Sikredes overblik             | Åbn funktionsmenu                         | alt+q               |
| Sikredes overblik             | Bestil sundhedskort                       | alt+k               |
| Sikredes overblik             | Skift sikringsgruppe                      | alt+g               |
| Sikredes overblik             | Vælg læge                                 | alt+l               |
| Sikredes overblik             | Start manglende lægevalg                  | alt+m               |
| Sikredes overblik             | Ad hoc-opgave                             | alt+a               |
| Sikredes overblik             | Hent regionale breve                      | alt+b               |
| Sikredes overblik             | Samtykke til journaloverdragelse          | alt+j               |
| Sikredes overblik             | Print                                     | alt+p               |
| Opgaveoverblik                | Åbn valgt aktivitet                       | enter               |
| Opgaveoverblik                | Tag valgt opgave                          | alt+m               |
| Opgaveoverblik                | Tildel valgt opgave                       | alt+t               |
| Opgaveoverblik                | Frigiv valgt opgave                       | alt+a               |
| Opgaveoverblik                | Opdater tidsfrist for valgt opgave        | alt+o               |
| Opgaveoverblik                | Luk valgt opgave                          | alt+l               |
| Redigér filter / Nyt filter   | Tilføj kolonne til valgte kolonner        | højre pil           |
| Redigér filter / Nyt filter   | Fjern kolonne fra valgte kolonner         | venstre pil         |
| Redigér filter / Nyt filter   | Flyt valgt kolonne op                     | op pil              |
| Redigér filter / Nyt filter   | Flyt valgt kolonne ned                    | ned pil             |

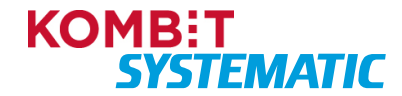